71593868 2022-09-30 Gäller från version Programvara: 1.09.xx

BA01474S/19/SV/09.22-00

# Användarinstruktioner Bunker Metering Computer SBC600

Tillhandahåller noggrannhet och effektivitet vid bunkring

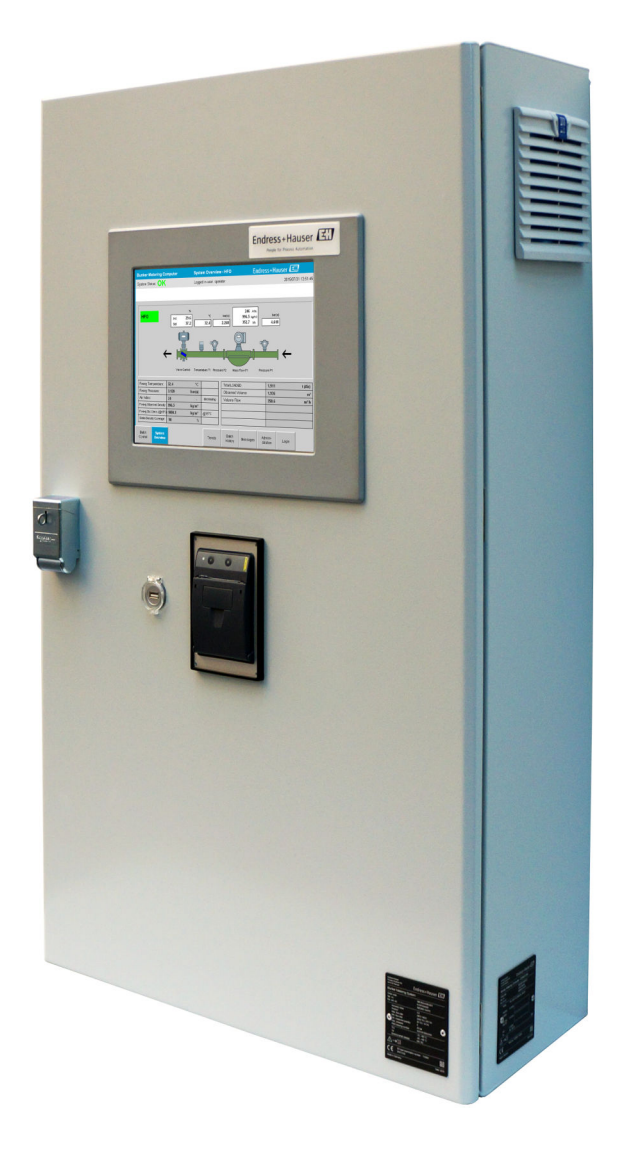

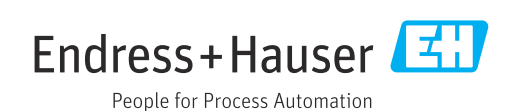

## Revisionshistorik

| Produktver sion | Användarinstruktioner | Ändringar                                                                                                    | Kommenta<br>rer |
|-----------------|-----------------------|----------------------------------------------------------------------------------------------------|-----------------|
| 1.01.xx         | BA01353S/04/EN/01.14  | Ursprunglig version                                                                                                    | -               |
| 1.04.xx         | BA01474S/04/EN/01.15  | Nytt innehållshanteringssystem<br>Ändringar har lagts till i samband med den nya<br>programversionen                   | -               |
| 1.05.xx         | BA01474S/04/EN/03.16  | Ventilen kan även användas för version 1.04.02.<br>Systemet kan använda upp till två ledningar igen.                   | -               |
| 1.05.xx         | BA01474S/04/EN/04.17  | Ny bilaga: gränssnittsspecifikation<br>Avsnitt 7.1.2 "Avstängning": gäller från version<br>1.04.04, uppdaterad skärm   | -               |
| 1.05.xx         | BA01474S/04/EN/05.17  | Nytt avsnitt 15.4.3 "Microsoft(R) Windows(R)<br>inbäddad standard 7"                                                   | -               |
| 1.06.xx         | BA01474S/04/EN/06.18  | Mätresultat för custody transfer även i volym baserat<br>på standarddensitet vid 15 °C                                 | -               |
| 1.07.xx         | BA01474S/04/EN/07.18  | Stöd för Promass 300                                                                                                   | -               |
| 1.08.xx         | BA01474S/04/EN/08.22  | Avsnitt 15.3.2 Specifikation för Modbus-dataregister har utökats                                                       | -               |
| 1.09.xx         | BA01474S/04/EN/09.22  | Avsnitt 15.1 Lista över meddelanden har utökats<br>Avsnitt 15.3.2 Specifikation för Modbus-dataregister<br>har utökats | -               |

## Innehållsförteckning

| 1                                      | Dokumentinformation                                                                                                    | 6                               |
|----------------------------------------|----------------------------------------------------------------------------------------------------|---------------------------------|
| 1.1<br>1.2                             | Dokumentets funktionSymboler som används1.2.1Säkerhetssymboler1.2.2Symboler för särskilda typer av                                | . 6<br>. 6<br>6                 |
|                                        | information<br>1.2.3 Elektriska symboler                                                                                          | 6<br>. 7                        |
| 1.3<br>1.4<br>1.5<br>1.6               | 1.2.4ProgramvarusymbolerTextmarkeringFörkortningar som användsGiltiga versionerRegistrerade varumärken                            | . 7<br>. 7<br>. 7<br>. 8<br>. 8 |
| 2                                      | Grundläggande                                                                                                    |                                 |
|                                        | säkerhetsinstruktioner                                                                                                    | 9                               |
| 2.1<br>2.2<br>2.3<br>2.4<br>2.5<br>2.6 | Krav på personal .<br>Avsedd användning .<br>Säkerhet på arbetsplatsen .<br>Driftsäkerhet .<br>Produktsäkerhet .<br>IT-säkerhet . | 9<br>9<br>10<br>10<br>10        |
| 3                                      | Produktbeskrivning                                                                                                    | 11                              |
| 3.1<br>3.2<br>3.3                      | Produktkonstruktion                                                                                                    | 11<br>11<br>12<br>12            |
| 4                                      | Godkännande av leverans och                                                                                                    |                                 |
|                                        | produktidentifiering                                                                                                    | 13                              |
| 4.1<br>4.2                             | Godkännande av leveransProduktidentifiering4.2.1Styrenhet och operatörsterminal4.2.2Endress+Hauser-system                         | 13<br>13<br>13<br>13            |
| 4.3                                    | Förvaring och transport                                                                                                    | 14                              |
| 5                                      | Installation                                                                                                    | 15                              |
| 6                                      | Elanslutning                                                                                                    | 18                              |
| 6.1                                    | Anslutningsförhållanden6.1.1Verktyg som behövs6.1.2Anslutningskabel6.1.3Ethernet-uttag6.1.4Kabelingångar och fördelningsbox       | 18<br>18<br>18<br>18<br>18      |
| 0.2                                    | Saiskiida ansiddiifiysanvisiiniyar                                                                                                | 10                              |
| 7                                      | Användargränssnitt                                                                                                    | 20                              |
| 7.1                                    | Start och avstängning                                                                                                    | 20<br>20                        |

| 7.2        | Navigering                                | 21         |
|------------|-------------------------------------------|------------|
|            | 7.2.1 Allmän skärmlayout 2                | 21         |
| 7.3        | Skärmar och knappar 2                     | 21         |
|            | 7.3.1 Skärmen Batch Control               |            |
|            | (Batchstyrning)                           | 21         |
|            | 7.3.2 Skärmen System Overview             |            |
|            | (Systemöversikt)                          | 22         |
|            | 7.3.3 Skarmen Parameter (Parametrar) 2    | 23         |
|            | 7.3.4 Skarmarna Settings (Installningar)  | 24         |
|            | 7.3.5 Skarmen Irenas (Statistik)          | 25         |
|            | (Patabhistorik)                           | 76         |
|            | 737 Skärmen Batch History Details         | 20         |
|            | (Batchhistorik i datali)                  | 26         |
|            | 738 Skärmen Messages (Meddelanden)        | 20         |
|            | 7.3.9 Skärmen Administration              | 27         |
|            | (Administration)                          | 27         |
|            | 7 3 10 Skärmen Diagnostic Information     | 27         |
|            | (Diagnosinformation)                      | 28         |
|            | 7.3.11 Skärmen Messages Historical        |            |
|            | (Meddelandehistorik)                      | 28         |
|            | 7.3.12 Skärmen ZERO Verification          |            |
|            | (Nollverifiering)                         | 29         |
|            | 7.3.13 Skärmen Audit Trail                |            |
|            | (Verifieringskedja)                       | 30         |
|            | 7.3.14 Knappen Show Keyboard (Visa        |            |
|            | tangentbord)                              | 31         |
|            | 7.3.15 Knappen Display Off (Stang av      | <b>D</b> 1 |
| 7 /        | skarm)                                    | 31         |
| 7.4<br>7 E | Regierventil                              | 34<br>วา   |
| 1.5        | 7.5.1 Mätprofilor från HML                | 52         |
|            | manövernanelen                            | 22         |
| 76         | Specialfunktioner                         | 35         |
| 7.0        | 7.6.1 Luftindexvarning                    | 35         |
|            |                                           |            |
| 8          | Systemintegration 3                       | 36         |
|            |                                           |            |
| 9          | Driftsättning 3                           | 37         |
| 9.1        | Ändra datum och tid                       | 37         |
| 9.2        | Exportera inställningarna                 | 38         |
| 9.3        | BMC-serviceverktyg                        | 38         |
| 9.4        | Användaradministration                    | 38         |
|            | 9.4.1 Användarnivåer                      | 39         |
|            | 9.4.2 Logga in/logga ut                   | 39         |
|            | 9.4.3 Atkomstbehörighet                   | 39         |
| 9.5        | Reläutgångar                              | 40         |
|            | 9.5.1 Systemstatus                        | 41         |
| 0 (        | 9.5.2 Anpassade varningar                 | 41         |
| 9.0        | would icr-galeway (tilival)               | 42         |
| 10         | Drift 4                                   | 43         |
| 10 1       | Common nälming og den äverfärde märsder   | /          |
| 10.1       | Sammanirakming av den overtorda mangden . | 4う<br>4つ   |
| 10.2       | rorberedelser for en builkringsoperation  | 40         |

| 10.3                                                                                                    | Avsluta en bunkringsoperation 45                                                                                                    | 5                                                                                                    |
|----------------------------------------------------------------------------------------------------|----------------------------------------------------------------------------------------------------|----------------------------------------------------------------------------------------------------|
| 11                                                                                                    | Diagnostik och felsökning 47                                                                                                    | ,                                                                                                    |
| 11.1                                                                                                    | Systemstatus 47                                                                                                    | 7                                                                                                    |
| 11.2                                                                                                    | Meddelanden 47                                                                                                    | 7                                                                                                    |
|                                                                                                    | 11.2.1 Meddelandekategorier                                                                                                    | /                                                                                                    |
|                                                                                                    | 11.2.2 Visning av aktuellt aktiva                                                                                                    | 7                                                                                                    |
|                                                                                                    | meddelanden 4/                                                                                                    | י<br>ר                                                                                                    |
|                                                                                                    | 11.2.5 Dekraitelse av meddelanden                                                                                                    | )<br>)                                                                                                    |
| 113                                                                                                    | II.2.4 LISTA OVEL INEQUEIDIUEII                                                                                                    | 2                                                                                                    |
| 11.)<br>11.4                                                                                                    | Meddelande om trådbrott                                                                                                    | 2<br>2                                                                                                    |
| 11.1                                                                                                    | Strömavhrott 40                                                                                                    | ,<br>,                                                                                                    |
| 11.6                                                                                                    | För högt batchresultat                                                                                                    | ,<br>)                                                                                                    |
|                                                                                                    |                                                                                                    |                                                                                                    |
| 12                                                                                                    | Underhåll 50                                                                                                    | )                                                                                                    |
| 12.1                                                                                                    | Intygsskrivare                                                                                                    | )                                                                                                    |
|                                                                                                    | 12.1.1 Byte av pappersrullen                                                                                                    | )<br>N                                                                                                    |
|                                                                                                    | 12.1.2 Insattning av pappersrullen 50                                                                                                    | )                                                                                                    |
|                                                                                                    | 12.1.5 Religoning                                                                                                    | L<br>)                                                                                                    |
| 122                                                                                                    | Displayen nå manövernanelen                                                                                                    | )                                                                                                    |
| 12.2                                                                                                    | Skånets fläkt 52                                                                                                    | )                                                                                                    |
| 12.4                                                                                                    | Systemunderhåll                                                                                                    | 2                                                                                                    |
|                                                                                                    | 5                                                                                                    |                                                                                                    |
| 13                                                                                                    | Reparationer 53                                                                                                    | 3                                                                                                    |
| 121                                                                                                    | Allmänna anmärkningar 53                                                                                                    | <u>۱</u>                                                                                                    |
| 17.1                                                                                                    |                                                                                                    | 5                                                                                                    |
| 13.2                                                                                                    | Reservdelar och servicetjänster                                                                                                    | 3                                                                                                    |
| 13.1<br>13.2<br><b>14</b>                                                                                                    | Reservdelar och servicetjänster    53      Teknisk information    54                                                                                                    | 3<br>3<br><b>F</b>                                                                                                    |
| 13.1<br>13.2<br><b>14</b><br>14.1                                                                                                    | Reservdelar och servicetjänster       53         Teknisk information       54         Strömförsörjning       54                                                                                                    | 3<br>3<br>•                                                                                                    |
| 13.2<br>13.2<br>14<br>14.1<br>14.2                                                                                                    | Reservdelar och servicetjänster    53      Teknisk information    54      Strömförsörjning    54      Ingång/utgång    54                                                                                                    | 3<br>3<br>•                                                                                                    |
| 13.1<br>13.2<br>14<br>14.1<br>14.2<br>14.3                                                                                                    | Reservdelar och servicetjänster       53         Teknisk information       54         Strömförsörjning       54         Ingång/utgång       54         Omgivning       54                                                                                                    | 3<br>3<br>1<br>1<br>1<br>1<br>1                                                                                                    |
| 13.1<br>13.2<br>14<br>14.1<br>14.2<br>14.3<br>15                                                                                                    | Reservdelar och servicetjänster       53         Teknisk information       54         Strömförsörjning       54         Ingång/utgång       54         Omgivning       54         Bilaga       55                                                                                                    |                                                                                                    |
| <ul> <li>13.1</li> <li>13.2</li> <li>14</li> <li>14.1</li> <li>14.2</li> <li>14.3</li> <li>15</li> <li>15.1</li> </ul>                                           | Reservdelar och servicetjänster       53         Teknisk information       54         Strömförsörjning       54         Ingång/utgång       54         Omgivning       54         Bilaga       55         Lista över meddelanden       55                                                                                                    |                                                                                                    |
| 13.1<br>13.2<br>14<br>14.1<br>14.2<br>14.3<br>15.1<br>15.1<br>15.2                                                                                               | Reservdelar och servicetjänster       53         Teknisk information       54         Strömförsörjning       54         Ingång/utgång       54         Omgivning       54         Bilaga       55         Lista över meddelanden       55         Plombering/låsning       68                                                                                                    |                                                                                                    |
| 13.1<br>13.2<br>14<br>14.1<br>14.2<br>14.3<br>15.1<br>15.1<br>15.2                                                                                               | Reservdelar och servicetjänster       53         Teknisk information       54         Strömförsörjning       54         Ingång/utgång       54         Omgivning       54         Bilaga       55         Lista över meddelanden       55         Plombering/låsning       68         15.2.1       Plombering av programinställningar                                                                                                    |                                                                                                    |
| 13.1<br>13.2<br>14<br>14.1<br>14.2<br>14.3<br>15.1<br>15.1<br>15.2                                                                                               | Reservdelar och servicetjänster       53         Teknisk information       54         Strömförsörjning       54         Ingång/utgång       54         Omgivning       54         Bilaga       55         Lista över meddelanden       55         Plombering/låsning       68         15.2.1       Plombering av programinställningar       68         15.2.2       Plombering av skåpen       68                                                                                                    |                                                                                                    |
| 13.1<br>13.2<br>14<br>14.1<br>14.2<br>14.3<br>15.1<br>15.1<br>15.2                                                                                               | Reservdelar och servicetjänster       53         Teknisk information       54         Strömförsörjning       54         Ingång/utgång       54         Omgivning       54         Bilaga       54         Bilaga       55         Lista över meddelanden       55         Plombering/låsning       68         15.2.1       Plombering av programinställningar         68       15.2.3       USB-portar         69       69                                                                                                    |                                                                                                    |
| <ul> <li>13.1</li> <li>13.2</li> <li>14</li> <li>14.1</li> <li>14.2</li> <li>14.3</li> <li>15</li> <li>15.1</li> <li>15.2</li> <li>15.3</li> </ul>               | Reservdelar och servicetjänster       53         Teknisk information       54         Strömförsörjning       54         Ingång/utgång       54         Omgivning       54         Bilaga       55         Lista över meddelanden       55         Plombering/låsning       68         15.2.1       Plombering av programinställningar       68         15.2.3       USB-portar       69         Gränssnittsspecifikation       70                                                                                                    | 5 5 5 5 5 5 5 5 5 5 5 5 5 5 5 5 5 5 5                                                                                                    |
| <ul> <li>13.1</li> <li>13.2</li> <li>14</li> <li>14.1</li> <li>14.2</li> <li>14.3</li> <li>15.1</li> <li>15.1</li> <li>15.2</li> <li>15.3</li> </ul>             | Reservdelar och servicetjänster       53         Teknisk information       54         Strömförsörjning       54         Ingång/utgång       54         Omgivning       54         Bilaga       54         Bilaga       55         Lista över meddelanden       55         Plombering/låsning       68         15.2.1       Plombering av programinställningar         68       15.2.2         Plombering av skåpen       68         15.2.3       USB-portar         69       Gränssnittsspecifikation       70         15.3.1       Modbus TCP       70                                                                                                    |                                                                                                    |
| <ul> <li>13.1</li> <li>13.2</li> <li>14</li> <li>14.1</li> <li>14.2</li> <li>14.3</li> <li>15</li> <li>15.1</li> <li>15.2</li> <li>15.3</li> <li>15.4</li> </ul> | Reservdelar och servicetjänster       53         Teknisk information       54         Strömförsörjning       54         Ingång/utgång       54         Omgivning       54         Bilaga       54         Bilaga       55         Lista över meddelanden       55         Plombering/låsning       68         15.2.1 Plombering av programinställningar       68         15.2.2 Plombering av skåpen       68         15.2.3 USB-portar       69         Gränssnittsspecifikation       70         15.3.1 Modbus TCP       70         15.3.2 Modbus-dataregisterspecifikation       72         Information om programvara från tradie part       72                                                                                                    |                                                                                                    |
| <ul> <li>13.1</li> <li>13.2</li> <li>14</li> <li>14.1</li> <li>14.2</li> <li>14.3</li> <li>15</li> <li>15.1</li> <li>15.2</li> <li>15.3</li> <li>15.4</li> </ul> | Reservdelar och servicetjänster       53         Teknisk information       54         Strömförsörjning       54         Ingång/utgång       54         Omgivning       54         Bilaga       54         Bilaga       55         Lista över meddelanden       55         Plombering/låsning       68         15.2.1       Plombering av programinställningar         68       15.2.2         ISB-portar       69         Gränssnittsspecifikation       70         15.3.1       Modbus TCP       70         15.3.2       Modbus-dataregisterspecifikation       72         Information om programvara från tredje part       81                                                                                                    |                                                                                                    |
| <ul> <li>13.1</li> <li>13.2</li> <li>14</li> <li>14.1</li> <li>14.2</li> <li>14.3</li> <li>15</li> <li>15.1</li> <li>15.2</li> <li>15.3</li> <li>15.4</li> </ul> | Reservdelar och servicetjänster       53         Teknisk information       54         Strömförsörjning       54         Ingång/utgång       54         Omgivning       54         Bilaga       55         Lista över meddelanden       55         Plombering/låsning       68         15.2.1       Plombering av programinställningar       68         15.2.2       Plombering av skåpen       68         15.2.3       USB-portar       69         Gränssnittsspecifikation       70         15.3.1       Modbus TCP       70         15.3.2       Modbus-dataregisterspecifikation       72         Information om programvara från tredje part       81         15.4       Rockwell Factory Talk View – Site                                                                                                    |                                                                                                    |
| <ul> <li>13.1</li> <li>13.2</li> <li>14</li> <li>14.1</li> <li>14.2</li> <li>14.3</li> <li>15</li> <li>15.1</li> <li>15.2</li> <li>15.3</li> <li>15.4</li> </ul> | Reservdelar och servicetjänster       53         Teknisk information       54         Strömförsörjning       54         Ingång/utgång       54         Omgivning       54         Bilaga       54         Bilaga       55         Lista över meddelanden       55         Plombering/låsning       68         15.2.1       Plombering av programinställningar         68       15.2.2         Plombering av skåpen       68         15.2.3       USB-portar         69       Gränssnittsspecifikation       70         15.3.1       Modbus TCP       70         15.3.2       Modbus-dataregisterspecifikation       72         Information om programvara från tredje part som används       81         15.4.1       Rockwell Factory Talk View – Site         Edition och RSLinx       81                                                                                                    |                                                                                                    |
| <ul> <li>13.1</li> <li>13.2</li> <li>14</li> <li>14.1</li> <li>14.2</li> <li>14.3</li> <li>15</li> <li>15.1</li> <li>15.2</li> <li>15.3</li> <li>15.4</li> </ul> | Reservdelar och servicetjänster       53         Teknisk information       54         Strömförsörjning       54         Ingång/utgång       54         Omgivning       54         Bilaga       54         Bilaga       55         Lista över meddelanden       55         Plombering/låsning       68         15.2.1       Plombering av programinställningar         68       15.2.2         15.2.3       USB-portar         69       Gränssnittsspecifikation         70       15.3.1       Modbus TCP         71       15.3.2       Modbus-dataregisterspecifikation       72         Information om programvara från tredje part       81       15.4.1       Rockwell Factory Talk View – Site         Edition och RSLinx       81       15.4.2       Microsoft(R) Windows(R) XP                                                                                                    | 53 <b>H</b> H H H H 5 5 3 3 3 9 ) ) 2 L L                                                                                                    |
| <ul> <li>13.1</li> <li>13.2</li> <li>14</li> <li>14.1</li> <li>14.2</li> <li>14.3</li> <li>15</li> <li>15.1</li> <li>15.2</li> <li>15.3</li> <li>15.4</li> </ul> | Reservdelar och servicetjänster       53         Teknisk information       54         Strömförsörjning       54         Ingång/utgång       54         Omgivning       54         Bilaga       54         Bilaga       55         Lista över meddelanden       55         Plombering/låsning       68         15.2.1       Plombering av programinställningar         68       15.2.2         Plombering av skåpen       68         15.2.3       USB-portar         69       67         Gränssnittsspecifikation       70         15.3.1       Modbus TCP       70         15.3.2       Modbus-dataregisterspecifikation       72         Information om programvara från tredje part       81         som används       81         15.4.1       Rockwell Factory Talk View – Site         Edition och RSLinx       81         15.4.2       Microsoft(R) Windows(R) XP         Professional       82                                                                                                    |                                                                                                    |
| <ul> <li>13.1</li> <li>13.2</li> <li>14</li> <li>14.1</li> <li>14.2</li> <li>14.3</li> <li>15</li> <li>15.1</li> <li>15.2</li> <li>15.3</li> <li>15.4</li> </ul> | Reservdelar och servicetjänster       53         Teknisk information       54         Strömförsörjning       54         Ingång/utgång       54         Omgivning       54         Bilaga       55         Lista över meddelanden       55         Plombering/låsning       68         15.2.1       Plombering av programinställningar         68       15.2.2         Plombering av skåpen       68         15.2.3       USB-portar         69       Gränssnittsspecifikation         70       15.3.1       Modbus TCP         71       15.3.2       Modbus-dataregisterspecifikation       72         Information om programvara från tredje part       81         15.4.1       Rockwell Factory Talk View – Site       81         15.4.2       Microsoft(R) Windows(R) XP       82         15.4.3       Microsoft(R) Windows(R) Embedded       82                                                                                                    | 33 <b>H</b> H H H H J 53339002 L L 2                                                                                                    |
| <ul> <li>13.1</li> <li>13.2</li> <li>14</li> <li>14.1</li> <li>14.2</li> <li>14.3</li> <li>15</li> <li>15.1</li> <li>15.2</li> <li>15.3</li> <li>15.4</li> </ul> | Reservdelar och servicetjänster       53         Teknisk information       54         Strömförsörjning       54         Ingång/utgång       54         Omgivning       54         Bilaga       55         Lista över meddelanden       55         Plombering/låsning       68         15.2.1       Plombering av programinställningar         68       15.2.2         15.2.3       USB-portar         69       Gränssnittsspecifikation         70       15.3.1         Modbus TCP       70         15.3.2       Modbus-dataregisterspecifikation         72       Information om programvara från tredje part         som används       81         15.4.1       Rockwell Factory Talk View – Site         Edition och RSLinx       81         15.4.2       Microsoft(R) Windows(R) XP         Professional       82         15.4.3       Microsoft(R) Windows(R) Embedded         Standard 7       83                                                                                                    | 3<br>3<br>4<br>4<br>4<br>4<br>4<br>4<br>5<br>5<br>5<br>3<br>3<br>3<br>3<br>9<br>9<br>9<br>9<br>9<br>9<br>9<br>9<br>9<br>9<br>9<br>9<br>9                               |
| <ul> <li>13.1</li> <li>13.2</li> <li>14</li> <li>14.1</li> <li>14.2</li> <li>14.3</li> <li>15</li> <li>15.1</li> <li>15.2</li> <li>15.3</li> <li>15.4</li> </ul> | Reservdelar och servicetjänster       53         Teknisk information       54         Strömförsörjning       54         Ingång/utgång       54         Omgivning       54         Bilaga       55         Lista över meddelanden       55         Plombering/låsning       68         15.2.1       Plombering av programinställningar         68       15.2.2         15.2.3       USB-portar         69       Gränssnittsspecifikation         70       15.3.1         Modbus TCP       70         15.3.2       Modbus-dataregisterspecifikation       72         Information om programvara från tredje part       81         15.4.1       Rockwell Factory Talk View – Site       81         15.4.2       Microsoft(R) Windows(R) XP       82         15.4.3       Microsoft(R) Windows(R) Embedded       83         15.4.4       MICROSOFT SQL SERVER 2008 R2       83                                                                                                    | 3<br>3<br>4<br>4<br>4<br>4<br>4<br>5<br>5<br>3<br>3<br>3<br>3<br>3<br>3<br>3<br>3<br>3<br>3<br>3<br>3<br>3                                                             |
| <ul> <li>13.1</li> <li>13.2</li> <li>14</li> <li>14.1</li> <li>14.2</li> <li>14.3</li> <li>15</li> <li>15.1</li> <li>15.2</li> <li>15.3</li> <li>15.4</li> </ul> | Reservdelar och servicetjänster       53         Teknisk information       54         Strömförsörjning       54         Ingång/utgång       54         Omgivning       54         Bilaga       55         Lista över meddelanden       55         Plombering/låsning       68         15.2.1       Plombering av programinställningar         68       15.2.2         Plombering av skåpen       68         15.2.3       USB-portar         69       Gränssnittsspecifikation         70       15.3.1       Modbus TCP         71       15.3.2       Modbus-dataregisterspecifikation       72         Information om programvara från tredje part       81         15.4.1       Rockwell Factory Talk View – Site       81         15.4.2       Microsoft(R) Windows(R) XP       81         15.4.3       Microsoft(R) Windows(R) Embedded       82         15.4.3       Microsoft(R) Windows(R) Embedded       83         15.4.4       MICROSOFT SQL SERVER 2008 R2       83         15.4.4       MICROSOFT SQL SERVER 2008 R2       83         15.4.5       Microsoft SQL SERVER 2008 R2       83 | 3<br>3<br>4<br>4<br>4<br>4<br>4<br>5<br>5<br>5<br>3<br>3<br>3<br>3<br>9<br>0<br>0<br>2<br>1<br>1<br>2<br>3<br>3<br>3<br>3<br>3<br>3<br>3<br>3<br>3<br>3<br>3<br>3<br>3 |

## Förteckning över bilder

| R | 1  | Översikt över Bunker Metering Computer                                  | 11 |
|---|----|-------------------------------------------------------------------------|----|
| R | 2  | Bunkringsmätsystemets uppbyggnad                                        | 12 |
| R | 3  | Enkelt skåp med PLC och HMI i samma skåp (styrenhet) för väggmontering. | 15 |
| R | 4  | PLC (styrenhet) i ett skåp                                              | 15 |
| R | 5  | HMI (operatörsterminal) separat i ett skåp för väggmontering            | 16 |
| R | 6  | PLC (styrenhet) i ett skåp för väggmontering                            | 16 |
| R | 7  | HMI (operatörsterminal) i en bänkpanel                                  | 17 |
| R | 8  | Huvudsida                                                               | 21 |
| R | 9  | Skärmen Batch Control (Batchstyrning)                                   | 22 |
| R | 10 | Skärmen System Overview (Systemöversikt)                                | 23 |
| R | 11 | Skärmen Parameters (Parametrar) (arbetsledare)                          | 23 |
| R | 12 | Skärmen Settings – Alarming (Inställningar – larm) (arbetsledare)       | 24 |
| R | 13 | Skärmen Settings – Products (Inställningar – produkter) (arbetsledare)  | 25 |
| R | 14 | Skärmen Trends (Statistik)                                              | 25 |
| R | 15 | Skärmen Batch History (Batchhistorik)                                   | 26 |
| R | 16 | Skärmen Batch History Details (Batchhistorik i detalj)                  | 27 |
| R | 17 | Skärmen Messages (Meddelanden)                                          | 27 |
| R | 18 | Skärmen Diagnostic Information (Diagnosinformation)                     | 28 |
| R | 19 | Skärmen Messages Historical (Meddelandehistorik) (arbetsledare)         | 29 |
| R | 20 | Skärmen ZERO Verification (Nollverifiering) (arbetsledare)              | 30 |
| R | 21 | Skärmen Audit Trail (Verifieringskedja) (arbetsledare)                  | 31 |
| R | 22 | Fartygsinstallation                                                     | 36 |
| R | 23 | Pråminstallation                                                        | 36 |
| R | 24 | Skärmen Administration (Administration) (arbetsledare)                  | 37 |
| R | 25 | Skärmen Administration (Administration) (arbetsledare)                  | 39 |
| R | 26 | Kabelingångarnas placering                                              | 68 |
| R | 27 | Skruvar plomberade med plomberingstråd                                  | 69 |
| R | 28 | USB-portens placering                                                   | 70 |
| R | 29 | USB-port plomberad med plomberingstråd                                  | 70 |

### 1 Dokumentinformation

### 1.1 Dokumentets funktion

De här användarinstruktionerna innehåller all information som behövs under de olika faserna av enhetens livcykel, från produktidentifiering, godkännande av leverans och förvaring, till montering, anslutning, drift och driftsättning, samt felsökning, underhåll och avfallshantering.

### 1.2 Symboler som används

#### 1.2.1 Säkerhetssymboler

| Symbol             | Betydelse                                                                                                    |
|--------------------|----------------------------------------------------------------------------------------------------|
| A FARA             | <b>FARA!</b><br>Den här symbolen varnar för en farlig situation. Om inte denna situation undviks leder<br>det till allvarlig eller dödlig olycka.                 |
|                    | <b>VARNING!</b><br>Den här symbolen varnar för en farlig situation. Om inte denna situation undviks kan det leda till allvarlig eller dödlig olycka.              |
| <b>A</b> OBSERVERA | <b>FÖRSIKTIGHET!</b><br>Den här symbolen varnar för en farlig situation. Om inte denna situation undviks kan<br>det leda till mindre eller medelallvarlig olycka. |
| OBS                | <b>OBS!</b><br>Den här symbolen anger information om procedurer och andra uppgifter som inte<br>orsakar personalskada.                                            |

### 1.2.2 Symboler för särskilda typer av information

| Symbol    | Betydelse                                                                     |
|-----------|-------------------------------------------------------------------------------|
|           | <b>Tillåtet</b><br>Procedurer, processer eller åtgärder som är tillåtna.      |
|           | <b>Föredraget</b><br>Procedurer, processer eller åtgärder som är att föredra. |
| ×         | <b>Förbjudet</b><br>Procedurer, processer eller åtgärder som är förbjudna.    |
| i         | <b>Tips</b><br>Anger tilläggsinformation.                                     |
|           | Referens till dokumentation                                                   |
|           | Sidreferens                                                                   |
|           | Bildreferens                                                                  |
| ►         | Anmärkning eller enskilt arbetsmoment att följa                               |
| 1., 2., 3 | Arbetsmoment                                                                  |
| L.        | Resultat av ett arbetsmoment                                                  |
| ?         | Hjälp i händelse av problem                                                   |
|           | Okulär besiktning                                                             |

#### 1.2.3 Elektriska symboler

| Symbol | Betydelse                                                                                                    | Symbol   | Betydelse                                                                                                    |
|--------|----------------------------------------------------------------------------------------------------|----------|----------------------------------------------------------------------------------------------------|
|        | Likström                                                                                                    | $\sim$   | Växelström                                                                                                    |
| N      | Likström och växelström                                                                                               | <u>+</u> | <b>Jordanslutning</b><br>En jordningsplint som, för<br>operatörens del, är jordad genom ett<br>jordningssystem.                                                                                                    |
| Ð      | <b>Skyddsjordsanslutning</b><br>En plint som måste anslutas till jord<br>innan några andra anslutningar<br>upprättas. | Ą        | Ekvipotentialanslutning<br>En anslutning som måste anslutas till<br>anläggningens jordningssystem: detta<br>kan vara en<br>potentialutjämningsledning eller ett<br>stjärnjordsystem, beroende på landets<br>eller företagets rutiner. |

#### 1.2.4 Programvarusymboler

| Symbol       | Betydelse                                                                                                    |
|--------------|----------------------------------------------------------------------------------------------------|
|              | Felmeddelande                                                                                                    |
| ٠            | Varning                                                                                                    |
| 4            | Nytt meddelande, inte bekräftat                                                                                            |
| *            | Bekräftat meddelande, men meddelandet är fortfarande aktivt                                                                |
| *            | Bekräftat meddelande, inte längre aktivt (orsaken har åtgärdats)                                                           |
| $\checkmark$ | Bekräftat meddelande: Tryck på denna knapp för att bekräfta det valda meddelandet.                                         |
|              | <b>Utskrift:</b> Tryck på denna knapp för att skriva ut listan med meddelanden (endast om det finns en ansluten skrivare). |
| ¢            | Uppdatera: Tryck på denna knapp för att uppdatera listan med meddelanden.                                                  |

### 1.3 Textmarkering

| Typ av markering | Betydelse                                                       | Exempel                                                                                              |
|------------------|-----------------------------------------------------------------|----------------------------------------------------------------------------------------------------|
| Fetstil          | Tangenter, knappar, programikoner, flikar,<br>menyer, kommandon | <b>Start → Program → Endress+Hauser</b><br>I menyn <b>File</b> väljer du alternativet <b>Print</b> . |
| Vinkelparenteser | Variabler                                                       | <dvd drive=""></dvd>                                                                                 |

### 1.4 Förkortningar som används

| Förkortning | Betydelse                                      |
|-------------|------------------------------------------------|
| API         | American Petroleum Institute                   |
| BTN         | Bunkringsintygsnummer                          |
| EMC         | Elektromagnetisk kompatibilitet                |
| GEP         | God teknisk praxis                             |
| GMP         | God tillverkningssed                           |
| GMT/UTC     | Greenwich Mean Time/Coordinated Universal Time |

| Förkortning | Betydelse                                                  |
|-------------|------------------------------------------------------------|
| HMI         | Gränssnitt människa-maskin – programvara med visualisering |
| IPA         | Isopropylalkohol                                           |
| NIST        | US National Institute of Standards and Technology          |
| PLC         | Programmerbart styrsystem (PLC)                            |
| RTD         | Resistanstemperaturdetektor                                |
| SBC600      | Bunker Metering Computer                                   |
| ТСР         | Transmission Control Protocol (dataöverföringsprotokoll)   |
| UPS         | Avbrottsfri strömförsörjning                               |
| ZV          | Nollverifiering                                            |

### 1.5 Giltiga versioner

Denna handbok gäller följande versioner:

| Komponent                         | Version       |  |  |  |
|-----------------------------------|---------------|--|--|--|
| PLC-program <sup>1)</sup>         | Från V1.07.xx |  |  |  |
| HMI-program <sup>1)</sup>         | Från V1.07.xx |  |  |  |
| Maskinvaruplattform <sup>1)</sup> | Från V1.02.xx |  |  |  |

1) Det gäller för alla typer av skåpinstallationer (system med endast ett skåp eller två skåp)

### 1.6 Registrerade varumärken

FactoryTalk<sup>®</sup>, RSLinx<sup>®</sup>, Studio 5000<sup>™</sup> och alla andra produkter från Rockwell Software<sup>®</sup> är registrerade varumärken som tillhör Rockwell Automation.

Microsoft<sup>®</sup>, Windows XP<sup>®</sup>, Windows 7<sup>®</sup>, Internet Explorer<sup>®</sup> och Microsoft-logotypen är registrerade varumärken som tillhör Microsoft Corporation.

Alla andra varumärken och produktnamn är varumärken eller registrerade varumärken som tillhör respektive företag och organisationer.

### 2 Grundläggande säkerhetsinstruktioner

Vid installation, driftsättning, diagnosticering och underhåll av Bunker Metering Computer eller andra enskilda enheter i bunkringsmätsystemet är det absolut nödvändigt att följa säkerhetsinstruktionerna i användarinstruktionerna för de enskilda enheterna och i den tillhörande enhetsdokumentationen.

### 2.1 Krav på personal

Personalen som är ansvarig för installation, driftsättning, diagnosticering och underhåll måste uppfylla följande krav:

- De måste vara behöriga experter som utbildats av Endress+Hauser, eller vara experter från Endress+Hausers serviceorganisation.
- Personalen måste ha fått behörighet från fartygets ägare/driftansvarig.
- Personalen måste känna till regionala/nationella krav och föreskrifter.
- Innan arbeten påbörjas måste personalen ha läst och förstått anvisningarna i dessa användarinstruktioner och i tilläggsdokumentationen samt certifikat (beroende på applikation).
- Personalen måste följa dessa anvisningar och uppfylla de grundläggande kraven.

Driftpersonalen måste uppfylla följande krav:

- Driftpersonalen måste instrueras och få behörighet enligt kraven från arbetsuppgiften av anläggningens ägare/driftansvarige.
- Driftpersonalen måste följa anvisningarna i denna handbok.

### 2.2 Avsedd användning

Denna användarhandbok är avsedd för **operatörer** och **arbetsledare** som arbetar med Bunker Metering Computer. Funktionerna som beskrivs i denna handbok gäller användare på nivån **arbetsledare**. Åtkomst för användare på nivån **operatör** är något begränsad.

SBC600 har utformats för användning med Endress+Hauser Promass F84 coriolisflödesmätare, storlek DN80 till DN350. All annan användning räknas som icke avsedd användning. Tillverkaren är inte ansvarig för skador som orsakas av icke avsedd användning; i sådana fall är ansvaret helt och hållet användarens. Avsedd användning innefattar överensstämmelse med kraven på drift och underhåll som specificeras av tillverkaren.

SBC600 måste installeras i en säker miljö (inte i explosionsfarligt område eller Ex-zoner).

Det rekommenderas att installera SBC600 i ett torrt och luftkonditionerat rum.

### 2.3 Säkerhet på arbetsplatsen

Vid arbete på och med komponenter i Bunker Metering Computer: Använd alltid personlig skyddsutrustning enligt regionala/nationella krav och specifikationer.

Vid arbete med våta händer på eller med enheterna: Handskar rekommenderas, eftersom det finns ökad risk för elstöt

### 2.4 Driftsäkerhet

- Använd endast SBC600 och hela bunkringsmätsystemet i korrekt tekniskt skick och i säkert skick
- Den driftansvarige är ansvarig för felfri drift av hela bunkringsmätsystemet inklusive SBC600 och enheterna
- Reparationer får endast utföras av certifierade Endress+Hauser-specialister
- Otillåtna ändringar av Bunker Metering Computer eller användning av enheter som inte är tillåtna kan leda till oförutsedda faror:
  - Om ändringar trots allt krävs, kontakta tillverkaren
- För att säkerställa fortsatt driftsäkerhet och tillförlitlighet bör du:
  - Utför endast reparationer om de uttryckligen tillåts av tillverkaren
  - Beakta alla regionala/nationella föreskrifter om reparation av elektriska enheter.
  - Använd endast originalreservdelar och tillbehör från Endress+Hauser

### 2.5 Produktsäkerhet

#### Endress+Hauser-komponenter

Bunker Metering Computer har utvecklats och certifierats enligt företagets produktutvecklingsstandard. Detta innefattar mekanisk och elektrisk design, prestandatestning och bedömning av påverkan på miljön och miljömässig hållbarhet (t.ex. klimat, vibrationer, EMC) enligt kraven i standarden OIML R117.

#### Program (programvara)

Applikationsprogramvaran har skrivits av Endress+Hauser med särskilda verktyg. Vi har följt god tillverkningssed och god teknisk praxis enligt beskrivningen i en Endress+Hauserstandard för programmering av applikationsprogramvara.

Programvaran har utvecklats enligt en V-modell som baseras på en standardiserad process och certifierats enligt WELMEC 7.2.

### 2.6 IT-säkerhet

Vi lämnar endast garanti om enheten installeras och används enligt beskrivningen i användarinstruktionerna. Enheten är utrustad med säkerhetsmekanismer som skyddar den mot oavsiktliga ändringar av enhetens inställningar.

IT-säkerhetsåtgärder i linje med den driftansvariges säkerhetsstandarder och åtgärder för att tillhandahålla ytterligare skydd för enheten och överföring av enhetsdata måste vidtas av den driftansvarige.

P Den driftansvarige är ansvarig för säkerhetskopiering av data.

### 3 Produktbeskrivning

#### Huvudfunktionerna i Bunker Metering Computer är:

Huvudfunktionerna i Bunker Metering Computer är registrering och visualisering av bunkringsdata från alla berörda enheter. Datorn skapar sedan bunkringsmätintyg och mätprofiler från dessa data.

I kombination med hela mätsystemet för bunkringsoperationer tillhandahåller SBC600 följande funktioner:

- Kontinuerlig, dubbelriktad massflödesmätning med coriolis-flödesmätare
- Kompensering f
   ör inblandad luft
- Sammanräkning av mängden överfört bränsle
- Batchdatalagring
- Utskrift av bunkringsmätintyg
- Mätprofiler
- Indikering av densitet
- Indikering av volym
- Fluidtemperaturmätning
- Optimering av ledningsfyllningen genom en reglerventil (endast lastning)

#### 3.1 Produktkonstruktion

Bunker Metering Computer SBC600 är avsedd att skapa och utfärda bunkringsmätintyg och mätprofiler vid anslutning till de relevanta systemkomponenterna (enheter). Systemet tillhandahåller användarvänliga, steg-för-steg-procedurer för mätning, övervakning och spårning av bunkringsoperationer.

Som alternativ kan dessa data skickas till kunden via en Modbus-anslutning.

SBC600 kan levereras med tre olika skåpkonfigurationer:

- Enkelt skåp med PLC och HMI i samma skåp (styrenhet) för väggmontering
- Två skåp med PLC (styrenhet) och HMI (operatörsterminal) i separata skåp för väggmontering
- Två skåp med PLC (styrenhet) i ett skåp för väggmontering och HMI (operatörsterminal) i en bänkpanel

Denna handbok gäller för alla ovan nämnda versioner.

#### 3.1.1 Systemöversikt

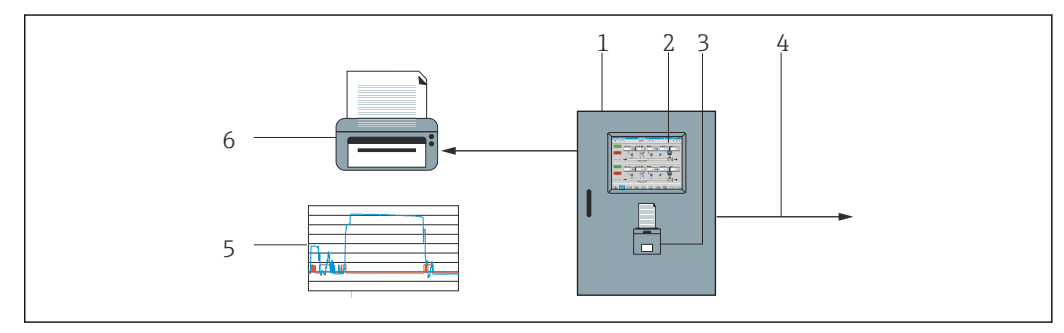

🖻 1 Översikt över Bunker Metering Computer

1 Styrenhet och operatörsterminal till Bunker Metering Computer SBC600

Inbyggt gränssnitt människa-maskin (HMI)

3 Inbyggd skrivare för bunkringsmätintyg (BMT) (Bunker Metering Ticket)

4 Modbus TCP (tillval)

5 Mätprofil

2

6 Extern skrivare för utskrift av mätprofiler (tillval)

Ett komplett bunkringsmätsystem visas i bilden nedan som beskriver funktionerna hos SBC600 på ett lättbegripligt sätt.

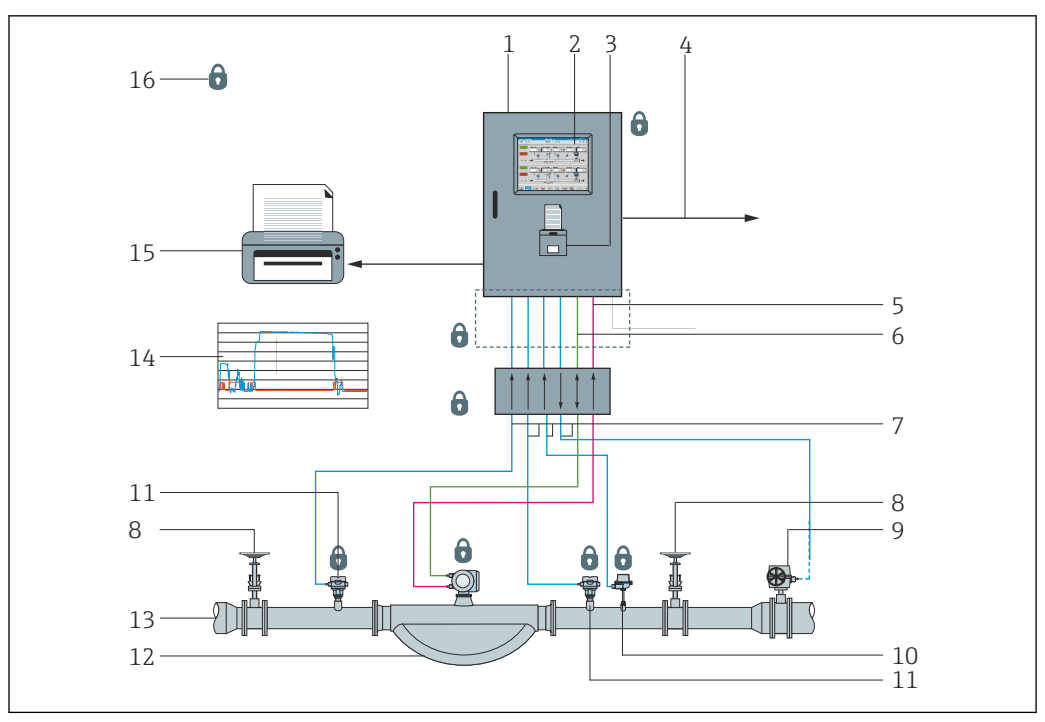

*Bunkringsmätsystemets uppbyggnad*

- 1 Bunker Metering Computer SBC600
- 2 Inbyggt gränssnitt människa-maskin (HMI)
- 3 Inbyggd skrivare för bunkringsmätintyg (BMT) (Bunker Metering Ticket)
- 4 Modbus TCP (tillval)
- 5 DC 24 V-puls
- 6 Modbus RTU
- 7 4 ... 20 mA
- 8 Avstängningsventil
- 9 Reglerventil
- 10 Temperatur
- 11 Tryck
- 12 Flöde
- 13 Mätledning
- 14 Mätprofil
- 15 Extern skrivare för utskrift av mätprofiler (tillval)
- 16 Plomberade systemkomponenter

#### 3.2 Använda Bunker Metering Computer

Bunker Metering Computer får endast användas om den är utan tekniska defekter och endast enligt dess avsedda användning och enligt anvisningarna som specificeras i denna användarhandbok. SBC600 får endast användas av säkerhetsmedveten personal med lämplig utbildning och som är fullständigt medveten om föreliggande risker.

### 3.3 Ändringar av Bunker Metering Computer

Eftersom det är ett modulärt mätsystem med hög precision får endast behörig personal med lämplig utbildning ändra systemet. Ändringar av maskinvarans eller programvarans utformning får endast göras av Endress+Hauser Process Solutions innan uppdateringar eller uppgraderingar implementeras.

Alla ändringar måste överensstämma med gällande certifikat från kalibreringsansvarig myndighet. Annars upphör certifikatet att gälla.

Kontakta närmsta Endress+Hauser-försäljningscenter för mer information.

### 4 Godkännande av leverans och produktidentifiering

#### 4.1 Godkännande av leverans

Vid mottagande av godset, kontrollera följande:

- Kontrollera förpackningen och dess innehåll beträffande skador
- Kontrollera leveransen beträffande fullständighet och överensstämmelse med ordern

Dokumentationen medföljer leveransen av Bunker Metering Computer och omfattar:

- Dessa användarinstruktioner för Bunker Metering Computer SBC600
- Kopplingsschemat f
   ör Bunker Metering Computer SBC600

### 4.2 Produktidentifiering

#### 4.2.1 Styrenhet och operatörsterminal

Styrenheten och operatörsterminalen kan identifieras genom märkskylten som sitter på varje skåp. Operatörsterminalen kan placeras i ett separat skåp eller byggas in i styrenhetens skåp. Styrenhetens märkskylt är alltid ditsatt. Operatörsterminalens märkskylt är endast ditsatt om det finns en operatörsterminal som tillval.

#### 4.2.2 Endress+Hauser-system

Komponenterna kan identifieras på följande sätt:

- Märkskyltens specifikationer på skåpet.
- Ange serienumret som finns på märkskylten i W@M Device Viewer (www.endress.com
   → Onlinetjänster → W@M Life Cycle Management → Driftsättning → Alltid rätt
   instrumentinformation till hands (hitta reservdelar) → Tillgång till instrumentspecifik
   information → Ange serienummer): all information om systemet/enheten visas.
- Mata in serienumret på märkskylten i Endress+Hauser Operations App eller skanna 2Dmatriskoden (QR-kod) på märkskylten med Endress+Hauser Operations App: all information om systemet/enheten visas.

| Process Solutions AC<br>CH-4153 Reinach | Endress+Ha                   | Endress+Hauser |  |  |  |  |  |
|-----------------------------------------|------------------------------|----------------|--|--|--|--|--|
| Bunker Mete                             | ring Computer - Control U    | nit            |  |  |  |  |  |
| Order code:                             | SBC600-12L5/0                |                |  |  |  |  |  |
| Ser. no.:                               | K9000124430                  |                |  |  |  |  |  |
| Ext. ord. cd.:                          | SBC600-AABC1D1               |                |  |  |  |  |  |
| Power:                                  | 220240 V AC 50/60 Hz, 250 VA |                |  |  |  |  |  |
| HMI SW:                                 | 01.03.01                     |                |  |  |  |  |  |
| (HASH)                                  |                              |                |  |  |  |  |  |
| PLC SW:<br>(Sig. ID)                    | 01.03.01                     | _              |  |  |  |  |  |
| (019.10)                                |                              |                |  |  |  |  |  |
| HW:                                     | 01.00.00                     |                |  |  |  |  |  |
| Ta:                                     | -10+55 °C                    | IP20           |  |  |  |  |  |
| ⚠→□                                     |                              |                |  |  |  |  |  |
| (f                                      | NMI Cert.: TC8396            |                |  |  |  |  |  |
| ~~                                      |                              | <b>E</b> 1623  |  |  |  |  |  |

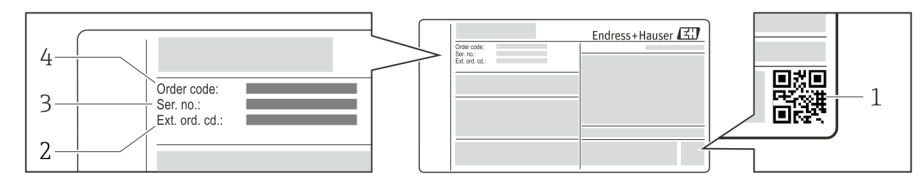

#### 1 2D-matriskod (QR-kod)

- 2 Utökad orderkod (Ext. ord. cd.)
- 3 Serienummer (ser. no.)
- 4 Orderkod

### 4.3 Förvaring och transport

- Skåpet har förpackats så att det är fullständigt skyddat mot stötar vid förvaring och under transport. Originalförpackningen ger bäst skydd
- Tillåten förvaringstemperatur är-20 ... +60 °C (-4 ... 140 °F), helst +20 °C (68 °F).
- Skydda skåpet mot direkt solljus vid transport för att förhindra onormalt höga yttemperaturer
- Förvara skåpet i förpackningen på en torr plats
- Transportera skåpet till den slutgiltiga platsen i samma transportlåda som det levererades i

### 5 Installation

SBC600 levereras med konsoler för väggmontering och måste monteras på en stabil vägg med lämplig monteringsutrustning.

Nedan visas ett exempel på ett system med ett enskilt skåp med monterade monteringsfästen och detaljer av monteringsfästena.

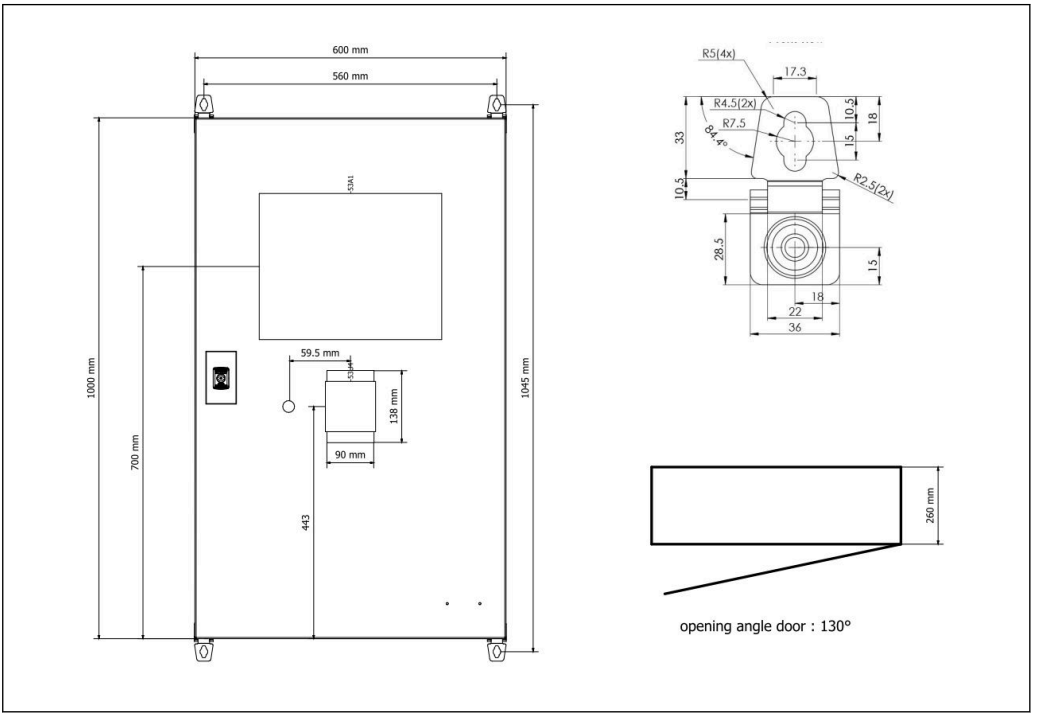

Enkelt skåp med PLC och HMI i samma skåp (styrenhet) för väggmontering.

## Två skåp med PLC (styrenhet) och HMI (operatörsterminal) i separata skåp för väggmontering:

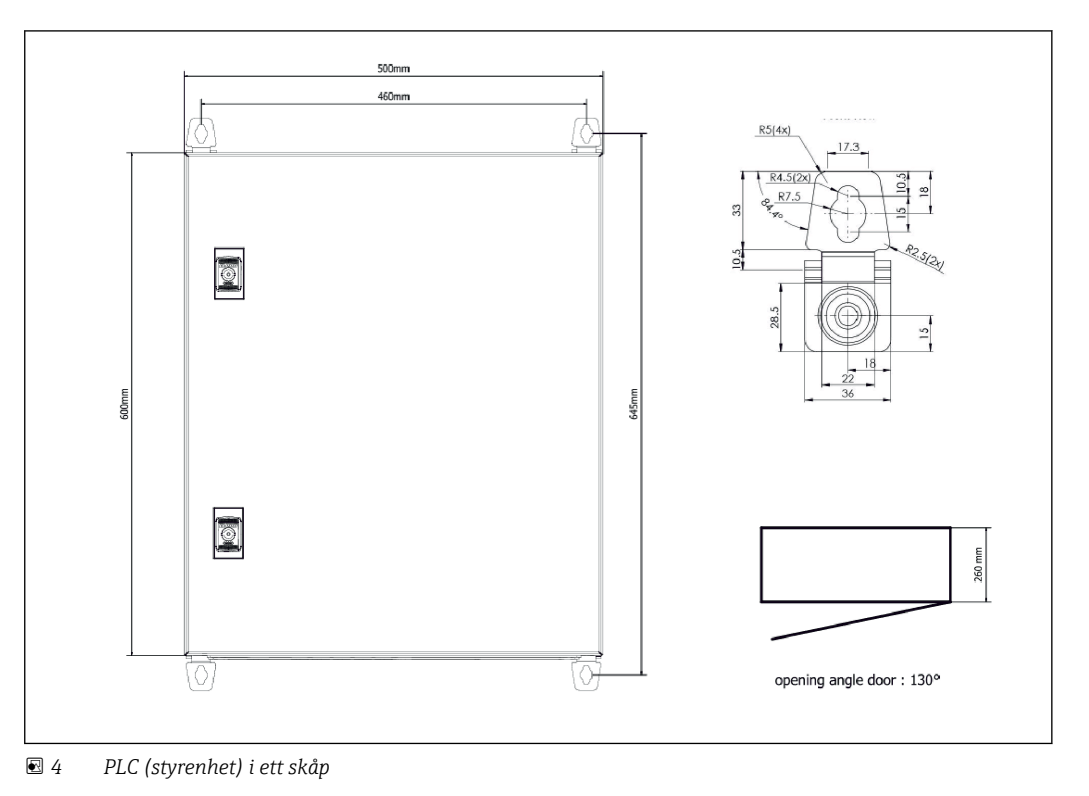

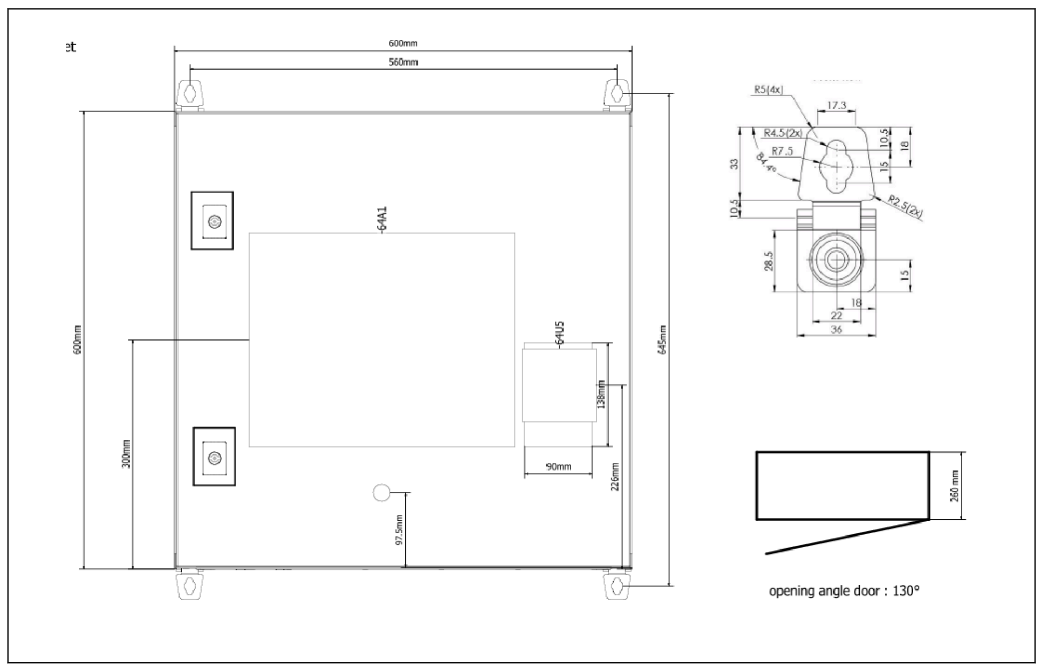

🖻 5 HMI (operatörsterminal) separat i ett skåp för väggmontering

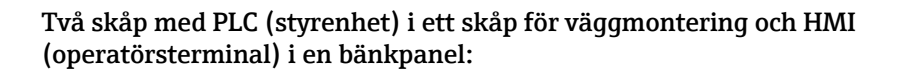

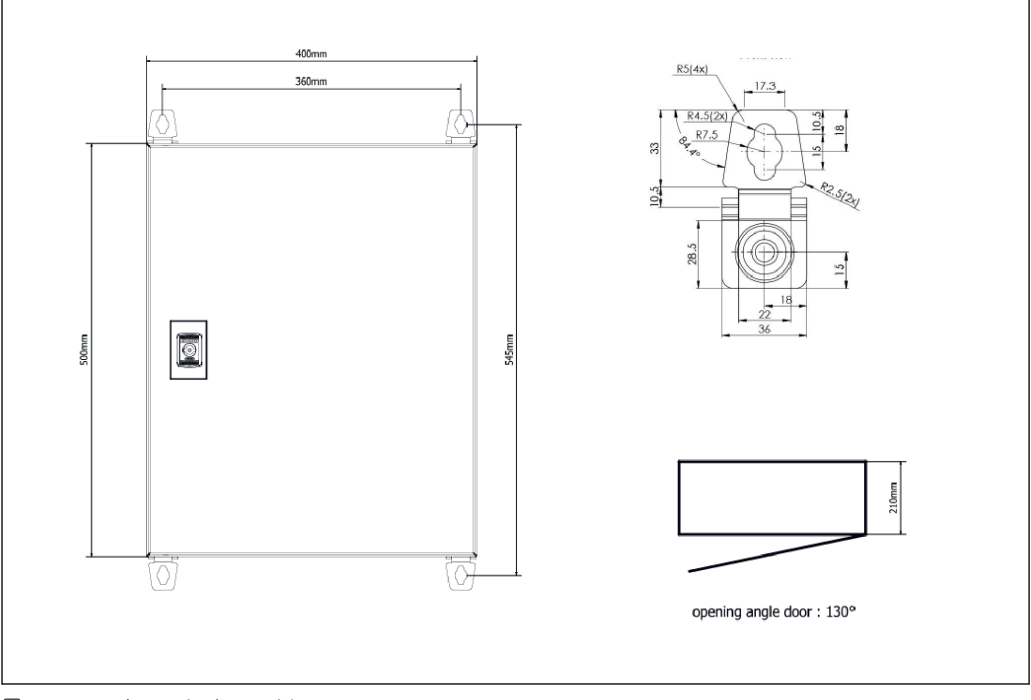

🖻 6 PLC (styrenhet) i ett skåp för väggmontering

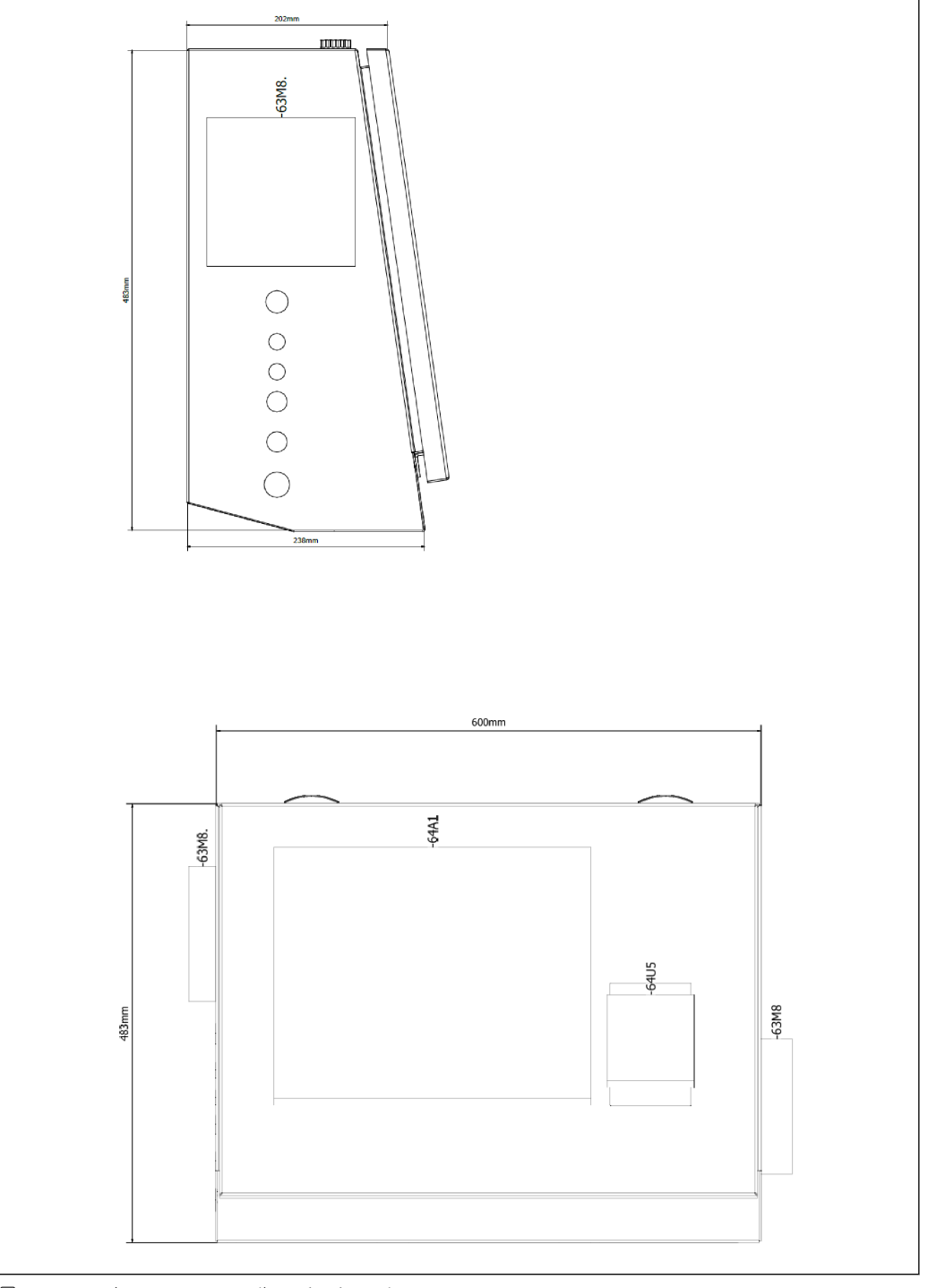

■ 7 HMI (operatörsterminal) i en bänkpanel

### 6 Elanslutning

### 6.1 Anslutningsförhållanden

#### 6.1.1 Verktyg som behövs

- För kabelingångar: använd lämpliga verktyg
- För fästklämma (hus i rostfritt stål): 8 mm skruvnyckel
- Kabelskalare
- Vid standardkablar: använd ett krimpverktyg för kabeländhylsor
- Krimpverktyg för Keystone-anslutning kat. 6A
- Universalmätinstrument för kabeltestning

#### 6.1.2 Anslutningskabel

#### **A**VARNING

#### Eftersom skåpet installeras i en marin miljö,

måste anslutningskablarna och kabelingångarna uppfylla särskilda krav.

► Kraven i dessa användarinstruktioner måste uppfyllas.

Alla el- och signalkablar måste vara godkända för användning i marin industrimiljö enligt den senaste tekniken och allmänt erkända tekniska regelverk:

- Alla dragna kablar måste vara avsedda och utformade för användning i marin industrimiljö. De måste även uppfylla kraven enligt fartygets klass och andra nödvändiga godkännanden.
- Armerade kablar rekommenderas och dessa ska dras i styva eller flexibla kanaler för att skydda dem mot mekaniska skador.
- Alla signalkablar måste jordas. Om flerkärniga kablar används måste de enskilda signalkablarna jordas individuellt.
- Alla Ethernet-anslutningskablar måste vara av kabeltypen S/FTP kategori 7 (individuella par med flätad skärmning och övergripande kabel med folieskärmning).
- Nödvändig ledararea:
  - Signalkabel: 0,75 mm<sup>2</sup>
  - Elkabel för växelström: 1,5 mm<sup>2</sup>

#### 6.1.3 Ethernet-uttag

RJ-45 Ethernet-anslutningarna på Ethernet-kablarna måste uppfylla följande specifikationer: Keystone-anslutning kat. 6A

#### 6.1.4 Kabelingångar och fördelningsbox

Kabelingångarna måste uppfylla alla säkerhetskrav som gäller på installationsplatsen. Dessa kan innefatta:

- Skydd mot klimatförhållanden
- Skydd mot korrosion
- Tätning av alla oanvända kabelingångar med blindplugg.

Extra användning av tätningsmedel för tätning av anslutningsfogar eller skarvar är brukligt och har visat sig vara effektivt.

### 6.2 Särskilda anslutningsanvisningar

#### Skåpets kabeldragning

Trycksensorerna och RTD-enheten strömförsörjs direkt via Bunker Metering Computer (SBC600). Coriolis-massflödesmätaren och reglerventilen strömförsörjs separat. Lämpliga strömbrytare måste anordnas för dessa enheter.

#### OBS

## Om strömbrytarna skulle installeras i skåpet vore man tvungen att bryta plomberingen för att komma åt dem.

 Strömbrytarna får inte installeras i skåpen till Bunker Metering Computer (SBC600) eftersom dessa skåp är plomberade.

För SBC600 och tillhörande enheter rekommenderas en avbrottsfri strömförsörjning (UPS). För strömförsörjningens specifikationer, se **avsnitt 14**.  $\rightarrow \textcircled{}{}54$ 

### 7 Användargränssnitt

### 7.1 Start och avstängning

#### 7.1.1 Start

Applikationen för Bunker Metering Computer startas automatiskt när strömförsörjningen till systemet slås på . Det kan ta upp till 5 minuter för manöverpanelen att starta. Användaren **operatör** är automatiskt inloggad på Bunker Metering Computer efter start.

#### 7.1.2 Avstängning

Applikationen för Bunker Metering Computer kan stängas av med knappen **Shutdown** (Stäng av):

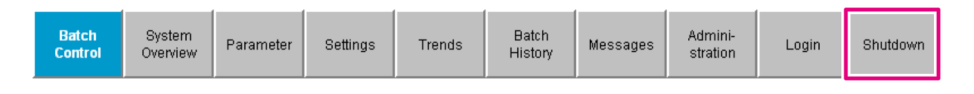

I poppuppfönstret som sedan visas, välj **CANCEL** (AVBRYT) för att återgå till föregående skärm, **RESTART** (OMSTART) för att starta om applikationen för Bunker Metering Computer, **SHUT DOWN** (STÄNG AV) för att stänga av datorn eller **LOG OFF** (LOGGA UT) för att logga ut den aktuella **användaren** (endast för administration).

| Do you really want to restart / log off the PC?                                                                                                |  |  |  |  |  |  |  |  |
|----------------------------------------------------------------------------------------------------|--|--|--|--|--|--|--|--|
| CAUTION: Data logging for the Metering Profile is interrupted during restart of the PC (registration of quantities is working during restart). |  |  |  |  |  |  |  |  |
| ***DO NOT RESTART THE PC IF AN OPERATION IS RUNNING***                                                                                         |  |  |  |  |  |  |  |  |
|                                                                                                    |  |  |  |  |  |  |  |  |
| CANCEL                                                                                                    |  |  |  |  |  |  |  |  |
| back to Bunker Metering Application                                                                                                    |  |  |  |  |  |  |  |  |
|                                                                                                    |  |  |  |  |  |  |  |  |
| RESTART                                                                                                    |  |  |  |  |  |  |  |  |
| restart PC (Bunker Metering Application will restart automatically)                                                                            |  |  |  |  |  |  |  |  |
| SHUT DOWN                                                                                                    |  |  |  |  |  |  |  |  |
| shut down PC (toggle external fuse to restart PC)                                                                                              |  |  |  |  |  |  |  |  |
| LOG OFF                                                                                                    |  |  |  |  |  |  |  |  |
| log off current Windows user (for administration use only)                                                                                     |  |  |  |  |  |  |  |  |
|                                                                                                    |  |  |  |  |  |  |  |  |

#### OBS

Н

**Om applikationen stängs av under en bunkringsoperation/batch,** kommer det leda till inkonsekventa data i mätprofilen.

• Starta inte om under en bunkringsoperation/batch.

Bunker Metering Computer stoppar alla dataloggningar om applikationen stängs av.

Om datorn stängs av kan den endast startas om genom att huvudsäkringen kopplas om.

#### 7.2 Navigering

Yissa funktioner visas endast för arbetsledaren.

#### 7.2.1 Allmän skärmlayout

| Bunker Metering Comput                   | etering Computer Batch Control - HFO Endress + Hauser 🖽                                |                                   |                        |                                                                                  |          |  |  |
|------------------------------------------|----------------------------------------------------------------------------------------|-----------------------------------|------------------------|----------------------------------------------------------------------------------|----------|--|--|
| System Status: OK                        | Logged in user: s                                                                      | supervisor                        |                        | 2018/FEB/22 15:38:08                                                             | <u> </u> |  |  |
| Operation Complete                       |                                                                                        | HFO MG                            | 0                      | Reset Total &<br>Product Select                                                  | — 3      |  |  |
| Valve Control Cust<br>Auto Cust          | tody Transfer Metering Re<br>a <b>lizer</b><br>pading<br>elivery                       | sults t= m<br>30.408<br>0.0       | etric tons<br>t<br>t   | VESSEL<br>LOADING                                                                |          |  |  |
| Tot<br>Mi<br>Vo<br>Fwa<br>Per A          | al LOADED<br>ass<br>olume @Std.T<br>vg Density @Std.T<br>PPI MPMS Ch11.1 and Ch11.2.1M | 28.269<br>40.385<br>700.0         | ) t<br>j m³<br>) kg/mª | Product:<br>custfuel<br>Density used:<br>Measured Fwavg,<br>Std. T = <b>15°C</b> | — 4      |  |  |
| Mass Flow                                | 353.8 t/h 🗸                                                                            | Totalizer Loading at Batch start  |                        | <b>2.139</b> t                                                                   |          |  |  |
| Average Pressure                         | <b>3.952</b> bar(a) 🗸                                                                  | Totalizer Delivery at Batch start |                        | <b>0.0</b> t                                                                     |          |  |  |
| Temperature                              | <b>41.3</b> °C 🖌                                                                       | Date/Time last Reset              | 2018                   | 3/FEB/22 15:31:53                                                                |          |  |  |
| Air Index                                | 4.5 ↓                                                                                  | Batch Number                      |                        | 3                                                                                |          |  |  |
| Observed Actual Density                  | 827.0 kg/m3 🗸                                                                          | Observed Volume                   |                        | <b>34.183</b> m3 🗸                                                               |          |  |  |
| Std. Density @15°C                       | 700.0 kg/m3 🗸                                                                          | Observed Volume Flow              | <b>427.8</b> m3/h 🗸    |                                                                                  |          |  |  |
| 🖌 = Signal OK 🛛 🚦 = Las                  | t good value 🛛 🕐 = No relia                                                            | ble density yet 👘 🔶 🔶 horea       | asing 🗸                | r = Decreasing                                                                   |          |  |  |
| Batch System Par<br>Control Overview Par | rameter Settings Trends                                                                | Batch<br>History Messages         | Admini-<br>stration    | Login Shutdown                                                                   | — 5      |  |  |

8 Huvudsida

- 1 Sidhuvud: Innehåller systembeskrivning (Bunker Metering Computer), identifiering av den aktuella skärmen och Endress+Hausers logotyp. Om man klickar på logotypen öppnas skärmen Diagnostic Information (Diagnosinformation).
- 2 Systemstatusfältet: visar systemets status, den användare som är inloggad och aktuellt datum och tid.
- 3 Funktionsrad: Innehåller funktionsknappar eller alternativ för navigering inom skärmen (beroende på vilken användare som är inloggad).
- 4 Visningsfält: Innehållet beror på respektive skärm.
- 5 Navigeringsrad: För navigering mellan skärmarna (beroende på den användare som är inloggad). Den aktuella skärmen indikeras genom att motsvarande knapp är blå.

### 7.3 Skärmar och knappar

#### 7.3.1 Skärmen Batch Control (Batchstyrning)

En bunkringsoperation hanteras i skärmen Batch Control (Batchstyrning):

| Bunker Metering C                | omput                              | er                                        | Bate                                           | h Contro       | trol - HFO Endress + Hauser 🖽    |                                   |                                   |                        |                  | Ð                                        |                                                             |  |
|----------------------------------|------------------------------------|-------------------------------------------|------------------------------------------------|----------------|----------------------------------|-----------------------------------|-----------------------------------|------------------------|------------------|------------------------------------------|-------------------------------------------------------------|--|
| System Status: 이                 | ۲                                  |                                           | Logge                                          | d in user:     | supe                             | ervisor                           |                                   |                        |                  | 2018/FEB/                                | 22 15:38:08                                                 |  |
| Operation Complete               |                                    |                                           |                                                |                | L                                | HFO                               | M                                 | IGO                    |                  | Reset T<br>Product                       | fotal &<br>Select                                           |  |
| Valve Control<br>Auto            | Cust<br>Tota<br>Lo                 | ody Tr<br>alizer<br>ading                 | ansfer Met                                     | ering Re       | esul                             | lts                               | t=<br>30.40                       | metric to              | ns               | LOA                                      | SSEL<br>ADING                                               |  |
|                                  | Tota<br>Ma<br>Vo<br>Fwav<br>Per: A | al LO.<br>ass<br>ilume<br>g Den<br>PI MPM | ADED<br>@Std.T<br>Isity @Std.<br>IS Ch11.1 and | T<br>Ch11.2.11 | M (1                             | 980)                              | 28.26<br>40.38<br><sup>700.</sup> | 9 t<br>5 m³<br>.0 kg/m |                  | Pro<br>cus<br>Dens<br>Measur<br>Std. T = | oduct:<br>stfuel<br>ity used:<br>ed Fwavg.<br>= <b>15°C</b> |  |
| Mass Flow                        |                                    | 3                                         | 53.8 t/r                                       | n 🖌            | Totalizer Loading at Batch start |                                   |                                   |                        | <b>2.139</b> t – |                                          |                                                             |  |
| Average Pressure                 |                                    |                                           | <b>3.952</b> ba                                | ar(a) 🖌        | Tot                              | Totalizer Delivery at Batch start |                                   |                        |                  | 0.                                       | <b>0</b> t                                                  |  |
| Temperature                      |                                    |                                           | <b>41.3</b> °C                                 | - 🗸            | Dat                              | te/Time last R                    | leset                             |                        | 201              | 8/FEB/22 1                               | 5:31:53                                                     |  |
| Air Index                        |                                    |                                           | 4.5                                            | $\downarrow$   | Bat                              | tch Number                        |                                   |                        |                  |                                          | 3                                                           |  |
| Observed Actual Dens             | ity                                | 8                                         | 8 <b>27.0</b> kg                               | g/m3 🖌         | Ob                               | served Volum                      | е                                 |                        |                  | 34.18                                    | <b>3</b> m3 🗸                                               |  |
| Std. Density @15°C               |                                    | 7                                         | 1 <b>00.0</b> kg                               | g/m3 🧹         | Ob                               | served Volum                      | e Flow                            |                        |                  | 427.                                     | 8 m3/h 🗸                                                    |  |
| 🖌 = Signal OK                    | = Last                             | good va                                   | alue 🕑                                         | ) = No relia   | able                             | density yet                       | 个 = Inci                          | reasing                | 1                | = Decreas                                | ing                                                         |  |
| Batch System<br>Control Overview | , Par                              | ameter                                    | Settings                                       | Trends         | 3                                | Batch<br>History                  | Messages                          | Admini-<br>stratior    | -<br>1           | Login                                    | Shutdown                                                    |  |

#### Skärmen Batch Control (Batchstyrning)

- 1 Knappen Operation Complete (Operation slutförd), se avsnitt  $10.3 \rightarrow \square 45$
- 2 Ledningsval: visas endast på system med två ledningar
- 3 Knappen Reset Total (Nollställ totalräknare), förberedelser för en bunkringsoperation (nollställ totalräknaren) eller Reset Total & Product Select (Nollställ totalräknare och välj produkt) om volymmätning är aktiverad (nollställ totalräknaren och välj produkt), se avsnitt 10.2 →
- 4 Knappen Valve Control (Ventilreglering) med statusindikator, se avsnitt  $7.5 \rightarrow \square 32$
- 5 Totalizer Loading (Totalräknare lastning), kan inte nollställas
- 6 Totalizer Delivery (Totalräknare leverans), kan inte nollställas
- 7 Aktuell vald produkt, densitet och standardtemperatur, visas endast om volymmätning är aktiverad
- 8 Totalräknare som kan nollställas
- 9 Totalräknare som kan nollställas, visar volym baserat på standarddensitet vid standardtemperatur, visas endast om volymmätning är aktiverad
- 10 Aktuell densitet vid standardtemperaratur, visas endast om volymmätning är aktiverad
- 11 Parametrar: översikt över parametrarna för bunkringsoperationer

#### OBS

#### Om för mycket data registreras under en batch

är det möjligt att det inte går att skapa en mätprofil (felmeddelande om timeout).

 Funktionen Reset Totalizer (Nollställ totalräknare) måste utföras innan en bunkringsoperation startas även om totalräknaren som kan nollställas redan visar 0. Detta säkerställer att korrekt starttid för bunkringsoperationen registreras och att mätprofilen inte innehåller några onödiga data.

#### 7.3.2 Skärmen System Overview (Systemöversikt)

Skärmen System Overview ger en översikt över systemet:

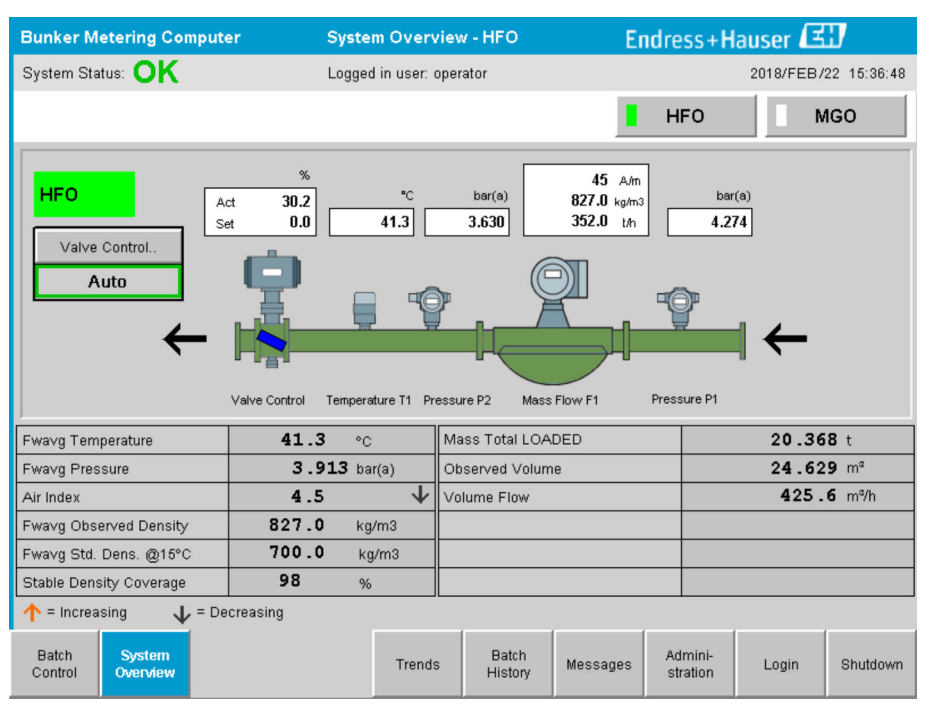

IO Skärmen System Overview (Systemöversikt)

- Om en sensor har felstatus blinkar motsvarande värdefält rött
- Om man klickar på värdefältet Valve Control (Ventilreglering) öppnas poppuppfönstret för reglerventilen
- Röret ändrar färg från rött till grönt när flödet detekteras

#### 7.3.3 Skärmen Parameter (Parametrar)

Skärmen **Parameter** (Parametrar) (arbetsledare) innehåller extra data som inte visas på skärmarna **Batch Control** (Batchstyrning) eller **System Overview** (Systemöversikt):

| Bunker M         | etering C          | omputer         |       | Par                             | rameter - H    | FO               |   |       | En   | dress+H             | lauser 🖪  | Ð           |
|------------------|--------------------|-----------------|-------|---------------------------------|----------------|------------------|---|-------|------|---------------------|-----------|-------------|
| System Sta       | itus: <b>OK</b>    |                 | l     | Logged                          | d in user: sup | ervisor          |   |       |      |                     | 2018/FEB/ | 22 16:07:07 |
| Flow Met         | er Data            | Flow Computer E | ata   | VFR/Air Index API Density Calc. |                |                  |   | HFO   |      | MGO                 |           |             |
| Flow Meter Data  |                    |                 |       | HFO                             |                |                  |   |       |      |                     |           |             |
| Mass Flo         | wrate (Mo          | dbus)           |       |                                 |                | 0.0              | 1 |       | ťh   |                     |           |             |
| Mass Flo         | wrate (Pul         | se)             |       |                                 |                | 0.0              |   |       | ť/h  |                     |           |             |
| Raw Mas          | ss Flowrate        | ;               |       |                                 |                | 0.0              | 1 |       | ť/h  |                     |           |             |
| Flowing [        | Density            |                 |       | 827.0 🗸                         |                |                  |   | kg/m⁴ |      |                     |           |             |
| Operatin         | g Frequenc         | ý               |       |                                 |                | 0.000            | 1 |       | Hz   |                     |           |             |
| Exciter C        | urrent             |                 |       | 12.0 🗸                          |                |                  |   | mΑ    |      |                     |           |             |
| Tube Dar         | mping              |                 |       |                                 |                | 45               | 1 |       | A/m  |                     |           |             |
| ZERO Va          | alue (store        | d)              |       |                                 |                | 0                | 1 |       |      |                     |           |             |
| Calibratio       | in Factor          |                 |       |                                 |                | 1.00000          | 1 |       |      |                     |           |             |
| Serial Nu        | mber Sens          | sor             |       |                                 |                |                  | 1 |       |      |                     |           |             |
| Promass          | Status             |                 |       |                                 |                | 1                | 1 |       |      |                     |           |             |
| Promass          | Temperat           | ure             |       |                                 |                | 23.7             | 1 |       | °C   |                     |           |             |
| 🖌 = Sign         | al OK              | ! = Last good   | value |                                 |                |                  |   |       |      |                     |           |             |
| Batch<br>Control | System<br>Overview | Parameter       | Setti | ngs                             | Trends         | Batch<br>History |   | Mess  | ages | Admini-<br>stration | Login     | Shutdown    |

Skärmen Parameters (Parametrar) (arbetsledare)

- Olika parametertabeller kan visas med knapparna på **funktionsraden**
- Parametervärdets aktuella status visas i kolumnen längst till höger

#### 7.3.4 Skärmarna Settings (Inställningar)

Skärmen **Settings – Alarming** (Inställningar – larm) (arbetsledare) används för att ställa in larminställningarna för processvärden. Skärmen **Settings – Products** (Inställningar – produkter) (arbetsledare) visas endast om volymmätning är aktiverad. Denna skärm används för att definiera och tilldela produkterna och tillhörande fluidgrupper.

#### Skärmen Settings – Alarming (Inställningar – larm)

Skärmen **Settings – Alarming** (Inställningar – larm) (arbetsledare) används för att ställa in larminställningarna för processvärden. Larmen kan aktiveras och avaktiveras. Alla larm är avaktiverade som standardinställning. Aktiverade larm visas. Se även **avsnitt 11.2**  $\rightarrow \cong$  47. De två kundspecifika reläutgångarna kan konfigureras med processvärdet som krävs för larmutlösning. Se även **avsnitt 9.4** $\rightarrow \cong$  40.

Bunker Metering Computer Settings Endress+Hauser System Status: OK Logged in user: supervisor 2018/FEB/22 16:07:29 Alarming Products Alarming Line1: HFO Line2: MGO Relay Alarm Enable Alarm Enable Relay Alarm-Triggers Unit Range l imit Limit None (Disable Relay)  $\circ$  $\odot$ Low 0 0 ۲  $\odot$   $\bigcirc$ O Flowrate mass F ťh. High 1500 1500 Low 0 0 °C 0 O O O Temperature T High 80 80 Low 0.0 0.0 0 Ο O O Pressure P1 bar(a) 10.0 x 10.0 x High 0.0 0.0 Low Ο O Ο Ο Pressure P2 bar(a) High 10.0 10.0 Low 0.0 0.0 O 0 Ο O Std. Density @15°C ka/m3 1100.0 1100.0 Hiah Low 0.0 0.0 00 00 Observed Density kg/m3 High 1100.0 1100.0 1500 1500  $\bigcirc$ Air Index Warning High  $\cap$  $\sim$  $\cap$ Batch Control Batch History System Admini-stration Parameter Settings Trends Messages Login Shutdown Overview

Skärmen visas i bilden nedan:

☑ 12 Skärmen Settings – Alarming (Inställningar – larm) (arbetsledare)

#### Skärmen Settings – Products (Inställningar – produkter)

Skärmen **Settings – Products** (Inställningar – produkter) (arbetsledare) visas endast om volymmätning är aktiverad. På denna skärm tilldelas produkterna en fluidgrupp och de kan ges ett anpassat namn. Visningen av produkterna och en förinställd produkt kan väljas per ledning. Värdena för den valda fluidgruppen visas nedtill på skärmen.

Skärmen visas i bilden nedan:

| Bunker Metering Co                                                   | ompu                          | ter                                        |                                             | Settings Endress+ |                                    |                                            |                     |                                     | Hauser 🖽 |                            |  |
|----------------------------------------------------------------------|-------------------------------|--------------------------------------------|---------------------------------------------|-------------------|------------------------------------|--------------------------------------------|---------------------|-------------------------------------|----------|----------------------------|--|
| System Status: OK                                                    |                               |                                            | Logge                                       | d in us           | er: supe                           | rvisor                                     |                     |                                     | 2018/FEE | 3/23 14:40:58              |  |
| Alarming                                                             |                               | Produ                                      | cts                                         |                   |                                    |                                            |                     |                                     |          |                            |  |
| Products<br>Name<br>CustProd1<br>CustProd2<br>CustProd3              | <<br><<br><                   | Fluid 1<br>Crui<br>Gaso<br>Trans.          | ype<br>de )<br>line )<br>area )             | L:                | ab Std. I<br>kg/n<br>8.<br>70<br>7 | Density<br>n3<br>40.0<br>01.0<br>75.0      | H<br>Show<br>X<br>X | FO<br>Default                       | Show     | GO<br>Default              |  |
| CustProd4<br>CustProd5<br>CustProd6<br>CustProd7<br>CustProd8        | <<br><<br><<br><<br><         | Jet gr<br>Fuel<br>Gaso<br>Trans.<br>Jet gr | oup ><br>oil ><br>line ><br>area ><br>oup > |                   | 81<br>92<br>71<br>71<br>81         | 00.0<br>50.0<br>00.0<br>75.0<br>00.0       | ×<br>×<br>×<br>×    | 00000                               |          | 00000                      |  |
| Fluid Type Density Min. and N Default Std. Densit Coef. K0,K1,K2 for | <<br>Max. t<br>ty @1<br>r API | Gaso<br>for valid F<br>15°C<br>Density c   | line Nange                                  | (So               | urce: AF                           | PI MPMS Ch1<br>653.0<br>700.0<br>46.443000 | 11.1 and Ch11       | 1.2.1M (1980))<br>770.0<br>0.438800 |          | kg/m3<br>kg/m3<br>0.000000 |  |
| Batch System<br>Control Overview                                     | Pa                            | irameter                                   | Settings                                    | Tre               | ends                               | Batch<br>History                           | Messages            | Admini-<br>stration                 | Login    | Shutdown                   |  |

🖻 13 Skärmen Settings – Products (Inställningar – produkter) (arbetsledare)

#### 7.3.5 Skärmen Trends (Statistik)

Skärmen Trends (Statistik) visar värdena i grafisk form:

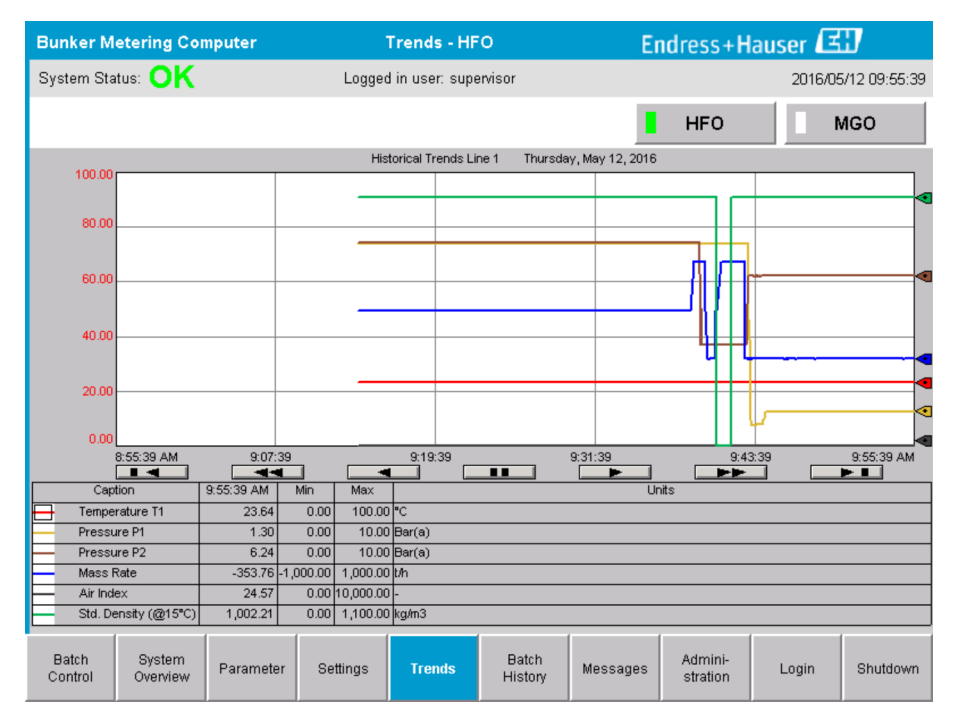

14 Skärmen Trends (Statistik)

- Om en separat extern dataloggare används visas endast realtidsstatistik på skärmen Trends (Statistik). Det betyder att skärmen Trends (Statistik) är tom när den öppnas och dataloggning startar endast om skärmen Trends (Statistik) är aktiv.
- Följande värden visas: temperatur T1, tryck P1, tryck P2, massflöde, luftindex och standarddensitet (vid 15 °C15 °C).

 med knapparna:

 Visa äldsta data

 Gå tillbaka 60 minuter

 Gå tillbaka 30 minuter

 Pausa/återuppta datauppdatering (om datauppdatering inte avbryts uppdateras data varannan minut)

 Gå fram 30 minuter

 Gå fram 60 minuter

Data för den senaste timmen visas som standardinställning. Denna tidsram kan ställas in med knapparna:

#### 7.3.6 Skärmen Batch History (Batchhistorik)

Visa senaste data

Ţ

Skärmen **Batch History** (Batchhistorik) visar data för de senaste 50 bunkringsoperationerna (inklusive operationer under transport som inte visar en sammanlagd mängd på 0,0 t):

| Bunker Me        | etering Co                             | nputer                  | Bate           | h History -     | HFO               | Endress+Hauser 🖽 |                     |       |                |  |  |  |
|------------------|----------------------------------------|-------------------------|----------------|-----------------|-------------------|------------------|---------------------|-------|----------------|--|--|--|
| System Stat      | us: <mark>OK</mark>                    |                         | Logged         | l in user: sup  | ervisor           |                  |                     | 2016  | 05/12 09:57:19 |  |  |  |
| Standard Me      | etering Profile                        | Extended M              | letering Profi | le              |                   |                  | HFO                 |       | MGO            |  |  |  |
| Batch Numb       | er D                                   | ate/Time<br>Batch Start | Date.<br>@ Bat | /Time<br>ch End | Operation<br>Mode | Total (          | DELIVERED           |       |                |  |  |  |
| 0000000001       | 2016/M                                 | AY/12 09:40:45          | 2016/MAY/      | /12 09:56:48    | Loading           | 70.691           |                     | t     |                |  |  |  |
| 0000000000       | 2016/M                                 | AY/12 09:13:01          | 2016/MAY/      | /12 09:40:45    | Delivery          | 1.627            |                     | t     |                |  |  |  |
| 0000000000       |                                        |                         |                |                 |                   |                  |                     | t     |                |  |  |  |
| 0000000000       | _                                      |                         |                |                 |                   |                  |                     | t     |                |  |  |  |
| 0000000000       | _                                      |                         |                |                 |                   |                  |                     | t     |                |  |  |  |
| 0000000000       | _                                      |                         |                |                 |                   |                  |                     | t     |                |  |  |  |
| 0000000000       | _                                      |                         |                |                 |                   |                  |                     | t     | ▼              |  |  |  |
| 0000000000       | _                                      |                         |                |                 |                   |                  |                     | t     | •              |  |  |  |
| 0000000000       | _                                      |                         |                |                 |                   |                  |                     | t     | V              |  |  |  |
| 000000000        |                                        |                         |                |                 |                   |                  |                     | t     |                |  |  |  |
| Click on des     | Click on desired row for batch details |                         |                |                 |                   |                  |                     |       |                |  |  |  |
| Batch<br>Control | System<br>Overview                     | Parameter               | Settings       | Trends          | Batch<br>History  | Messages         | Admini-<br>stration | Login | Shutdown       |  |  |  |

Skärmen Batch History (Batchhistorik)

- Om man klickar på en datarad öppnas tillhörande fönster Batch History Details (Batchhistorik i detalj)
- Navigera uppåt och nedåt med pilknapparna till höger om batchhistoriktabellen

#### 7.3.7 Skärmen Batch History Details (Batchhistorik i detalj)

Skärmen **Batch History Details** (Batchhistorik i detalj) visar detaljerade data för den valda bunkringsoperationen:

| Bunker Metering Computer           | Batch History D      | Details Endress+Hauser 🖽          |                         |  |  |  |  |  |
|------------------------------------|----------------------|-----------------------------------|-------------------------|--|--|--|--|--|
| System Status: OK                  | Logged in user: sup  | ervisor                           | 2018/FEB/23 14:47:28    |  |  |  |  |  |
| Print Ticket Copy Print            | er ready             |                                   | Print Batch History     |  |  |  |  |  |
| Batch Number:                      |                      | 000000001 / HFO                   |                         |  |  |  |  |  |
| Date/Time at Batch Start           | 2018/FEB/23 14:32:10 | Total Volume @15°C                | 2.016 m <sup>°</sup>    |  |  |  |  |  |
| Date/Time at Batch End             | 2018/FEB/23 14:46:58 | Std. Density @15°C for Volume     | 701.0 kg/m <sup>®</sup> |  |  |  |  |  |
| Fwavg Temperature                  | 41.3 °C              |                                   |                         |  |  |  |  |  |
| Fwavg Pressure                     | 3.950 bar(a)         |                                   |                         |  |  |  |  |  |
| Average Flowrate during this Batch | 353.2 t/h            |                                   |                         |  |  |  |  |  |
| Max. Flowrate during this Batch    | 355.6 t/h            |                                   |                         |  |  |  |  |  |
| Air Index                          | 5 -                  | Totalizer Loading at Batch Start  | U.U t                   |  |  |  |  |  |
| Non-aerated Gty. Ratio             | 100.0 %              | Totalizer Loading at Batch End    | 0.0 t                   |  |  |  |  |  |
| Fwavg Observed Density             | 827.0 kg/m³          | +                                 | /-                      |  |  |  |  |  |
| Fwavg Std. Density (@15°C)         | 701.0 kg/m³          | Totalizer Delivery at Batch Start | 0.0 t                   |  |  |  |  |  |
| Stable Density Coverage            | 98 %                 | Totalizar Dalivary at Batch End   | 1 / 13 +                |  |  |  |  |  |
| Power Loss during this Batch       | NO                   |                                   | 1.415 (                 |  |  |  |  |  |
| ERROR during this Batch            | NO                   |                                   | <b>-</b>                |  |  |  |  |  |
| Result for MPE 0.5% Limit          | PASS                 | Total Delivered                   | 1.413 t                 |  |  |  |  |  |
| •                                  |                      |                                   |                         |  |  |  |  |  |

🖻 16 Skärmen Batch History Details (Batchhistorik i detalj)

#### 7.3.8 Skärmen Messages (Meddelanden)

Skärmen **Messages** (Meddelanden) visar alla meddelanden som är aktiva för tillfället:

| Bun              | ker                                          | Metering Co | mputer                  | Messages        |                |           | E         | ndress+H  | lauser 🖪  | Ð             |
|------------------|----------------------------------------------|-------------|-------------------------|-----------------|----------------|-----------|-----------|-----------|-----------|---------------|
| Syst             | em S                                         | tatus: ERF  | ROR                     | Logge           | d in user: sup | ervisor   |           |           | 2016/05   | 5/12 10:05:29 |
| $\checkmark$     | f                                            | • 🗘         |                         |                 |                |           |           |           |           |               |
| !                | ₽                                            | E∨ent Time  |                         | Message         |                |           |           |           |           |               |
| 0                | 4                                            | 2016-05-12  | 10:04:32                | HFO : CON       | TROL VAL       | VE FAILUF | E - MANUA | AL CONTRO | DL REQUIR | ED            |
|                  | 30 2016-05-12 10:04:54 HF0 : PRESSURE P1 >HI |             |                         |                 |                |           |           |           |           |               |
|                  | V                                            | 2016-05-12  | 10:05:16                |                 | SSURE P2       | SHI       | GINISUP   | ERATION   |           |               |
|                  | Ť.,                                          |             |                         |                 |                |           |           |           |           |               |
|                  |                                              |             |                         |                 |                |           |           |           |           |               |
|                  |                                              |             |                         |                 |                |           |           |           |           |               |
|                  |                                              |             |                         |                 |                |           |           |           |           |               |
|                  |                                              |             |                         |                 |                |           |           |           |           |               |
|                  |                                              |             |                         |                 |                |           |           |           |           |               |
|                  |                                              |             |                         |                 |                |           |           |           |           |               |
|                  |                                              |             |                         |                 |                |           |           |           |           |               |
| Nome             | ssage                                        | selected.   |                         |                 |                |           |           |           |           |               |
|                  |                                              |             |                         |                 |                |           |           |           |           |               |
| <del>.</del>     |                                              |             | <b>A A A</b>            | L . 1           | _              |           |           |           |           |               |
| ] <del>@</del> 4 |                                              |             | <b>4</b> 2 J <b></b> ₹1 | i j <b></b> ≱ i |                |           |           |           |           |               |
| Ba               | tch                                          | System      | Parameter               | Settings        | Trends         | Batch     | Messages  | Admini-   | Login     | Shutdown      |
| Cor              | ntrol                                        | Overview    | rarameter               | Jeangs          | nenus          | History   | messayes  | stration  | Login     | anatuown      |

I7 Skärmen Messages (Meddelanden)

Mer information om meddelanden finns i **avsnitt 11.2**.  $\rightarrow \cong 47$ 

#### 7.3.9 Skärmen Administration (Administration)

Funktionerna på skärmen Administration (Administration) beskrivs i avsnitt 9.  $\rightarrow \cong 37$ 

#### 7.3.10 Skärmen Diagnostic Information (Diagnosinformation)

Skärmen **Diagnostic Information** (Diagnosinformation) innehåller diagnosrelaterad information. Denna information är nyttig vid felsökning och bör skickas till Endress+Hauser vid alla serviceärenden. För mer information om skärmen **Diagnostic Information** (Diagnosinformation), se **avsnitt 9**  $\rightarrow \implies$  37

| Bunker Metering Con                                                             | Bunker Metering Computer Diagnostic Inform                                       |                                                                 |                                                                                                    |                                            |                                   |                                                                                                    |                                                       | ress+             | Haus                                                 | ser 🖽                                                                                           |
|---------------------------------------------------------------------------------|----------------------------------------------------------------------------------|-----------------------------------------------------------------|----------------------------------------------------------------------------------------------------|--------------------------------------------|-----------------------------------|----------------------------------------------------------------------------------------------------|-------------------------------------------------------|-------------------|------------------------------------------------------|-------------------------------------------------------------------------------------------------|
| System Status: OK                                                               |                                                                                  | Logged in us                                                    | er: supervisor                                                                                               |                                            |                                   |                                                                                                    |                                                       | 2                 | 016/0                                                | 5/12 10:09:40                                                                                   |
| Controller Digital In/O<br>L27ERM-QBFC1B (embedde                               | ut Analog In/Out<br>d) (embedded)                                                | Out Counter 1769-ASCII<br>(embedded) (                          |                                                                                                    | 1769-<br>(Modbus                           | 1769-SM2 17<br>(Modbus RTU) (Anal |                                                                                                    | 1769-IF4I<br>(Analog Inputs)                          |                   | CP<br>V                                              |                                                                                                 |
| Fault Cod<br>0000                                                               | e: Fault Code:<br>0000                                                           | Fault Code:<br>0000                                             | Fault Code:<br>0000                                                                                          | Fault C<br>000                             | Code:<br>DO                       | Fault C<br>000                                                                                         | iode:<br>10                                           | Fault Cod<br>0000 | le:                                                  |                                                                                                 |
| RUN NS<br>FORCE LIN<br>VO LIN<br>OK<br>Remote Run<br>Minor Fault<br>Major Fault | K 1<br>K 2<br>Cle<br>R<br>Cle                                                    | Type: 0<br>Code: 0<br>ear Fault<br>lecord<br>eet Minor<br>Fault | /O Fault<br>  Program Fault<br>  USB Port Fault<br>  Power-Up Fault<br>  WatchDog Fault<br>  Nonvolatile Mem | 0<br>1<br>2<br>3<br>4<br>5<br>Fault 6<br>7 |                                   | UT<br>8<br>9<br>10<br>11<br>12<br>13<br>14<br>15<br>15<br>15<br>15<br>15<br>15<br>15<br>15<br>15<br>15 | OU<br>0 1 1 2 1<br>2 2 3<br>3 3 4 1<br>5 5 6 1<br>7 1 | TPUT<br>8         | HI<br>IN<br>A0<br>A1<br>OUT<br>0<br>2<br>2<br>1<br>3 | GH SPEED         COUNTER         B0       Z0         B1       Z1         2       FUSE         3 |
| System ID                                                                       | System ID                                                                        |                                                                 |                                                                                                    |                                            | Opera                             | ating Panel                                                                                            | SW Vers                                               | ion V1.05         | 5.00                                                 |                                                                                                 |
| Vessel/Barge ID 1st Row                                                         | Ship Name                                                                        |                                                                 |                                                                                                    |                                            | Contr                             | oller SW V                                                                                             | ersion                                                | V1.05             | 5.00                                                 |                                                                                                 |
| Vessel/Barge ID 2nd Row                                                         | IMO Number                                                                       |                                                                 |                                                                                                    |                                            | Algori                            | ithm Versio                                                                                            | n                                                     | V1.05             | 5.00                                                 |                                                                                                 |
| Serial Number PLC Controller                                                    | C01FD1D1                                                                         |                                                                 |                                                                                                    |                                            | Algori                            | ithm's Sign                                                                                            | ature ID                                              | 7AE0              | 01E55                                                |                                                                                                 |
| PLC Watchdog                                                                    | 33989                                                                            |                                                                 |                                                                                                    |                                            | PLC F                             | "irmware ∨                                                                                             | 'ersion                                               | 21.1              | 1                                                    |                                                                                                 |
| PLC Date and Time<br>Panel PC Date and Time                                     | PLC Date and Time 2016/05/12 10:09:40 Panel PC Date and Time 2016/05/12 10:09:40 |                                                                 |                                                                                                    |                                            |                                   | Status Glo<br>Status Line                                                                              | bal<br>e 1                                            | 3                 |                                                      |                                                                                                 |
| PLC Time Zone                                                                   | Time Zone GMT+00:00 Greenwich Mean Time                                          |                                                                 |                                                                                                    |                                            | Error                             | Status Line                                                                                            | e 2                                                   | 0                 |                                                      |                                                                                                 |
| •                                                                               |                                                                                  |                                                                 |                                                                                                    |                                            |                                   |                                                                                                    |                                                       | Applica<br>Info   | tion                                                 | System<br>Info                                                                                  |

*Skärmen Diagnostic Information (Diagnosinformation)*

#### 7.3.11 Skärmen Messages Historical (Meddelandehistorik)

Skärmen **Messages Historical** (Meddelandehistorik) (arbetsledare) kan öppnas från skärmen **Administration** (Administration) med knappen **Messages Historical** (Meddelandehistorik). För mer information om skärmen **Messages Historical** (Meddelandehistorik), se **avsnitt 9**  $\rightarrow \cong$  37

Alla meddelanden som inte längre är aktiva (inaktuella meddelanden) visas här:

| Bunker Metering Computer      | r Messages Historical                                           | Endress+Hauser 🖽                             |  |  |  |  |  |  |  |
|-------------------------------|-----------------------------------------------------------------|----------------------------------------------|--|--|--|--|--|--|--|
| System Status: OK             | Logged in user: supervisor                                      | 2016/05/12 10:11:39                          |  |  |  |  |  |  |  |
| ¢ 🖶                           |                                                                 |                                              |  |  |  |  |  |  |  |
| ! ↓ 오   Event Time            | Message                                                         | ▲                                            |  |  |  |  |  |  |  |
| 🔶 🐓 2016-05-12 10:06:38       | HFO : ERROR PRESENT DURING THIS OPERATION                       |                                              |  |  |  |  |  |  |  |
| 👔 🐠 🔺 2016-05-12 10:06:12     | HFO : CONTROL VALVE FAILURE - MANUAL CONTROL REQU               | IRED                                         |  |  |  |  |  |  |  |
| 🐠 🔺 2016-05-12 10:06:08       | HFO : PRESSURE P1 >HI                                           |                                              |  |  |  |  |  |  |  |
| 🛛 🔶 🔺 2016-05-12 10:05:16     | HFO : PRESSURE P2 >HI                                           |                                              |  |  |  |  |  |  |  |
| 🛯 🔶 🦅 2016-05-12 10:05:13     | O : ERROR PRESENT DURING THIS OPERATION                         |                                              |  |  |  |  |  |  |  |
| 2016-05-12 10:05:13           | Acknowledged alarm [AlarmErrorDuringThisBatchLine1] in alarm se | erver [RNA://\$Local/BunkeringComputer:AES   |  |  |  |  |  |  |  |
| 🔶 🐥 2016-05-12 10:04:56       | HFO : PRESSURE P2 >HI                                           | 0 : PRESSURE P2 >HI                          |  |  |  |  |  |  |  |
| 🗣 🌲 2016-05-12 10:04:54       | FO : PRESSURE P1 >HI                                            |                                              |  |  |  |  |  |  |  |
| 🔶 🐥 2016-05-12 10:04:32       | HFO : ERROR PRESENT DURING THIS OPERATION                       |                                              |  |  |  |  |  |  |  |
| 🛽 🐠 🔔 2016-05-12 10:04:32     | HFO : CONTROL VALVE FAILURE - MANUAL CONTROL REQU               | IRED                                         |  |  |  |  |  |  |  |
| 🛛 🔶 🦅 2016-05-12 09:41:19     | MGO : ERROR PRESENT DURING THIS OPERATION                       |                                              |  |  |  |  |  |  |  |
| 🛽 🐠 🦅 2016-05-12 09:41:17     | MGO : POWER UP OF CONTROLLER CAUSED BY POWER FAI                | ILURE                                        |  |  |  |  |  |  |  |
| 🛛 🔶 🦅 2016-05-12 09:40:47     | HFO : ERROR PRESENT DURING THIS OPERATION                       |                                              |  |  |  |  |  |  |  |
| 🛑 🐠 🦅 2016-05-12 09:40:47     | HFO : POWER UP OF CONTROLLER CAUSED BY POWER FAIL               | LURE                                         |  |  |  |  |  |  |  |
| 🛛 🔶 🦅 2016-05-12 09:39:44     | PARAMETER SWITCH IN "UNSEALED" POSITION                         |                                              |  |  |  |  |  |  |  |
| 🛛 🔶 🦅 2016-05-12 09:16:13     | PARAMETER SWITCH IN "UNSEALED" POSITION                         |                                              |  |  |  |  |  |  |  |
| 🛑 🔶 2016-05-12 09:16:13       | HFO : POWER UP OF CONTROLLER CAUSED BY POWER FAIL               | LURE                                         |  |  |  |  |  |  |  |
| 🗣 🐓 2016-05-12 09:16:13       | HFO : ERROR PRESENT DURING THIS OPERATION                       |                                              |  |  |  |  |  |  |  |
| 🛯 🐠 🐓 2016-05-12 09:16:13     | MGO : POWER UP OF CONTROLLER CAUSED BY POWER FAI                | ILURE                                        |  |  |  |  |  |  |  |
| 🔶 🐓 2016-05-12 09:16:13       | MGO : ERROR PRESENT DURING THIS OPERATION                       |                                              |  |  |  |  |  |  |  |
| 2016-05-12 09:16:13           | Acknowledged alarm [AlarmSwitchParameterSeal] in alarm server [ | [RNA://\$Local/BunkeringComputer:AEServer]   |  |  |  |  |  |  |  |
| 2016-05-12 09:16:13           | Acknowledged alarm [AlarmPowerLossDetectLine1] in alarm serve   | r [RNA://\$Local/BunkeringComputer:AEServer] |  |  |  |  |  |  |  |
| 2016.05.12.09.16.13           | Acknowledged alarm MarmErrorDuringThicRatchl inel1 in alarm ce  | arver IRNA: //tl.oc.al/RunkarinaComputer:AES |  |  |  |  |  |  |  |
| Events: 30 Filter: Hist Messa | ges                                                             |                                              |  |  |  |  |  |  |  |
| •                             |                                                                 | Messages Audit<br>Historical Trail           |  |  |  |  |  |  |  |

Skärmen Messages Historical (Meddelandehistorik) (arbetsledare)

#### 7.3.12 Skärmen ZERO Verification (Nollverifiering)

Skärmen **Zero Verification** (Nollverifiering) (arbetsledare) är en viktig del i den efterföljande verifieringen som en mätinstallation genomgår och används för att verifiera att nollvärdet som sparas i flödesmätaren uppfyller kraven under regelbundna inspektioner/omkalibreringar. Nollverifieringsprocessen beskrivs i ett separat dokument för den aktuella installationen och måste följas strikt.

Den nedan beskrivna funktionen hos Bunker Metering Computer stödjer denna process. Avvikelsen mellan det sparade nollvärdet och den observerade nollpunktsförskjutningen beräknas och måste vara inom ett godkänt område. Funktionen **nollverifiering** är åtkomlig från skärmen **Administration** (Administration). För mer information om skärmen **ZERO Verification** (Nollverifiering), se **avsnitt 9**  $\rightarrow$   $\cong$  37

| Bunker Metering Computer                                                                                   | ZERO Verification - HFO                                                                        | Endress+Hauser 🖽 🛛 🗙                                                                                                    |
|----------------------------------------------------------------------------------------------------|------------------------------------------------------------------------------------------------|----------------------------------------------------------------------------------------------------|
| System Status: OK                                                                                          | Logged in user: supervisor                                                                     | 2016/05/12 11:13:58                                                                                                    |
| Start ZERO Verification                                                                                    | ZERO Verification History                                                                      | HFO MGO                                                                                                    |
| Verification Settings                                                                                      | Test Results                                                                                   | ZERO Verification Result                                                                                                    |
| No. of Test Cycles: 3<br>Qmin [t/h]: 90.1<br>ZERO Offset Limit [%]: 0.21<br>ZERO Value set at flowmeter: 0 | ZERO Offset 1:         0           ZERO Offset 2:         0           ZERO Offset 3:         0 | ZERO Offset Limit [ZERO Value]: +/- 10<br>Observed ZERO Offset: 0<br>ZERO Verification completed,<br>please generate ZERO Verification<br>report (separate document) |
| Process Stability Criteria                                                                                 |                                                                                                |                                                                                                    |
| Damping [A/m]: 245                                                                                         | Max. Acceptable Damping: 2500 📕 Pre                                                            | essure [bar(a)]: 3,493 Min. Available Pressure: 3,000                                                                                                    |
| Exciter Current [mA]: 8.0                                                                                  | Max. Exciter Current: 15.0 ZE                                                                  | RO Values Max. ZERO Offset Span: 20                                                                                                    |
| ZERO Value within s                                                                                        | pecified limits, no action requ                                                                | Jired                                                                                                    |
| •                                                                                                    |                                                                                                |                                                                                                    |

20 Skärmen ZERO Verification (Nollverifiering) (arbetsledare)

► Process Stability Criteria (Kriterier för processtabilitet): en nollverifieringsprocess kan endast startas om processförhållandena är inom gränserna (grönmarkerade). Dessa gränser ställs in under driftsättningen och kan endast ändras av Endress+Hauser.

Tryck på knappen Start ZERO Verification (Starta nollverifiering).

 Verifieringsprocessen startar med värdena som specificerats under Verification Settings (Verifieringsinställningar).

Mätning: mellanliggande resultat för nollpunktsförskjutningen för varje mätcykel. När det specificerade antalet cykler har utförts fastställs medianvärdet. Om nollverifieringsprocessen slutförs med godkänt resultat visas resultatet under **ZERO Verification Result** (Nollverifieringsresultat). Följande resultat är möjliga:

| Status     | Färg | Text på HMI                                                                                                    | Gränsvärden                                                                          |
|------------|------|----------------------------------------------------------------------------------------------------|--------------------------------------------------------------------------------------|
| Godkänt    | Grön | ZERO Value within specified limits, no action<br>required (Nollvärdet inom specificerade gränser,<br>ingen åtgärd krävs)                                                   | Nollpunktsavvikelsen är inom området<br>± maximalt värde                             |
| Justering  | Gul  | ZERO Value shall be adjusted (Nollvärdet måste<br>justeras). Please contact the supervisor for further<br>steps (Kontakta arbetsledaren för vidare åtgärder)               | Nollpunktsavvikelsen är inom området<br>± maximalt värde och 2 * ± maximalt<br>värde |
| Inspektion | Röd  | ZERO Value needs inspection (Nollvärdet kräver<br>inspektion). Please contact Endress+Hauser service<br>for further steps (Kontakta Endress+Hauser för<br>vidare åtgärder) | Nollavvikelsen är större än 2 * ±<br>maximalt värde                                  |

De senaste 10 nollverifieringsprocesserna kan visas:

Tryck på knappen ZERO Verification History (Nollverifieringshistorik).
 Skärmen Zero Verification History (Nollverifieringshistorik) öppnas.

### 7.3.13 Skärmen Audit Trail (Verifieringskedja)

Skärmen **Audit Trail** (Verifieringskedja) (arbetsledare) visar alla processrelaterade ändringar som gjorts i systemet. För mer information om skärmen **Audit Trail** (Verifieringskedja), se **avsnitt 9**  $\rightarrow \square$  37

| Bunker Metering Computer       | Audit Trail                                                                                                    | Endress+Hauser 🖽                   |
|--------------------------------|----------------------------------------------------------------------------------------------------|------------------------------------|
| System Status: OK              | Logged in user: supervisor                                                                                         | 2016/05/12 10:12:21                |
| ¢ 🖶                            |                                                                                                    |                                    |
| !         Q         Event Time | Message<br>LINE 2: FROMASS PULSE VALUE CHANGED FROM 180000 T<br>NUMBER OF BUNKERING LINES CHANGED FROM 1 TO 2 BY I | 0 30000 BY testadmin<br>testadmin  |
| Events: 2 Filter: Audit Trail  |                                                                                                    |                                    |
| •                              |                                                                                                    | Messages Audit<br>Historical Trail |

🖻 21 Skärmen Audit Trail (Verifieringskedja) (arbetsledare)

För att växla till skärmen Audit Trail (Verifieringskedja):

- Tryck på knappen Audit Trail (Verifieringskedja) på skärmen Administration (Administration).
- Varje gång ett parametervärde ändras (och är del av verifieringskedjan) visas det gamla och det nya värdet tillsammans med en tids-/datumstämpel och namnet på användaren som ändrade parametern.

#### 7.3.14 Knappen Show Keyboard (Visa tangentbord)

Om man trycker på knappen **Show Keyboard** (Visa tangentbord) (arbetsledare) visas ett virtuellt tangentbord. Tangentbordet kan användas om pekskärmsfunktionen inte räcker till.

#### 7.3.15 Knappen Display Off (Stäng av skärm)

Knappen **Display Off** (Stäng av skärm) (arbetsledare) stänger endast av skärmen (systemet/mätningarna fortsätter att gå i bakgrunden). För mer information om knappen **Display Off** (Stäng av skärm), se **avsnitt 9**  $\rightarrow \cong$  37

### 7.4 Reglerventil

En reglerventil är installerad i många applikationer för att säkerställa att röret fylls snabbt och är förblir fyllt under bunkringsoperationen. Detta åstadkoms genom att hålla ett visst tryck på utloppssidan av mätenheten. Det finns tre olika driftlägen för reglerventilen:

- Automatisk reglering: Bunker Metering Computer reglerar ventilen automatiskt efter börvärdet
- Manuell reglering: Reglerventilen kan manövreras manuellt genom att välja önskat öppet/stängt läge från 0–100 % i fönstret Valve Control (Ventilreglering) på Bunker Metering Computer. Detta fönster öppnas om man trycker på knappen Valve Control (Ventilreglering)
- **Manuell drift:** Reglerventilen är normalt utrustad med en handratt för nödmanövrering eller manuell manövrering vid funktionsfel. Se handboken till reglerventilen för mer information.

Reglerventilen är normalt i läget **automatisk reglering** vid operationer som **lastning** och **leverans**. Under **lastningsoperationer** reglerar reglerventilen trycket automatiskt medan den är helt öppen under **leveransoperationer**. Reglerventilen kan när som helst kopplas om till manuell reglering.

#### **FARA**

#### Felaktig ventildrift kan leda till höga tryckvärden,

som kan orsaka allvarliga skador och/eller allvarliga personskador under lastning och leverans.

 Manövrera endast reglerventilen i läget manuell reglering om det är absolut nödvändigt; var ytterst försiktig här.

Vid ventilfel kopplar reglerventilen automatiskt om till läget **manuell reglering**. Manuell drift kan vara nödvändigt beroende på orsaken till problemet. Knappen **Valve Control** (Ventilreglering) och fönstret **Valve Control** (Ventilreglering) är orangefärgade i manuellt läge, och blått i läget **automatisk reglering**.

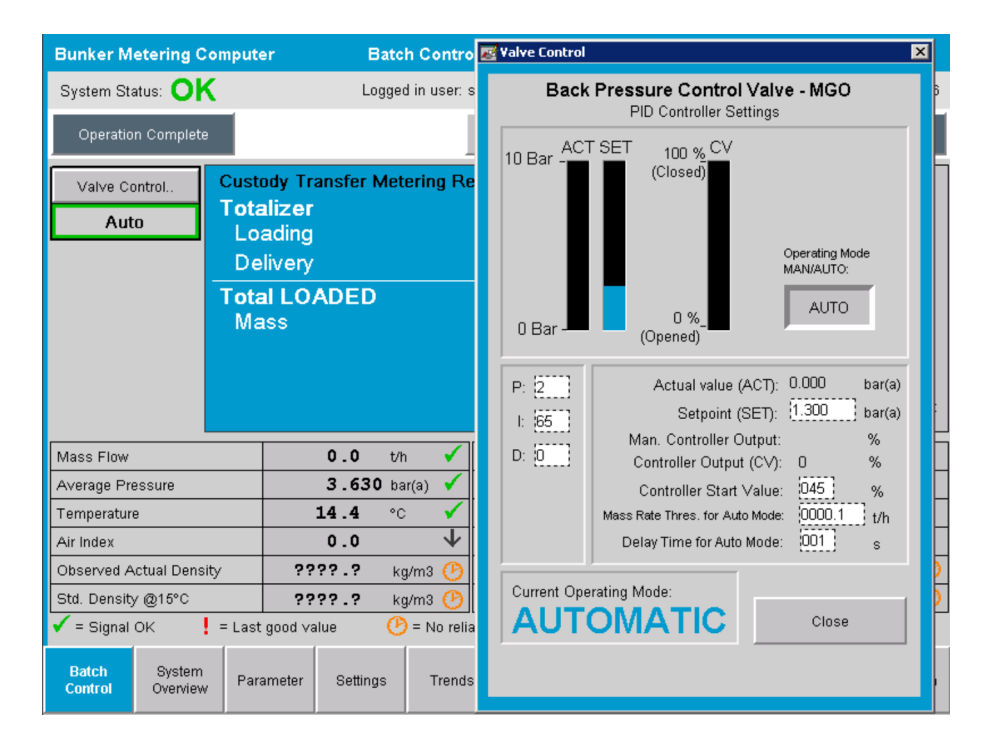

### 7.5 Mätprofiler

Bunker Metering Computer har en funktion för att skapa mätprofiler för varje bunkringsoperation som utförs.

Det finns två olika konfigurationer:

- **Standard:** använd databasen i Bunker Metering Computer och skapa mätprofiler direkt från manöverpanelen.
- Alternativ: använd en extern dataloggare. Data sparas då på denna separata externa enhet och kan laddas ner därifrån.

Ett av de två alternativen ställs in av Endress+Hauser under driftsättningen av systemet.

#### 7.5.1 Mätprofiler från HMI-manöverpanelen

Om funktionen **Metering Profile** (Mätprofil) aktiveras på manöverpanelen (endast om ingen extern dataloggare används) kan både **operatör** och **arbetsledare** skapa mätprofiler för bunkringsoperationerna som utförs. Funktionen är åtkomlig via **funktionsraden** på skärmen **Batch History** (Batchhistorik):

| Bunker Metering Comp      | uter Batch History - HFO   | Endress+Hauser 🖽    |
|---------------------------|----------------------------|---------------------|
| System Status: OK         | Logged in user: supervisor | 2015/07/31 14:20:26 |
| Standard Metering Profile | Extended Metering Profile  |                     |

Användaren **operatör** har åtkomst till funktionen **Standard Metering Profile** (Standardmätprofil). Användaren **arbetsledare** kan även använda funktionen **Extended Metering Profile** (Utökad mätprofil). **Standard Metering Profile** (Standardmätprofil) innehåller information om **massflöde**, **luftindex**, **dämpning** och **standarddensitet**. **Extended Metering Profile Expert** (Utökad mätprofil expert) innehåller ytterligare information om temperatur och tryck under bunkring.

Båda knapparna öppnar fönstret **Bunker Metering Profile** (Bunkringsmätprofil) som innehåller en lista över alla registrerade bunkringsoperationer. Med standardinställningen visas endast de 25 senaste mätprofilerna. Vid behov kan äldre mätprofiler läsas in från rullgardinsmenyn nedtill i mätprofilsapplikationen:

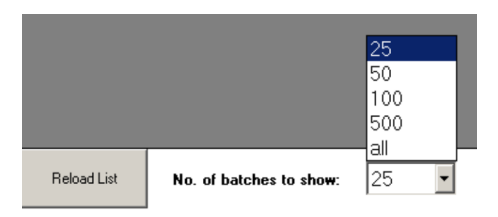

| Line 1           |                                      |             |            |                  | Version 1.2.0.1     |
|------------------|--------------------------------------|-------------|------------|------------------|---------------------|
| Runker Ticket No | Operation Mode                       | Ratch Mode  | Mass Total | Chart Time       | End Time            |
| 3                | Delivery                             | Mass in Air | 16.607     | 2015/08/13 12:20 | 2015/08/13 12:23    |
| 2                | Delivery                             | Mass in Air | 143.183    | 2015/08/13 12:01 | 2015/08/13 12:20    |
| 1                | Delivery                             | Mass in Air | 20.380     | 2015/08/13 11:58 | 2015/08/13 12:01    |
| 0                | Unknown                              | Unknown     | Unknown    |                  | 2015/08/10 13:46    |
|                  |                                      |             |            |                  |                     |
| Reload List      | No. of batches to sho <del>w</del> : | 25 💌        |            | Generate R       | eport E <u>x</u> it |
|                  |                                      |             |            |                  |                     |

1. Välj en batch från listan.

Bunker Metering Profile

- 2. Tryck på knappen Generate Report (Skapa rapport).
  - 🛏 Mätprofilsrapporten skapas.
- 3. Tryck på knappen **Exit** (Avsluta).

Den skapade mätprofilsrapporten visas i ett separat fönster.

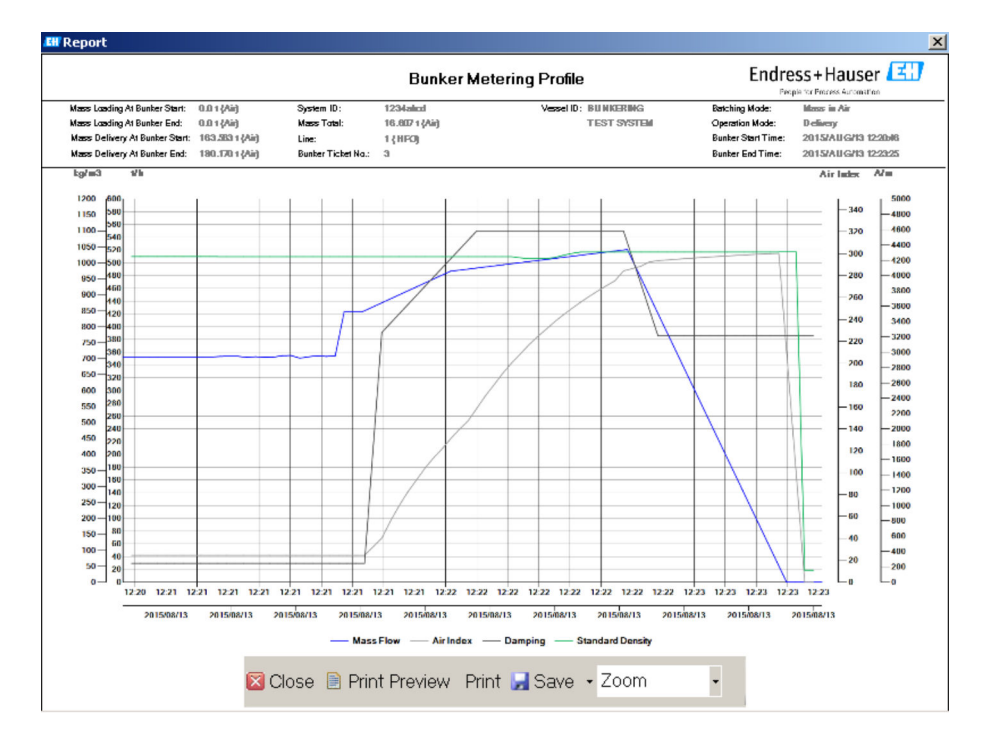

- Tryck på knappen Save (Spara) för att spara mätprofilsrapporten som en PDF- eller Excel-fil på en ansluten datalagringsenhet. När önskat filformat har valts kan användaren ange ett filnamn för filen som ska sparas.
  - Om en djupare analys av data från bunkringsoperationen krävs kan data exporteras till en CSV-fil med CSV-funktionen. Filen kan sedan exporteras och skickas till en Endress+Hauser-specialist.

### 7.6 Specialfunktioner

#### 7.6.1 Luftindexvarning

Air Index (AI) (Luftindex) är en parameter som normalt används för att bedöma huruvida en batch är inom specificerade noggrannhetsgränser. Den kan även vid alla tidpunkter ge operatören information om huruvida bunkringsoperationen är inom tillåtna gränser. Syftet med luftindexvarningsfunktionen är att förbättra de övergripande förhållandena under bunkringsoperationen.

Bunkringsoperationen startar normalt med ett tomt rörsystem och ett motsvarande högt luftindex. Denna tidsperiod överbryggas med en fördröjningstid innan en varning att luftindex är för högt utlöser. Varningen avaktiveras när luftindexvärdet sjunker under gränsvärdet för en reducerad standardfördröjningstid och återaktiveras när det överskrider gränsen för samma tidsperiod.

Värdet och status visas på skärmen Batch Control (Batchstyrning):

| Mass Flo         | IW:                | 694.5     | T/h (Air) | good       | Totalizer Lo                      | ading at Batch St | tart 0.0                               |           | T (Air) |
|------------------|--------------------|-----------|-----------|------------|-----------------------------------|-------------------|----------------------------------------|-----------|---------|
| Pressure         | P2:                | 0.000     | Bar(a)    | good       | Totalizer Delivery at Batch Start |                   | art 415.2                              | 54        | T (Air) |
| Temperat         | ture:              | 22.5      | °C        | good       | Date/Time last Reset 2            |                   | e/Time last Reset 2014/APR/29 17:17:46 |           | :46     |
| Fwavg Te         | mperature:         | 22.5      | °C        |            |                                   |                   |                                        |           |         |
| Flowing [        | Density:           | 953.6     | kg/m3     | good       |                                   |                   |                                        |           |         |
| Air Index        |                    | 1823.9    |           | decreasing | ng Batch Number 00                |                   | 00000                                  | 000000003 |         |
| -                | 1                  | 1         |           | 1          | 1                                 |                   |                                        | 1         |         |
| Batch<br>Control | System<br>Overview | Parameter | Settings  | Trends     | Batch<br>History                  | Messages          | Admini-<br>stration                    | Login     | Exit    |

Luftindexvarningen visas i listan på skärmen **Messages** (Meddelanden):

| Bunkering Computer       | Messages                           | Endress+Hauser 🖽 🛛 🛛 |
|--------------------------|------------------------------------|----------------------|
| System Status: WARNING   | Logged in user: BUNKER\TESTADMIN   | 2014/04/29 17:40:05  |
| ✓╘С                      |                                    |                      |
| L L EventTime            | Message                            |                      |
| 📣 🛆 2014/04/2917:39:29 l | ine 1 : AIR INDEX IS ABOVE CRITICA | L VALUE              |

### 8 Systemintegration

Systemet kan användas för olika bunkringsmätapplikationer som kräver aningen olika funktioner. Av detta skäl kan utseendet på skärmarna variera beroende på det valda driftläget.

Huvuddriftlägen:

- Fartygsinstallation
- Pråminstallation

Bunker Metering Computer är alltid i mätningsläget och sammanräknar därför kontinuerligt mängden bränsle som strömmar genom mätsektionen.

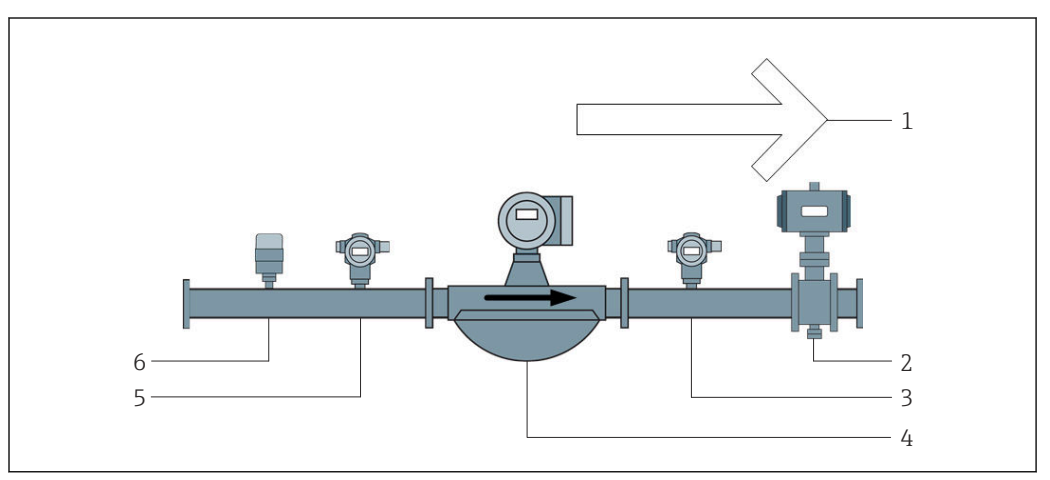

#### 🗟 22 Fartygsinstallation

- 1 Lastning = till fartyget; positivt flöde
- 2 Reglerventil
- 3 Tryck P2
- 4 Coriolis-flödesmätare
- 5 Tryck P1
- 6 Temperatur T1

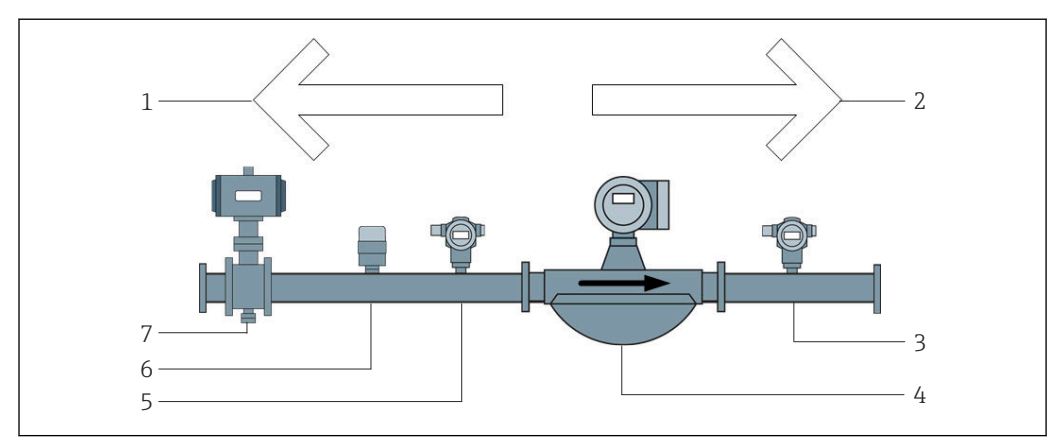

E 23 Pråminstallation

- 1 Lastning = till pråmen; negativt flöde totalräknaren för lastning räknas upp
- 2 Leverans = från pråmen; positivt flöde totalräknaren för leverans räknas upp
- 3 Tryck P2
- 4 Coriolis-flödesmätare
- 5 Tryck P1
- 6 Temperatur T1
- 7 Reglerventil (tillval)
# 9 Driftsättning

# 9.1 Ändra datum och tid

Systemtiden kan ändras med funktionen för **ändring av datum och tid** genom att trycka på knappen **Change Date and Time** (Ändra datum och tid).

### OBS

**Om inställningarna för datum och tid ändras under en pågående bunkringsoperation,** kan detta orsaka felaktigheter i batchdata och i databasen.

▶ Ändra inte datum och tid under en pågående bunkringsoperation.

### OBS

### Om inställningarna för datum, tid eller tidszon ändras

är det möjligt att databasen inte längre synkroniseras.

 Starta om Bunker Metering Computer efter att inställningarna för datum, tid eller tidszon har ändras för att synkronisera databasen med korrekt datum och tid.

### OBS

**Om applikationen stängs av under en pågående bunkringsoperation eller batch,** kan det leda till inkonsekventa data i mätprofilen.

• Starta inte om under en bunkringsoperation eller batch.

| Bunker Metering Computer  |                   |                       |                | Administration |                      |               |          | Endress+Hauser 🖽                 |                      |        |                  |          |                |
|---------------------------|-------------------|-----------------------|----------------|----------------|----------------------|---------------|----------|----------------------------------|----------------------|--------|------------------|----------|----------------|
| System Status:            | OK                |                       | Log            | ged in us      | ser: sup             | ervisor       |          |                                  | 2018/MAR/09 15:49:49 |        |                  |          |                |
| Diagnostic<br>Information | n l               | Messages<br>& Audit T | Hist.<br>Trail | Ve             | ZERO<br>rificatio    | n             | Se       | BMC<br>ervice Tool               |                      | k      | Show<br>(eyboard |          | Display<br>Off |
| Logout<br>current Use     | er                | Chang<br>Passwo       | e<br>ord       |                |                      |               |          |                                  |                      |        |                  |          |                |
| Software Ver              | sions             |                       | Part           |                | h                    | dentifier     |          |                                  |                      | Vers   | sion             |          |                |
|                           |                   | Op                    | peration Pa    | nel            |                      | Version       |          |                                  |                      | 1.0    | 6.00             |          |                |
|                           |                   |                       | Controller     |                |                      | Version       |          | 1.06.00                          |                      |        |                  |          |                |
| Legally Relev             |                   | Part                  |                |                | Identifier           |               |          | Identification                   |                      |        |                  |          |                |
|                           |                   | ŀ                     | HMI Program    |                |                      | Checksum      |          | 20D89CADCE4A9189585BEE006195A91D |                      |        |                  | 5A91D    |                |
|                           |                   |                       | Algorithm      |                |                      | Version       |          |                                  |                      | 1.0    | 6.00             |          |                |
|                           |                   |                       | Algorithm      |                |                      | Signature ID. |          | 0                                |                      |        |                  |          |                |
| Backup                    |                   |                       | Settings       |                | De                   | estination    |          |                                  |                      | Chec   | ksum             |          |                |
| Export                    |                   |                       | Sealed         |                | ų                    | JSB drive     |          | OF6C09                           | 5549                 | E7279C | 81C3B8           | 50D6J    | ASF4E          |
| Export                    |                   |                       | All            |                | USB drive            |               | -        |                                  |                      |        |                  |          |                |
|                           |                   |                       |                |                |                      |               |          |                                  |                      |        |                  |          |                |
| Date/Time                 |                   | Υe                    | ear            | Mon            | th                   | Day           |          | Hour                             |                      | Min    | ute              | Se       | econd          |
| Set                       | Set 2018 03       |                       | 03             |                | 09                   |               | 15       |                                  | 4                    | 49     |                  | 49       |                |
| Batch S<br>Control Ov     | System<br>verview | Parameter             | Settings       | Tr             | Trends Batch History |               | Messages | A<br>st                          | Admini-<br>stration  |        | n                | Shutdown |                |

24 Skärmen Administration (Administration) (arbetsledare)

Endast datum och tid kan ändras på skärmen **Administration** (Administration). Om tidszoninställningarna måste ändras kan det göras genom Windows funktioner för inställning av datum och tid. Standardinställningen för tidszon är UTC. Tidszonen ställs in till lokal tidszon under driftsättningen.

# 9.2 Exportera inställningarna

De aktuella systeminställningarna kan exporteras till ett USB-minne. Det är möjligt att antingen exportera alla inställningar eller endast de inställningar som är relevanta för custody transfer (plomberade).

### Exportera inställningarna

1. Välj vyn Administration (Administration).

└ Vyn Administration (Administration) visas.

| Bunker Metering Co               | Bunker Metering Computer |                      |                  | Admi          | Administration      |                |          |                                  | Endress+Hauser 🖽                 |        |        |                |             |
|----------------------------------|--------------------------|----------------------|------------------|---------------|---------------------|----------------|----------|----------------------------------|----------------------------------|--------|--------|----------------|-------------|
| System Status: <b>OK</b>         |                          |                      | Lo               | ogged in u    | ser: sup            | ervisor        |          |                                  | 2018/MAR/09 15:49:49             |        |        |                | 09 15:49:49 |
| Diagnostic<br>Information        | M                        | essages<br>& Audit 1 | : Hist.<br>Frail | V             | ZERO<br>erificatio  | in             | S        | BMC<br>ervice Tool               | BMC Show<br>ervice Tool Keyboard |        |        | Display<br>Off |             |
| Logout<br>current User           |                          | Chang<br>Passwo      | e<br>ord         |               |                     |                |          |                                  |                                  |        |        |                |             |
| Software Versions                |                          |                      | Part             |               | 1                   | dentifier      |          |                                  |                                  | Vers   | sion   |                |             |
|                                  |                          | 0                    | peration F       | Panel         |                     | Version        |          |                                  |                                  | 1.0    | 6.00   |                |             |
|                                  |                          |                      | Controlle        | ər            |                     | Version        |          |                                  | 1.06.00                          |        |        |                |             |
| Legally Relevant                 |                          | Part                 |                  |               | dentifier           | Identification |          |                                  |                                  |        |        |                |             |
|                                  |                          | ŀ                    | HMI Program      |               |                     | Checksum       |          | 20D89CADCE4A9189585BEE006195A91D |                                  |        |        |                | 95A91D      |
|                                  |                          |                      | Algorithm        |               |                     | Version        |          |                                  |                                  | 1.0    | 16.00  |                |             |
|                                  |                          | Algorithm            |                  |               | s                   | Signature ID.  |          | 0                                |                                  |        |        |                |             |
| Backup                           |                          |                      | Setting          | s Destination |                     |                | ı        | Checksum                         |                                  |        |        |                |             |
| E×port                           |                          |                      | Sealed           |               |                     | USB drive      |          | OF 6C09                          | 5549                             | E7279C | 81C3B8 | 50D6.          | AA5F4E      |
| E×port                           |                          |                      | All              |               |                     | USB drive      |          | -                                |                                  |        |        |                |             |
|                                  |                          |                      |                  |               |                     |                |          |                                  |                                  |        |        |                |             |
| Date/Time                        |                          | Y                    | ear              | Mor           | th                  | Day            |          | Hour                             |                                  | Min    | ute    | S              | econd       |
| Set                              | 2018 03 09               |                      |                  | 15 49         |                     | 49             |          |                                  |                                  |        |        |                |             |
| Batch System<br>Control Overview | Par                      | ameter               | Setting          | gs T          | rends Batch History |                | Messages | A<br>st                          | dmini-<br>ration                 | Log    | in     | Shutdown       |             |

- 2. Anslut USB-minnet till systemet.
- 3. Vänta tills systemet upptäcker USB-minnet. Det tar cirka en minut.
- 4. Tryck på respektive knapp **Export** (Exportera) för att exportera önskade inställningar.
  - 🛏 Ett fönster visas.
- 5. Tryck på knappen **OK** (OK).
  - └ Inställningarna exporteras till USB-minnet.

# 9.3 BMC-serviceverktyg

För information om skärmen **BMC Service Tool** (BMC-serviceverktyg) (arbetsledare), se separat dokument för **BMC Service Tool**.

# 9.4 Användaradministration

Det finns ett användaradministrationssystem som används för att ställa in åtkomstbehörighet till Bunker Metering Computer. Särskilda funktioner som beskrivs i denna användarhandbok för inställning av åtkomstbehörighet är endast tillgängliga för användare på högre nivåer (**arbetsledare**).

### 9.4.1 Användarnivåer

Följande användarnivåer finns:

| Användarnamn | Lösenord                       |
|--------------|--------------------------------|
| operatör     | operatör (standardinställning) |
| arbetsledare | arbetsledare                   |

Användaren **operatör** är automatiskt inloggad när systemet startar. När användaren **arbetsledare** loggar ut, loggas användaren **operatör** in automatiskt.

Lösenordet för användaren **arbetsledare** kan ändras med knappen **Change Password** (Ändra lösenord).

### OBS

#### Om lösenordet för arbetsledare har glömts bort,

kan det inte återställas av användaren.

► Endast Endress+Hauser-servicepersonal kan återställa ett lösenord (detta kan endast göras på plats, manuell återställning är inte möjlig).

## 9.4.2 Logga in/logga ut

Användare kan endast logga in via skärmen **Login** (Inloggning). Den aktuella användaren kan endast loggas ut och få lösenordet ändrat på skärmen **Administration** (Administration).

| Bunker Metering Computer |                    |                       | Admir          | nistrati   | on                      |               | Er        | ndre                         | ess+H                              | auser  | E      | J              |            |
|--------------------------|--------------------|-----------------------|----------------|------------|-------------------------|---------------|-----------|------------------------------|------------------------------------|--------|--------|----------------|------------|
| System Status:           | OK                 |                       | Log            | gged in us | ser: sup                | ervisor       |           |                              |                                    |        | 2018/  | MAR/0          | 9 15:49:49 |
| Diagnosti<br>Informatio  | ic<br>on           | Messages<br>& Audit 1 | Hist.<br>Frail | Ve         | ZERO<br>erificatio      | n             | s         | BMC<br>Service Tool          | BMC Show D<br>ervice Tool Keyboard |        |        | Display<br>Off |            |
| Logout<br>current Us     | er                 | Chang<br>Passwi       | e<br>ord       |            |                         |               |           |                              |                                    |        |        |                |            |
| Software Ver             | rsions             |                       | Part           |            | ŀ                       | dentifie      | er        | _                            |                                    | Vers   | sion   |                |            |
|                          |                    | 0                     | peration Pa    | anel       |                         | Version       |           |                              |                                    | 1.0    | 6.00   |                |            |
|                          |                    |                       | Controlle      | r          |                         | Version       |           | 1.06.0                       |                                    |        | 6.00   |                |            |
| Legally Relev            |                    | Part                  |                |            | Identifier              |               |           | Identification               |                                    |        |        |                |            |
|                          |                    |                       | HMI Program    |            | 0                       | Checksu       | n         | 20D89C                       | ADCE                               | 449189 | 585BEE | 00619          | 5A91D      |
|                          |                    |                       | Algorithm      |            |                         | Version       |           |                              |                                    | 1.0    | 6.00   |                |            |
|                          |                    |                       | Algorithm      |            |                         | Signature ID. |           | 0                            |                                    |        |        |                |            |
| Backup                   |                    |                       | Setting        | 5          | De                      | estinati      | on        |                              |                                    | Check  | ksum   |                |            |
| Export                   |                    |                       | Sealed         |            | L I                     | JSB dri∨      | e         | 0F6C09                       | OF6C095549E7279C81C3B850D6AA5F4E   |        |        |                |            |
| Export                   |                    |                       | All            |            | USB drive               |               | -         |                              |                                    |        |        |                |            |
|                          |                    |                       |                |            |                         |               |           |                              |                                    |        |        |                |            |
| Date/Time                |                    | Y                     | ear            | Mon        | th                      | Da            | у         | Hour                         |                                    | Min    | ute    | Se             | cond       |
| Set 2018                 |                    | 18                    | 03             |            | 09                      | )             | 15        | 15                           |                                    | 49     |        | 49             |            |
| Batch S<br>Control O     | System<br>)verview | Parameter             | Setting        | s Tr       | Trends Batch<br>History |               | ch<br>ory | Messages Admini-<br>stration |                                    | Log    | in     | Shutdown       |            |

E 25 Skärmen Administration (Administration) (arbetsledare)

# 9.4.3 Åtkomstbehörighet

Användarspecifik åtkomstbehörighet anges i tabellen nedan:

| Skärmar för indikering           | operatör     | arbetsledare |
|----------------------------------|--------------|--------------|
| Batch Control (Batchstyrning)    | $\checkmark$ | $\checkmark$ |
| System Overview (Systemöversikt) | $\checkmark$ |              |

| Skärmar för indikering                                          | operatör | arbetsledare      |  |  |
|-----------------------------------------------------------------|----------|-------------------|--|--|
| Parameter                                                       | ⊠        | $\mathbf{\nabla}$ |  |  |
| Inställningar                                                   | ⊠        |                   |  |  |
| Trends (Statistik)                                              |          |                   |  |  |
| Batch History (Batchhistorik)                                   |          |                   |  |  |
| Messages (Meddelanden)                                          |          |                   |  |  |
| Administration                                                  |          | $\checkmark$      |  |  |
| Messages Historical (Meddelandehistorik)                        | ⊠        |                   |  |  |
| Audit Trail (Verifieringskedja)                                 | ⊠        |                   |  |  |
| ZERO Verification (Nollverifiering)                             | ⊠        |                   |  |  |
| Custom Relay Output Config. (Anpassad konfiguration reläutgång) | ⊠        |                   |  |  |
| Diagnostic Information (Diagnosinformation)                     |          |                   |  |  |

| Drift                                                          | operatör          | arbetsledare |
|----------------------------------------------------------------|-------------------|--------------|
| Köra funktionen <b>Operation Complete</b> (Operation slutförd) | $\mathbf{\nabla}$ | $\mathbf{V}$ |
| Köra funktionen <b>Reset Total</b> (Återställ summa)           |                   |              |
| Manuell ventilreglering                                        |                   | $\checkmark$ |
| Visa och skriva ut mätprofiler                                 |                   | $\checkmark$ |
| Visa och skriva ut <b>utökade mätprofiler</b>                  | ×                 |              |
| Visa och bekräfta meddelanden                                  |                   |              |

| Administration                               | operatör | arbetsledare |  |  |
|----------------------------------------------|----------|--------------|--|--|
| Ändra lösenordet för användaren arbetsledare | ⊠        | $\checkmark$ |  |  |
| Avsluta applikationen                        | ⊠        | $\checkmark$ |  |  |
| Ändra inställningar för datum och tid        | ⊠        | $\checkmark$ |  |  |
| Visa Windows-tangentbordet                   | ⊠        |              |  |  |

| Inställningar                                | operatör | arbetsledare |
|----------------------------------------------|----------|--------------|
| Ändra inställningarna för reglerventilen     | ⊠        | $\checkmark$ |
| Ändra PID-inställningarna för reglerventilen | ⊠        | $\checkmark$ |
| Ändra larmgränser                            | ⊠        | $\checkmark$ |

# 9.5 Reläutgångar

Det finns potentialfria reläutgångskontakter som möjliggör enkel åtkomst till övergripande systemstatusinformation och andra varningar. Mer information om kabeldragning finns i kopplingsschemat.

## 9.5.1 Systemstatus

Det finns två potentialfria kontakter för utgående data om systemstatus (för mer information om systemstatus, se **avsnitt 11.1**  $\rightarrow \triangleq 47$ ):

| Funktion             | Reläkontakt öppen               | Reläkontakt stängd                |  |  |  |  |
|----------------------|---------------------------------|-----------------------------------|--|--|--|--|
| Systemstatus VARNING | Systemstatus VARNING –<br>aktiv | Systemstatus VARNING – inte aktiv |  |  |  |  |
| Systemstatus FEL     | Systemstatus FEL – aktiv        | Systemstatus FEL – inte aktiv     |  |  |  |  |

Om båda de potentialfria kontakterna är stängda är systemstatus **OK** (felsäker drift).

## 9.5.2 Anpassade varningar

Det finns två potentialfria kontakter för användarkonfigurerade varningar. Dessa varningar konfigureras via skärmen **Settings** (Inställningar).

| Bunker M            | etering Con        | nputer |           | Settings Endress+Hauser 🖽 |              |             |               |         |          |                     |                 |         |                         |
|---------------------|--------------------|--------|-----------|---------------------------|--------------|-------------|---------------|---------|----------|---------------------|-----------------|---------|-------------------------|
| System Sta          | tus: OK            |        |           | Logged                    | in user: sup | ervisor     |               |         |          |                     | 2018/FEB/       | 22 16:0 | 07:29                   |
| Alar                | ming               | P      | roducts   |                           |              |             |               |         |          |                     |                 |         |                         |
| Alarming            |                    |        |           |                           | Line1:       | HFC         | )             |         |          | Line2:              | MGO             | -       |                         |
| Alarm-Trig          | ggers              |        | Unit      | Range                     | Lim          | it          | Enable        | Re<br>1 | lay<br>2 | Limit               | Alarm<br>Enable | Re<br>1 | ay<br>2                 |
| None (Dis           | able Relay)        |        |           |                           |              |             |               | 0       | ۲        |                     |                 | Ο       | $\overline{\mathbf{O}}$ |
| Flowrate r          | nass F             |        | ť/h       | Low<br>High               | 1            | 0<br>  500  |               | ۲       | 0        | 15                  |                 | ۲       | 0                       |
| Temperati           | ure T              |        | °C        | Low<br>High               |              | 0<br>80     | R             | 0       | 0        |                     | 0               | 0       | 0                       |
| Pressure I          | P1                 |        | bar(a)    | Low<br>High               |              | 0.0<br>10.0 | ×             | 0       | 0        | 1                   | 0.0<br>0.0 ×    | 0       | 0                       |
| Pressure I          | P2                 |        | bar(a)    | Low<br>High               |              | 0.0<br>10.0 | В             | 0       | 0        | 1                   | 0.0             | 0       | 0                       |
| Std. Dens           | ity @15°C          |        | kg/m3     | Low<br>High               | 11           | 0.0<br>00.0 |               | 0       | 0        | 110                 | 0.0             | 0       | 0                       |
| Observed            | Density            |        | kg/m3     | Low<br>High               | 11           | 0.0<br>00.0 |               | 0       | 0        | 110                 | 0.0             | 0       | 0                       |
| Air Index Warning - |                    |        | High 1500 |                           |              | 0           |               |         |          |                     |                 |         |                         |
| Batch<br>Control    | System<br>Overview | Parame | ter Se    | ttings                    | Trends       | Ba<br>His   | atch<br>story | Messa   | ges      | Admini-<br>stration | Login           | Shute   | iown                    |

Följande varningar finns:

| Funktion                                   | Reläkontakt öppen                                                                  | Reläkontakt stängd                                                                |
|--------------------------------------------|------------------------------------------------------------------------------------|-----------------------------------------------------------------------------------|
| Flowrate mass F<br>(Massflöde F)           | Minst ett meddelande om <b>Flowrate</b><br><b>mass F</b> (Massflöde F) är aktivt   | Inget meddelande om <b>Flowrate mass F</b><br>(Massflöde F) är aktivt             |
| Temperature T<br>(Temperatur T)            | Minst ett meddelande om <b>Temperature</b><br><b>T</b> (Temperatur T) är aktivt    | Inget meddelande om <b>Temperature T</b><br>(Temperatur T) är aktivt              |
| Pressure P1 (Tryck P1)                     | Minst ett meddelande om <b>Pressure P1</b><br>(Tryck P1) är aktivt                 | Inget meddelande om <b>Pressure P1</b><br>(Tryck P1) är aktivt                    |
| Pressure P2 (Tryck P2)                     | Minst ett meddelande om <b>Pressure P2</b><br>(Tryck P2) är aktivt                 | Inget meddelande om <b>Pressure P2</b><br>(Tryck P2) är aktivt                    |
| Std. Density<br>(Standarddensitet) @ 15 °C | Minst ett meddelande om <b>15 °CStd.</b><br>Density (Standarddensitet) @ är aktivt | Inget meddelande om <b>15 °CStd.</b><br>Density (Standarddensitet) @ är<br>aktivt |

| Funktion              | Reläkontakt öppen                              | Reläkontakt stängd                             |
|-----------------------|------------------------------------------------|------------------------------------------------|
| Observed Density      | Minst ett meddelande om <b>Observed</b>        | Inget meddelande om <b>Observed</b>            |
| (Observerad densitet) | <b>Density</b> (Observerad densitet) är aktivt | <b>Density</b> (Observerad densitet) är aktivt |
| Air Index Warning     | Minst ett meddelande om <b>Air Index</b>       | Inget meddelande om <b>Air Index</b>           |
| (Luftindexvarning)    | <b>Warning</b> (Luftindexvarning) är aktivt    | <b>Warning</b> (Luftindexvarning) är aktivt    |

#### Modbus TCP-gateway (tillval) 9.6

Denna gateway är ett tillval som används för att ansluta Bunker Metering Computer till andra informationssystem. Det är nödvändigt att kontrollera huruvida det är tillåtet att ansluta till andra system enligt gällande föreskrifter för custody transfer.

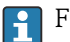

För mer information, se: → 🗎 70

# 10 Drift

## 10.1 Sammanräkning av den överförda mängden

Den överförda mängden räknas ut med två totalräknare som inte kan nollställas: **Totalizer Loading** (Totalräknare lastning) och **Totalizer Delivery** (Totalräknare leverans). Beroende på driftläget för Bunker Metering Computer visas endast en av de två totalräknarna. Den överförda mängden **Total Loading** (Total lastning) eller **Total Delivery** (Total leverans) räknas ut från värdet som dessa två totalräknare visar vid början och slutet av en bunkringsoperation. Denna totalräknare kan nollställas.

# 10.2 Förberedelser för en bunkringsoperation

Beroende på applikationen kan en oläst mängd räknas samman under transport (mängd under transport). För att starta en ny bunkringsoperation måste man nollställa totalräknaren som kan nollställas; korrekt starttid för bunkringsoperationen sparas samtidigt.

### OBS

#### Om för mycket data registreras under en batch

är det möjligt att det inte går att skapa en mätprofil (felmeddelande om timeout).

 Funktionen Reset Totalizer (Nollställ totalräknare) måste utföras innan en bunkringsoperation startas, även om totalräknaren som kan nollställas redan visar 0. Detta säkerställer att korrekt starttid för bunkringen registreras och att mätprofilen inte innehåller några onödiga data.

#### Fortsätt enligt nedan för att starta en ny bunkringsoperation:

- 1. Säkerställ att systemet är redo för operationen. För att göra det, kontrollera systemstatus, se **avsnitt 11.1**→ 🖺 47.
- 2. Välj vyn **Batch Control** (Batchstyrning).
  - └ Vyn Batch Control (Batchstyrning) visas.

| Bunker Metering Comp                                                                                                    | uter Bato                                                                      | h Contro     | rol - HFO Endress + Hauser 🖽     |                                    |                      | 1                                       |                                                                     |
|----------------------------------------------------------------------------------------------------|--------------------------------------------------------------------------------|--------------|----------------------------------|------------------------------------|----------------------|-----------------------------------------|---------------------------------------------------------------------|
| System Status: <b>OK</b>                                                                                                    | Logge                                                                          | perator      |                                  |                                    | 2018/FEB/22 15:38:59 |                                         |                                                                     |
| Operation Complete                                                                                                    | ition Complete                                                                 |              |                                  | MGO Reset Total & Product Select . |                      |                                         | 'otal &<br>Select                                                   |
| Valve Control       Custody Transfer Metering Results       t = metric tons         Auto       Totalizer       33.939 t         Delivery       0.0 t         Total LOADED       31.800 t         Mass       31.800 t         Volume @Std.T       45.429 m³         Fwavg Density @Std.T       700.0 kg/m³         Per: API MPMS Ch11.1 and Ch11.2.1M (1980)       700.0 kg/m³ |                                                                                |              |                                  |                                    |                      | Pro<br>CU<br>Dens<br>Measur<br>Std. T = | SSEL<br>oduct:<br>stfuel<br>ity used:<br>ed Fwavg.<br>= <b>15°C</b> |
| Mass Flow                                                                                                    | 0.0 t/                                                                         | h 🖌          | Totalizer Loading at Batch start |                                    |                      | 2.13                                    | 9 t                                                                 |
| Average Pressure                                                                                                    | <b>3.953</b> bi                                                                | ar(a) 🖌      | Totalizer Deliver                | y at Batch start                   |                      | 0.                                      | <b>0</b> t                                                          |
| Temperature                                                                                                    | <b>41.3</b> °C                                                                 | > 🖌          | Date/Time last F                 | Reset                              | 20                   | 18/FEB/22 1                             | 5:31:53                                                             |
| Air Index                                                                                                    | 4.5                                                                            | $\downarrow$ | ↓ Batch Number 3                 |                                    | 3                    |                                         |                                                                     |
| Observed Actual Density                                                                                                    | ensity 827.0 kg/m3 🗸 Observed Volume                                           |              | 38.45                            | 2 m3 🗸                             |                      |                                         |                                                                     |
| Std. Density @15°C 700.0 kg/m3 🗸 Observed Volume Flo                                                                                                    |                                                                                | e Flow       |                                  | 0.                                 | <b>0</b> m3/h 🗸      |                                         |                                                                     |
| 🖌 = Signal OK 🛛 🚦 = L                                                                                                    | 🗸 = Signal OK 🚦 = Last good value 🕑 = No reliable density yet 🐴 = Increasing 🗸 |              |                                  |                                    | 🕹 = Decreas          | ing                                     |                                                                     |
| Batch<br>Control Overview                                                                                                    |                                                                                | Trends       | Batch<br>History                 | Messages                           | Admini-<br>stration  | Login                                   | Shutdown                                                            |

#### Ytterligare åtgärder om volymmätningen inte har aktiverats.

- 3. Tryck på knappen **Reset Total** (Nollställ summa) i vyn **Batch Control** (Batchstyrning).
  - ► Följande fönster visas:

| Reset Total for MGO     |        |
|-------------------------|--------|
|                         |        |
|                         |        |
|                         |        |
|                         |        |
| Boost Total             |        |
| (optional Print Ticket) |        |
| OK OK & Print           | Cancel |

- 4. Tryck på knappen **OK & Print** (OK och skriv ut), **OK** (OK) eller **Cancel** (Avbryt) efter behov.
  - └→ OK & Print (OK och skriv ut): ett mätintyg under transport skrivs ut och totalräknaren nollställs.

OK (OK): inget mätintyg under transport skrivs ut men totalräknare nollställts. Cancel (Avbryt): fönstret stängs. Totalräknaren nollställs **inte**.

### Ytterligare åtgärder om volymmätningen har aktiverats.

- 3. Tryck på knappen **Reset Total** (Nollställ summa) i vyn **Batch Control** (Batchstyrning).

| Reset Total & select Product for next Batch for HFO                                                                                                    |             |                 |                     |                 |  |
|----------------------------------------------------------------------------------------------------|-------------|-----------------|---------------------|-----------------|--|
| Product                                                                                                    | Fluid       | Std. Den<br>Lab | usity @15°(<br>Min. | C kg/m3<br>Max. |  |
| CustProd1                                                                                                    | Crude       | 840.0           | 610.5               | 1075.0          |  |
| CustProd2                                                                                                    | Gasoline    | 701.0           | 653.0               | 770.0           |  |
| CustProd3                                                                                                    | Trans. area | 775.0           | 771.0               | 788.0           |  |
| CustProd4                                                                                                    | Jet group   | 800.0           | 788.0               | 839.0           |  |
| CustProd5                                                                                                    | Fuel oil    | 950.0           | 839.0               | 1075.0          |  |
| CustProd6                                                                                                    | Gasoline    | 700.0           | 653.0               | 770.0           |  |
| CustProd7                                                                                                    | Trans. area | 775.0           | 771.0               | 788.0           |  |
| CustProd8                                                                                                    | Jet group   | 800.0           | 788.0               | 839.0           |  |
| Density to be used for Volume calculations:<br>Fixed Lab Std. Density @15°C<br>Measured Fwavg Std. Density @15°C<br>Reset Total and apply Product (optional Print Ticket) |             |                 |                     |                 |  |
| OK                                                                                                    | OK & P      | rint            | Ca                  | ncel            |  |

4. Välj produkten för den väntande bunkringsoperationen.

- 5. Kontrollera standarddensiteten vid standardtemperaturen som ska användas för den valda produkten och ändra vid behov.
- 6. Om laboratorievärdet ska användas för hela bunkringsoperationen, välj alternativet "Fixed Lab Std. Density" (Fast laboratoriestandarddensitet).
- 7. Tryck på knappen **OK & Print** (OK och skriv ut), **OK** (OK) eller **Cancel** (Avbryt) efter behov.
  - OK & Print (OK och skriv ut): ett mätintyg under transport skrivs ut och totalräknaren nollställs.
     OK (OK): inget mätintyg under transport skrivs ut men totalräknare nollställts.
     Cancel (Avbryt): fönstret stängs. Totalräknaren nollställs inte.
- Om alternativet "Measured Fwavg Std. Density @Std. Temperature" (Uppmätt genomsnittlig flödesviktad standarddensitet vid standardtemperatur) väljs, används den inmatade laboratoriedensiteten vid starten av bunkringsoperationen. Denna laboratoriedensitet används tills systemet kan fastställa en tillförlitlig densitet. Fram tills att detta är fallet visas statusen "No reliable density yet" (Ännu ingen tillförlitlig densitet) för de berörda värdena i vyn **Batch Control** (Batchstyrning).
- Totalräknaren **Total loaded/delivered** (Totalt lastat/levererat) nollställs nu. Bunker Metering Computer är nu redo för en ny bunkringsoperation.

  - Endast ett originalexemplar av mätintyget under transport kan skrivas ut per batch även om utskriften blev ofullständig (t.ex. papperet tog slut i skrivaren). Efter att originalexemplaret av mätintyget under transport har skrivits ut, kan endast kopior av intyget skrivas ut. Intygen förses med märkning.

# 10.3 Avsluta en bunkringsoperation

- 1. Välj vyn Batch Control (Batchstyrning).
  - → Vyn **Batch Control** (Batchstyrning) visas.

| Bunker Metering                                       | Comput                                                                                                    | ter Batc                        | h Contro              | Control - HFO Endress + Hauser 🖽 |                                                                             |                                         | Ð                                                                   |                      |                   |
|-------------------------------------------------------|----------------------------------------------------------------------------------------------------|---------------------------------|-----------------------|----------------------------------|-----------------------------------------------------------------------------|-----------------------------------------|---------------------------------------------------------------------|----------------------|-------------------|
| System Status: 🔾                                      | K                                                                                                    | Logge                           | d in user: o          | : operator                       |                                                                             |                                         | 2018/FEB/                                                           | 22 16:03:53          |                   |
| Operation Comple                                      | Complete                                                                                                    |                                 |                       | Operation Complete HFO MGO       |                                                                             |                                         | IGO                                                                 | Reset 1<br>Product 1 | Total &<br>Select |
| Valve Control<br>Auto                                 | Valve Control.       Custody Transfer Metering Results       t = metric         Auto       Totalizer       37.826 t         Delivery       0.0 t         Total LOADED       1.413 t         Volume @Std.T       2.019 r         Fwavg Density @Std.T       700.0 k         Per: API MPMS Ch11.1 and Ch11.2.1M (1980)       700.0 k |                                 |                       |                                  | metric tons<br>6 t<br>0 t<br>3 t<br>9 m <sup>3</sup><br>0 kg/m <sup>8</sup> | Prn<br>cu<br>Dens<br>Measur<br>Std. T = | SSEL<br>oduct:<br>stfuel<br>ity used:<br>ed Fwavg.<br>= <b>15°C</b> |                      |                   |
| Mass Flow                                             |                                                                                                    | 0.0 t/ł                         | n 🖌                   | Totalizer Loading at Batch start |                                                                             | 36.41                                   | <b>.3</b> t                                                         |                      |                   |
| Average Pressure                                      |                                                                                                    | <b>3.953</b> ba                 | ır(a) 🖌               | Totalizer Deliver                | y at Batch sta                                                              | rt                                      | 0.                                                                  | . <b>0</b> t         |                   |
| Temperature                                           |                                                                                                    | <b>41.3</b> °C                  | <ul> <li>✓</li> </ul> | Date/Time last F                 | Reset                                                                       | 20                                      | )18/FEB/22 1                                                        | 6:03:08              |                   |
| Air Index                                             |                                                                                                    | 4.5                             | $\downarrow$          | ↓   Batch Number   4             |                                                                             |                                         | 4                                                                   |                      |                   |
| Observed Actual Density 827.0 kg/m3 🗸 Observed Volume |                                                                                                    |                                 | <b>1.709</b> m3 🗸     |                                  |                                                                             |                                         |                                                                     |                      |                   |
| Std. Density @15°C 700.0 kg/m3 🖌 Observe              |                                                                                                    | Observed Volume Flow 0.0 m3/h 🗸 |                       |                                  | . <b>0</b> m3/h 🗸                                                           |                                         |                                                                     |                      |                   |
| 🖌 = Signal OK                                         | 🚦 = Las                                                                                                    | t good value 🛛 🕑                | ) = No relia          | able density yet                 | 🔶 = Inci                                                                    | reasing                                 | 🕹 = Decreas                                                         | sing                 |                   |
| Batch Syster<br>Control Overvie                       | n<br>W                                                                                                    |                                 | Trends                | Batch<br>History                 | Messages                                                                    | Admini-<br>stration                     | Login                                                               | Shutdown             |                   |

- 2. Om en bunkringsoperation är slutförd, tryck på knappen **Operation Complete** (Operation slutförd).
  - └ Följande fönster visas. En sammanfattning av batchen visas.

| Operation Comple | te for HFO           |      |       |
|------------------|----------------------|------|-------|
| Summary:         |                      |      |       |
| Batch Number:    | 000000               | 0004 |       |
| Total Mass:      | 1                    | .413 | t     |
| Air Index:       |                      | 4.5  |       |
|                  |                      |      |       |
| Com              | plete the Operatio   | n    |       |
| (op              | tional Print Ticket) |      |       |
|                  |                      | ~    |       |
| OK               | OK & Print           | C    | ancel |

- **3.** Tryck på knappen **OK & Print** (OK och skriv ut), **OK** (OK) eller **Cancel** (Avbryt) efter behov, för att bekräfta att den aktuella bunkringen har slutförts.
  - └→ OK & Print (OK och skriv ut): ett bunkringsmätintyg skrivs ut och totalräknaren nollställs.

OK (OK): inget bunkringsmätintyg skrivs ut men totalräknaren nollställts. Cancel (Avbryt): fönstret stängs. Totalräknaren nollställs **inte**.

- - Endast ett originalexemplar av bunkringsmätintyget kan skrivas ut per batch även om utskriften blev ofullständig (t.ex. papperet tog slut i skrivaren). Efter att originalexemplaret av bunkringsmätintyget har skrivits ut, kan endast kopior av intyget skrivas ut. Intygen förses med märkning.
- Bunker Metering Computer mäter, sparar och räknar ut de levererade volymerna med yttersta noggrannhet. Alla värden som anges på bunkringsmätintyget är uträknade med yttersta noggrannhet men avrundade till tre decimaler. Om den levererade volymen räknas ut manuellt utifrån dessa avrundade värden kan resultatet avvika från resultatet som räknats ut av Bunker Metering Computer.

# 11 Diagnostik och felsökning

## 11.1 Systemstatus

Övergripande systemstatus kan vara en av tre kategorier:

| ОК      | Grön | Inga aktiva felmeddelanden                                                                                     |
|---------|------|----------------------------------------------------------------------------------------------------|
| VARNING | Gul  | Minst ett felmeddelanden i kategorin VARNING är<br>aktivt men INGA felmeddelanden i kategorin FEL är<br>aktiva |
| FEL     | Röd  | Minst ett felmeddelande i kategorin FEL är aktivt                                                              |

# 11.2 Meddelanden

## 11.2.1 Meddelandekategorier

Meddelanden delas in i två kategorier:

| VARNING | Gul | Ett onormalt tillstånd som inte är avgörande för processen har upptäckts.                                                                                                    |
|---------|-----|----------------------------------------------------------------------------------------------------|
| FEL     | Röd | Ett onormalt tillstånd som är avgörande för processen<br>har upptäckt. Alla meddelanden i kategorin <b>fel</b> (larm)<br>leder till att informationen <b>Alarms: Yes</b> (Larm: ja) visas<br>på bunkringsmätintyget |

## 11.2.2 Visning av aktuellt aktiva meddelanden

Felmeddelanden som är aktiva visas i listan på skärmen **Messages** (Meddelanden). Varje fel innehåller tid för händelsen och en meddelandetext. Följande meddelanden är möjliga:

| Varning, inte bekräftad                    | A 2015/08/13 12:31:03   | Ny varning                                                                     |
|--------------------------------------------|-------------------------|--------------------------------------------------------------------------------|
| Varning, inte bekräftad,<br>åtgärdad       | 🔶 👃 2015/08/13 14:56:55 | Varning som inte längre är aktiv men<br>som ännu inte har bekräftats           |
| Varning, bekräftad                         | 🔶 🐓 2015/08/17 06:57:05 | Varning som fortfarande är aktiv men<br>som redan har bekräftats               |
| Felmeddelande, inte<br>bekräftat           | 2015/08/13 12:31:03     | Nytt felmeddelande                                                             |
| Felmeddelande, inte<br>bekräftat, åtgärdat | 🛞 🛓 2015/08/14 13:25:07 | Felmeddelande som inte längre är<br>aktivt men som ännu inte har<br>bekräftats |
| Felmeddelande,<br>bekräftat                | 2015/08/17 06:57:06     | Felmeddelande som fortfarande är<br>aktivt men som redan har bekräftats        |

| Bunker M         | etering Cor        | nputer     | Messages                   |                        |                  |            | ndress+H            | lauser 🖪  | IJ            |
|------------------|--------------------|------------|----------------------------|------------------------|------------------|------------|---------------------|-----------|---------------|
| System Sta       | tus: ERF           | ROR        | Logged in user: supervisor |                        |                  |            |                     | 2016/05   | 5/12 10:05:29 |
| ✓ 🕂              | ¢                  |            |                            |                        |                  |            |                     |           |               |
| ! 🕰 E            | vent Time          |            | Message                    |                        |                  |            |                     |           |               |
| 🕕 🏨 2            | 016-05-12          | 10:04:32   | HFO : CON                  | ITROL VAL              | VE FAILUF        | RE - MANUA | AL CONTRO           | DL REQUIR | ED            |
|                  | 2016-05-12         | 10:04:54   | HFO: PRE                   | SSURE P1               | >HI              |            | EDATION             |           |               |
|                  | 2016-05-12         | 10:05:13   | HFO: ERF                   | IOR PRESI<br>SSLIDE D2 | SHI DURIN        | IG THIS OF | ERATION             |           |               |
|                  | .010-00-12         | 10.00.10   | III O . FRE                | SOUNE F2               | . * 111          |            |                     |           |               |
|                  |                    |            |                            |                        |                  |            |                     |           |               |
|                  |                    |            |                            |                        |                  |            |                     |           |               |
|                  |                    |            |                            |                        |                  |            |                     |           |               |
|                  |                    |            |                            |                        |                  |            |                     |           |               |
|                  |                    |            |                            |                        |                  |            |                     |           |               |
|                  |                    |            |                            |                        |                  |            |                     |           |               |
|                  |                    |            |                            |                        |                  |            |                     |           |               |
| No message se    | elected.           |            |                            |                        |                  |            |                     |           |               |
|                  |                    |            |                            |                        |                  |            |                     |           |               |
| <b>₩</b> 4       |                    | <b>A</b> 2 | 1 1                        | _                      |                  |            |                     |           |               |
| 1007             |                    | • - J¥     | , j <b>a</b> i             | (                      | (                |            |                     | (         |               |
| Batch<br>Control | System<br>Overview | Parameter  | Settings                   | Trends                 | Batch<br>History | Messages   | Admini-<br>stration | Login     | Shutdown      |

## 11.2.3 Bekräftelse av meddelanden

Varje meddelande måste bekräftas, även om tillståndet som ledde till meddelandet inte längre föreligger och meddelandet därför inte längre är aktivt.

 Välj det aktuella meddelandet i listan och tryck på knappen Acknowledge (Bekräfta). Eller tryck två gånger på meddelandet.

### 11.2.4 Lista över meddelanden

En översikt över alla möjliga meddelanden finns i **bilaga A** .  $\rightarrow \implies 55$ 

## 11.3 Intygsskrivare

Om ett fel inträffar under utskrift visar skrivaren ordet "Error" (Fel) och ett felmeddelande. Om skrivaren har slut på papper visas meddelandet "Error: Out of Paper" (Fel: papperet slut). Nytt papper måste sättas in i skrivaren om detta meddelande visas, se **avsnitt 12.1.1**.  $\rightarrow \square 50$ 

Om ett fel inträffar under utskriften kan felet åtgärdas och utskriften startas på nytt eller avbrytas.

Pappersrullen måste bytas om markeringarna (röda ränder) som indikerar slutet på pappersrullen syns. Avsnitt 12.1.1  $\rightarrow \cong 50$ 

## 11.4 Meddelande om trådbrott

Om meddelanden om trådbrott visas måste en behörig elektriker kontrollera enhetens kabeldragning med kopplingsschemat som medföljer systemet.

## 11.5 Strömavbrott

föregående mätningen.

Om ett strömavbrott har inträffat visar systemet följande meddelanden efter återstart: • LINE 1: POWER UP OF CONTROLLER (LEDNING 1: START AV STYRENHET)

- LINE 2: POWER UP OF CONTROLLER (LEDNING 2: START AV STYRENHET)
   LINE 2: POWER UP OF CONTROLLER (LEDNING 2: START AV STYRENHET (tillval)
- CONNECTION BETWEEN HMI AND PLC INTERRUPTED (ANSLUTNING MELLAN HMI
- OCH PLC AVBRUTEN) Dessa meddelanden måste bekräftas innan man kan fortsätta med nästa batch. Funktionen **nollställ summa** (se **avsnitt 10.2**  $\rightarrow \textcircled{B}$  43) måste utföras före nästa bunkringsoperation för att säkerställa att den nya mätningen inte adderas till den

# 11.6 För högt batchresultat

Om resultatet som visas på Bunker Metering Computer efter en bunkringsoperation är högre än andra referensmätningar, är det nödvändigt att kontrollera att totalräknaren som kan nollställas (batchtotalräknaren) har nollställts via knappen **Reset Total** (Nollställ summa) innan bunkringsoperationen startas (se **avsnitt 10.2**  $\rightarrow \square$  43).

# 12 Underhåll

# 12.1 Intygsskrivare

## 12.1.1 Byte av pappersrullen

Skrivaren är avsedd för papper med bredden 57,5 ± 0,5 mm, och med pappersvikt 60 g/m<sup>2</sup>. Andra typer av papper kanske inte passar. Se **avsnitt 12.1.4**  $\rightarrow \cong$  52. för beställningsinformation.

## 12.1.2 Insättning av pappersrullen

Använd pappersrullar med beläggning på utsidan och bredden 57,5 mm ±0,5 mm med maximal diameter 60 mm för GPT-4344. Standardpapper: papperstyp: GPR-T01-057-031-007-060A (kan beställas från Endress+Hauser – beställningsnummer: 71293016)

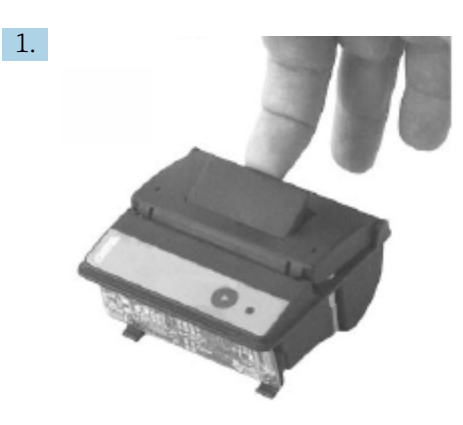

Rulla av 10 cm papper från rullen och säkerställ att resten av rullen hålls stramt upprullad.

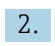

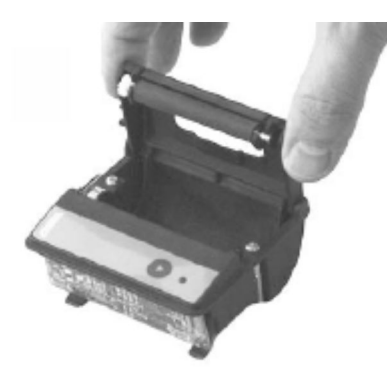

Tryck spaken inuti locket försiktigt uppåt. Utskriftsrullen lyfts ut ur skrivarmekanismen tillsammans med locket.

└ → Locket till skrivaren kan nu öppnas.

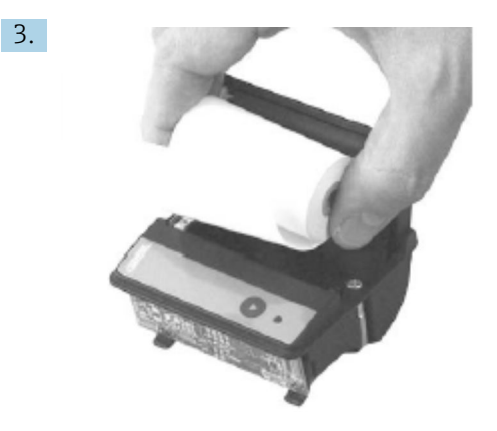

Sätt in den nya pappersrullen i pappersfacket och säkerställ att utsidan vetter mot skrivarmekanismen. Det är den enda sidan som går att skriva på.

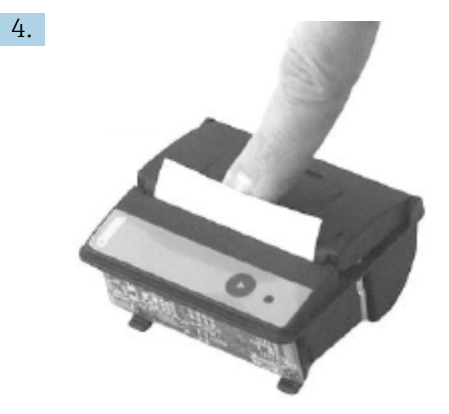

Tryck försiktigt mot rullen och stäng locket.

└→ Locket hakar fast med ett klickljud. Papperet kan rivas av mot kanten utan att locket behöver öppnas igen och utan att papperet förs genom skrivarhuvudet.

## 12.1.3 Rengöring

Efter större utskriftsjobb kan det vara nödvändigt att rengöra skrivarhuvudet, sensorn och valsen beroende på papperskvaliteten och ogynnsamma miljöförhållanden. Detta gäller särskilt om vissa områden inte längre skrivs ut korrekt.

Använd aldrig vassa föremål för att rengöra skrivaren, eftersom sådana kan skada skrivarhuvudet.

- 1. Öppna locket till pappersfacket och ta bort pappersrullen.
- 2. Använd en liten borste (t.ex. bomullspinne) för att ta bort smuts på papperssensorn och avrivningskanten.
- 3. Blås ordentligt in i pappersfacket för att få bort större dammpartiklar.
- 4. Fukta en rengöringspinne med isopropanol (IPA) och rengör skrivarhuvudet. En rengöringspenna eller rengöringskort kan också användas.
- 5. Ta bort hårt sittande smuts med en fuktad rengöringspinne.

### 12.1.4 Service och byte

Skrivarpapper och ny skrivare kan beställas från Endress+Hauser. För mer information om reservdelar, kontakta närmaste Endress+Hauser-försäljningscenter.

Standardpapper: papperstyp: GPR-T01-057-031-007-060A (kan beställas från Endress+Hauser – beställningsnummer: 71293016)

Skrivare: särskild version (kan beställas från Endress+Hauser – beställningsnummer: 71293014

## 12.2 Displayen på manöverpanelen

#### Rengöring av displayen:

- 1. Koppla från strömförsörjningen till datorn direkt vid strömkällan.
- 2. Rengör displayen med mild tvållösning eller ett milt rengöringsmedel och en ren svamp eller duk.
- **3.** Förhindra vattenmärken genom att torka av displayen med ett sämskskinn eller fuktig cellulosasvamp.
- Om datorn har en pekskärm och datorn slås på under rengöringen riskerar objekt på displayen att aktiveras när enheten rengörs.
  - Slipande rengöringsmedel eller lösningar kan skada displayen. Gnugga inte displayen och använd inte borste vid rengöring.

## 12.3 Skåpets fläkt

Filtermattan till skåpets fläkt måste kontrolleras regelbundet. Vid behov måste filtermattan rengöras eller bytas mot följande typ av matta: Rittal-filtermattor SK 3322.700.

## 12.4 Systemunderhåll

Det rekommenderas att låta systemleverantören utföra regelbunden service på bunkringsmätsystemet.

För mer information, kontakta närmaste Endress+Hauser-försäljningscenter på www.address.endress.com

# 13 Reparationer

## 13.1 Allmänna anmärkningar

- Byt följande fullständigt i händelse av fel: Alla komponenter som inte dyra
- Använd endast originalreservdelar
- Beakta alla gällande standarder, regionala/nationella lagar, certifikat och plomberingen av SBC600
- Dokumentera alla reparationer och registrera dem i databasen W@M Lifecycle Management
- Reparationer får endast utföras av Endress+Hausers servicepersonal eller kundens personal med lämplig utbildning

# 13.2 Reservdelar och servicetjänster

Kontakta närmaste Endress+Hauser-försäljningscenter på: www.addresses.endress.com

# 14 Teknisk information

SBC600 kan levereras med tre olika skåpkonfigurationer:

- Enkelt skåp med PLC och HMI i samma skåp (styrenhet) för väggmontering
- Två skåp med PLC (styrenhet) och HMI (operatörsterminal) i separata skåp för väggmontering
- Två skåp med PLC (styrenhet) i ett skåp för väggmontering och HMI (operatörsterminal) i en bänkpanel

Såvida inte annat specificerats gäller följande teknisk information för alla skåpkonfigurationer.

# 14.1 Strömförsörjning

| Styrenhet:         | 220 240 VAC, 50 60 Hz, 250 VA |
|--------------------|-------------------------------|
| Operatörsterminal: | 220 240 VAC, 50 60 Hz, 120 VA |

# 14.2 Ingång/utgång

| Flödesmätare: | Puls 24 VDC, Modbus RTU                               |
|---------------|-------------------------------------------------------|
| Temperatur:   | Strömsignal 4 20 mA                                   |
| Tryck:        | 2x strömsignal 4 20 mA                                |
| Reglerventil: | 1x styrsignal 4 20 mA, 1x återkopplingssignal 4 20 mA |

# 14.3 Omgivning

Driftförhållanden för skåpen till Bunker Metering Computer:

| Omgivningstemperaturområde: | −10 55 °C |
|-----------------------------|-----------|
| Relativ luftfuktighet:      | 25 75 %   |

# 15 Bilaga

| Meddeland<br>enummer | Meddelande<br>text                                                                                                    | Tidsfördröjning | Meddeland<br>ekategori | Orsak                                                                         | Visuell<br>systemreaktio<br>n | Funktionsmäss<br>ig<br>systemreaktio<br>n      | Applikation | Rekommender<br>ad åtgärd                                                                                                    |
|----------------------|----------------------------------------------------------------------------------------------------|-----------------|------------------------|-------------------------------------------------------------------------------|-------------------------------|------------------------------------------------|-------------|----------------------------------------------------------------------------------------------------|
| 1                    | COMMUNIC<br>ATION<br>BETWEEN<br>HMI AND<br>PLC<br>INTERRUPTE<br>D<br>(Kommunika<br>tion mellan<br>HMI och PLC<br>avbruten) | 10 s            | Larm                   | Kommunikat<br>ionsfel med<br>PLC                                              | Meddelande                    | -                                              | Globalt     | Kontrollera<br>Ethernet-<br>kommunikation<br>skabeln mellan<br>manöverpanele<br>n och<br>styrenheten<br>(endast möjligt<br>med öppet<br>skåp).             |
| 2                    | PARAMETE<br>R SWITCH IN<br>UNSEALED<br>POSITION<br>(Parameterb<br>rytare i<br>oplomberat<br>läge)                          | 0 s             | Varning                | Custody<br>transfer-<br>brytaren har<br>ställts in till<br>oplomberat<br>läge | Meddelande                    | Custody<br>transfer-<br>brytaren kan<br>ändras | Globalt     | Ställ in custody<br>transfer-<br>parametarbryta<br>ren till<br><b>plomberat</b> läge.                                                                      |
| 3                    | CONTROL<br>CABINET<br>DOOR<br>OPENED<br>(Styrskåpsdö<br>rr öppnad)                                                         | 0 s             | Varning                | Skåpsdörren<br>har öppnats                                                    | Meddelande                    | -                                              | Globalt     | Stäng<br>skåpsdörren.                                                                                                    |
| 4                    | POWER<br>SUPPLY 1<br>POWER<br>FAILURE<br>(Strömförsör<br>jning 1<br>strömavbrott<br>)                                      | 5 s             | Varning                | Strömavbrot<br>t på<br>nätaggregat<br>1                                       | Meddelande                    | -                                              | Globalt     | Kontrollera<br>strömförsörjnin<br>gen.                                                                                                    |
| 5                    | POWER<br>SUPPLY 2<br>POWER<br>FAILURE<br>(Strömförsör<br>jning 2<br>strömavbrott<br>)                                      | 5 s             | Varning                | Strömavbrot<br>t på<br>nätaggregat<br>2                                       | Meddelande                    | -                                              | Globalt     | Kontrollera<br>strömförsörjnin<br>gen.                                                                                                    |
| 6                    | COMMUNIC<br>ATION<br>ERROR<br>WITH<br>EXTERNAL<br>DATA<br>LOGGER<br>(Kommunika<br>tionsfel med<br>extern<br>dataloggare)   | 10 s            | Varning                | Kommunikat<br>ionsfel med<br>extern<br>dataloggare                            | Meddelande                    | -                                              | Globalt     | Kontrollera den<br>seriella<br>kommunikation<br>skabeln mellan<br>styrenheten och<br>den externa<br>dataloggaren<br>(endast möjligt<br>med öppet<br>skåp). |

# 15.1 Lista över meddelanden

| Meddeland<br>enummer | Meddelande<br>text                                                                                                    | Tidsfördröjning | Meddeland<br>ekategori | Orsak                                                   | Visuell<br>systemreaktio<br>n                                                                 | Funktionsmäss<br>ig<br>systemreaktio<br>n | Applikation | Rekommender<br>ad åtgärd                                                                        |
|----------------------|----------------------------------------------------------------------------------------------------|-----------------|------------------------|---------------------------------------------------------|-----------------------------------------------------------------------------------------------|-------------------------------------------|-------------|-------------------------------------------------------------------------------------------------|
| 7                    | I/O MODULE<br>FAULT - SEE<br>DIAGNOSTIC<br>INFORMATI<br>ON FOR<br>DETAILS (Fel<br>på I/O-<br>modul – se<br>diagnosinfor<br>mation för<br>detaljer) | 0 s             | Larm                   | Maskinvaruf<br>el                                       | Meddelande                                                                                    | -                                         | Globalt     | Kontrollera<br>anslutningen<br>mellan PLC och<br>I/O-modulerna.                                 |
| 8                    | MODBUS<br>GATEWAY<br>I/O FAULT<br>(Fel på<br>modbus<br>gateway I/O)                                                                                | 10 s            | Varning                | Maskinvaruf<br>el<br>Modulen<br>saknas                  | Meddelande                                                                                    | -                                         | Globalt     | Kontrollera<br>anslutningen<br>mellan PLC och<br>Anybus<br>Modbus-<br>gatewayen.                |
| 9                    | CONTROLLE<br>R MAJOR<br>FAULT - SEE<br>DIAGNOSTIC<br>INFO<br>(Allvarligt fel<br>på styrenhet<br>- se<br>diagnosinfor<br>mation)                    | 0 s             | Larm                   | Programvar<br>ufel                                      | Meddelande                                                                                    | -                                         | Globalt     | Se skärmen<br>Diagnostic<br>Information<br>(Diagnosinform<br>ation): kontakta<br>Endress+Hauser |
| 101                  | LINE 1:<br>MASS FLOW<br>F1 <lo<br>(Ledning 1:<br/>massflöde F1<br/>&lt; LÅG)</lo<br>                                                               | 5 s             | Varning                | Massflödet<br>lägre än<br>LÅG-gräns                     | Meddelande                                                                                    | -                                         | Ledning 1   | Kontrollera<br>processförhålla<br>ndena.                                                        |
| 102                  | LINE 1:<br>MASS FLOW<br>F1 >HI<br>(Ledning 1:<br>massflöde F1<br>> HÖG)                                                                            | 5 s             | Varning                | Massflödet<br>högre än<br>HÖG-gräns                     | Meddelande                                                                                    | -                                         | Ledning 1   | Kontrollera<br>processförhålla<br>ndena.                                                        |
| 103                  | LINE 1:<br>TEMPERAT<br>URE T1 <lo<br>(Ledning 1:<br/>temperatur<br/>T1 &lt; LÅG)</lo<br>                                                           | 5 s             | Varning                | Temperatur<br>lägre än<br>LÅG-gräns                     | Meddelande                                                                                    | -                                         | Ledning 1   | Kontrollera<br>processförhålla<br>ndena.                                                        |
| 104                  | LINE 1:<br>TEMPERAT<br>URE T1 >HI<br>(Ledning 1:<br>temperatur<br>T1 > HÖG)                                                                        | 5 s             | Varning                | Temperatur<br>högre än<br>HÖG-gräns                     | Meddelande                                                                                    | -                                         | Ledning 1   | Kontrollera<br>processförhålla<br>ndena.                                                        |
| 105                  | LINE 1:<br>TEMPERAT<br>URE T1 -<br>BROKEN<br>WIRE<br>(Ledning 1:<br>temperatur<br>T1 -<br>trådbrott)                                               | 5 s             | Larm                   | Trådbrott på<br>signalkabeln<br>för<br>temperatur<br>T1 | <ul> <li>Meddelande</li> <li>Systemet<br/>visar det<br/>senaste<br/>giltiga värdet</li> </ul> | Kontinuerlig<br>mätning                   | Ledning 1   | Kontrollera<br>sensorns<br>signalkabel.                                                         |

| Meddeland<br>enummer | Meddelande<br>text                                                                   | Tidsfördröjning | Meddeland<br>ekategori | Orsak                                        | Visuell<br>systemreaktio<br>n                                                                 | Funktionsmäss<br>ig<br>systemreaktio<br>n                                                                                                    | Applikation | Rekommender<br>ad åtgärd                 |
|----------------------|--------------------------------------------------------------------------------------|-----------------|------------------------|----------------------------------------------|-----------------------------------------------------------------------------------------------|----------------------------------------------------------------------------------------------------|-------------|------------------------------------------|
| 106                  | LINE 1:<br>PRESSURE<br>P1 <lo<br>(Ledning 1:<br/>tryck P1 &lt;<br/>LÅG)</lo<br>      | 5 s             | Varning                | Trycket P1<br>lägre än<br>LÅG-gräns          | Meddelande                                                                                    | -                                                                                                    | Ledning 1   | Kontrollera<br>processförhålla<br>ndena. |
| 107                  | LINE 1:<br>PRESSURE<br>P1 >HI<br>(Ledning 1:<br>tryck P1 ><br>HÖG)                   | 5 s             | Varning                | Trycket P1<br>högre än<br>HÖG-gräns          | Meddelande                                                                                    | -                                                                                                    | Ledning 1   | Kontrollera<br>processförhålla<br>ndena. |
| 108                  | LINE 1:<br>PRESSURE<br>P1 -BROKEN<br>WIRE<br>(Ledning 1:<br>tryck P1 -<br>trådbrott) | 5 s             | Larm                   | Trådbrott på<br>signalkabeln<br>för tryck P1 | <ul> <li>Meddelande</li> <li>Systemet<br/>visar det<br/>senaste<br/>giltiga värdet</li> </ul> | <ul> <li>Kontinuerlig<br/>mätning</li> <li>VFR-driftläge<br/>inte<br/>tillgängligt</li> <li>Pråminstallat<br/>ion:<br/>reglerventile<br/>ns driftläge<br/>ändras om<br/>växling sker<br/>från<br/>automatiskt<br/>till manuellt i<br/>lastningsläge<br/>t</li> </ul> | Ledning 1   | Kontrollera<br>sensorns<br>signalkabel.  |
| 109                  | LINE 1:<br>PRESSURE<br>P2 <lo<br>(Ledning 1:<br/>tryck P2 &lt;<br/>LÅG)</lo<br>      | 5 s             | Varning                | Trycket P2<br>lägre än<br>LÅG-gräns          | Meddelande                                                                                    | -                                                                                                    | Ledning 1   | Kontrollera<br>processförhålla<br>ndena. |
| 110                  | LINE 1:<br>PRESSURE<br>P2 >HI<br>(Ledning 1:<br>tryck P2 ><br>HÖG)                   | 5 s             | Varning                | Trycket P2<br>högre än<br>HÖG-gräns          | Meddelande                                                                                    | -                                                                                                    | Ledning 1   | Kontrollera<br>processförhålla<br>ndena. |
| 111                  | LINE 1:<br>PRESSURE<br>P2 -BROKEN<br>WIRE<br>(Ledning 1:<br>tryck P2 -<br>trådbrott) | 5 s             | Larm                   | Trådbrott på<br>signalkabeln<br>för tryck P2 | <ul> <li>Meddelande</li> <li>Systemet<br/>visar det<br/>senaste<br/>giltiga värdet</li> </ul> | <ul> <li>Kontinuerlig<br/>mätning</li> <li>VFR-driftläge<br/>inte<br/>tillgängligt</li> <li>Pråminstallat<br/>ion:<br/>reglerventile<br/>ns driftläge<br/>ändras om<br/>växling sker<br/>från<br/>automatiskt<br/>till manuellt i<br/>lastningsläge<br/>t</li> </ul> | Ledning 1   | Kontrollera<br>sensorns<br>signalkabel.  |

| Meddeland<br>enummer | Meddelande<br>text                                                                                                    | Tidsfördröjning | Meddeland<br>ekategori | Orsak                                                                                                    | Visuell<br>systemreaktio<br>n                                                                 | Funktionsmäss<br>ig<br>systemreaktio<br>n                                                                                                    | Applikation | Rekommender<br>ad åtgärd                                                                                                    |
|----------------------|----------------------------------------------------------------------------------------------------|-----------------|------------------------|----------------------------------------------------------------------------------------------------|-----------------------------------------------------------------------------------------------|----------------------------------------------------------------------------------------------------|-------------|----------------------------------------------------------------------------------------------------|
| 112                  | LINE 1:<br>CONTROL<br>VALVE<br>FEEDBACK –<br>BROKEN<br>WIRE<br>(Ledning 1:<br>reglerventil<br>återkoppling<br>– trådbrott)                               | 5 s             | Varning                | Ventilmedde<br>lande:<br>trådbrott/<br>kortslutning                                                                                                    | <ul> <li>Meddelande</li> <li>Systemet<br/>visar det<br/>senaste<br/>giltiga värdet</li> </ul> | -                                                                                                    | Ledning 1   | Kontrollera<br>kabeldragninge<br>n för<br>reglerventilens<br>återkopplingssi<br>gnal.                                                                         |
| 113                  | LINE 1:<br>CONTROL<br>VALVE<br>FAILURE -<br>MANUAL<br>CONTROL<br>REQUIRED<br>(Ledning 1:<br>reglerventil<br>defekt -<br>manuell<br>reglering<br>krävs)   | 5 s             | Larm                   | Avvikelse<br>upptäckt i<br>ventilens<br>styr- och<br>återkoppling<br>ssignal                                                                                                    | Meddelande                                                                                    | <ul> <li>Kontinuerlig<br/>mätning</li> <li>Reglerventile<br/>ns driftläge<br/>ändras<br/>automatiskt<br/>från<br/>automatiskt<br/>till manuellt</li> </ul> | Ledning 1   | Kontrollera<br>kabeldragning<br>och korrekt<br>funktion för<br>reglerventilen.<br>Om ventilen<br>inte svarar<br>krävs manuell<br>reglering med<br>handratten! |
| 114                  | LINE 1:<br>MODBUS -<br>COMMUNIC<br>ATION<br>FAILURE TO<br>FLOWMETE<br>R (Ledning<br>1: modbus -<br>fel på<br>kommunikat<br>ion till<br>flödesmätare<br>) | 10 s            | Larm                   | Modbus-<br>anslutninge<br>n till<br>flödesmätar<br>en avbruten                                                                                                    | <ul> <li>Meddelande</li> <li>Systemet<br/>visar det<br/>senaste<br/>giltiga värdet</li> </ul> | <ul> <li>Kontinuerlig<br/>mätning</li> <li>Systemet<br/>växlar till<br/>VFR-<br/>mätningsläge<br/>t (i<br/>förekomman<br/>de fall)</li> </ul>              | Ledning 1   | Kontrollera<br>flödesmätarens<br>Modbus-<br>signalkabel.<br>Primärt<br>mätningsläge<br>inexakt.<br>Hjälpmätning<br>tar över.                                  |
| 115                  | LINE 1:<br>FLOWMETE<br>R PULSE<br>LINE<br>FAILURE<br>(Ledning 1:<br>flödesmätare<br>pulslednings<br>fel)                                                 | 5 s             | Larm                   | Trådbrott på<br>pulssignalka<br>beln<br>(avvikelse<br>jämfört med<br>flödesvärdet<br>som<br>överförts till<br>Modbus<br>under mer<br>än 5<br>sekunder,<br>lastning<br>eller<br>leverans<br>aktiv,<br>Promass<br>status = 1.<br>Avvikelsen<br>kan<br>konfigureras<br>.) | Meddelande                                                                                    | <ul> <li>Kontinuerlig<br/>mätning</li> <li>Systemet<br/>räknar<br/>samman med<br/>Modbus-<br/>flödesvärdet</li> </ul>                                      | Ledning 1   | Kontrollera<br>flödesmätarens<br>pulssignalkabel.<br>Modbus-<br>processvärdena<br>tas med i<br>beräkningen.                                                   |

| Meddeland<br>enummer | Meddelande<br>text                                                                                                    | Tidsfördröjning       | Meddeland<br>ekategori | Orsak                                                                                                   | Visuell<br>systemreaktio<br>n                                                                              | Funktionsmäss<br>ig<br>systemreaktio<br>n                                                                                                    | Applikation | Rekommender<br>ad åtgärd                                                                                                    |
|----------------------|----------------------------------------------------------------------------------------------------|-----------------------|------------------------|----------------------------------------------------------------------------------------------------|----------------------------------------------------------------------------------------------------|----------------------------------------------------------------------------------------------------|-------------|----------------------------------------------------------------------------------------------------|
| 116                  | LINE 1:<br>FLOWMETE<br>R FAILURE<br>(Ledning 1:<br>flödesmätare<br>defekt)                                                                           | 5 s                   | Larm                   | Fel på<br>flödesmätar<br>ens Modbus-<br>anslutning<br>och<br>pulssignal                                 | <ul> <li>Meddelande</li> <li>Systemet<br/>visar det<br/>senaste<br/>giltiga värdet<br/>(Modbus)</li> </ul> | <ul> <li>Kontinuerlig<br/>mätning</li> <li>Systemet<br/>växlar till<br/>VFR-<br/>mätningsläge<br/>t (i<br/>förekomman<br/>de fall)</li> </ul> | Ledning 1   | Kontrollera<br>flödesmätarens<br>Modbus- och<br>pulssignalkabel.<br>Hjälpmätning<br>tar över.                                                  |
| 117                  | LINE 1:<br>POWER UP<br>OF<br>CONTROLLE<br>R CAUSED<br>BY POWER<br>FAILURE<br>(Ledning 1:<br>start av<br>styrenhet<br>orsakad av<br>strömavbrott<br>) | 0 s                   | Larm                   |                                                                                                    | Strömavbrott<br>till styrenheten                                                                           | Larm,<br>strömavbrott<br>indikerat på<br>BMT                                                                                                  | Ledning 1   | Meddelandet<br>döljs<br>automatiskt när<br>nästa batch<br>startas. Efter<br>start fortsätter<br>systemet<br>automatiskt<br>med<br>mätningarna. |
| 118                  | LINE 1: VFR<br>MEASURING<br>MODE NOT<br>AVAILABLE<br>(Ledning 1:<br>VFR-<br>mätningsläg<br>e inte<br>tillgängligt)                                   | 5 s                   | Larm                   | Trådbrott<br>upptäckt på<br>P1 och/eller<br>P2                                                          | Meddelande                                                                                                 | Systemet växlar<br>inte till VFR-<br>mätningsläget                                                                                            | Ledning 1   | Kontrollera<br>signalkabeln till<br>sensor P1 och<br>P2. Det går inte<br>att växla till<br>hjälpmätningslä<br>get.                             |
| 119                  | LINE 1:<br>FLOWMETE<br>R<br>MEASURING<br>MODE NOT<br>AVAILABLE<br>(Ledning 1:<br>flödesmätare<br>mätningsläg<br>e inte<br>tillgängligt)              | 5 s                   | Larm                   | Modbus-<br>kommunikat<br>ionsfel till<br>flödesmätar<br>e eller<br>flödesmätar<br>ens status<br>inte OK | Meddelande                                                                                                 | Systemet<br>kopplar inte om<br>flödesmätaren<br>till<br>mätningsläget                                                                         | Ledning 1   | Kontrollera<br>Modbus- och<br>pulssignalkabel,<br>eller<br>flödesmätarens<br>status.<br>Hjälpmätning<br>tar över.                              |
| 120                  | LINE 1: NO<br>MEASURING<br>MODE<br>AVAILABLE<br>(Ledning 1:<br>inget<br>mätningsläg<br>e<br>tillgängligt)                                            | 5 s                   | Larm                   | Åtkomst<br>saknas till<br>VFR-<br>mätningsläg<br>et och<br>flödesmätar<br>ens<br>mätningsläg<br>e       | Meddelande                                                                                                 | Systemet visar<br>det senaste<br>giltiga värdet.<br>Sammanräknin<br>gen kan stoppas<br>manuellt.                                              | Ledning 1   | Se ytterligare<br>detaljerat<br>meddelande.                                                                                                    |
| 121                  | LINE 1: AIR<br>INDEX IS<br>ABOVE<br>CRITICAL<br>VALUE<br>(Ledning 1:<br>luftindex är<br>över kritiskt<br>värde)                                      | Se<br>inställningarna | Varning                | Luftindex är<br>högre än EU<br>0,5 %-gräns                                                              | Meddelande                                                                                                 | Ingen                                                                                                    | Ledning 1   | För mycket luft i<br>bunkringsröret.                                                                                                    |

| Meddeland<br>enummer | Meddelande<br>text                                                                                                    | Tidsfördröjning | Meddeland<br>ekategori | Orsak                                                                    | Visuell<br>systemreaktio<br>n | Funktionsmäss<br>ig<br>systemreaktio<br>n | Applikation | Rekommender<br>ad åtgärd                 |
|----------------------|----------------------------------------------------------------------------------------------------|-----------------|------------------------|--------------------------------------------------------------------------|-------------------------------|-------------------------------------------|-------------|------------------------------------------|
| 122                  | LINE 1:<br>WARNING:<br>AIR INDEX<br>HIGH, TAKE<br>STEPS FOR<br>REDUCTION<br>OF<br>ENTRAINED<br>AIR (Ledning<br>1: varning:<br>luftindex<br>högt, vidta<br>åtgärder för<br>reducering<br>av inblandad<br>luft) | 0 s             | Varning                | Luftindex är<br>högre än<br>luftindexgrä<br>ns (kan<br>ställas in)       | Meddelande                    | Ingen                                     | Ledning 1   | För mycket luft i<br>bunkringsröret.     |
| 123                  | LINE 1:<br>STANDARD<br>DENSITY<br>OUT OF<br>RANGE<br>(LOW<br>LIMIT)<br>(Ledning 1:<br>standardden<br>sitet utanför<br>område (låg<br>gräns))                                                                  | 10 s            | Varning                | Standardde<br>nsitet lägre<br>än nedre<br>gräns (kan<br>ställas in)      | Meddelande                    | Ingen                                     | Ledning 1   | Kontrollera<br>processförhålla<br>ndena. |
| 124                  | LINE 1:<br>STANDARD<br>DENSITY<br>OUT OF<br>RANGE<br>(HIGH<br>LIMIT)<br>(Ledning 1:<br>standardden<br>sitet utanför<br>område (hög<br>gräns))                                                                 | 10 s            | Varning                | Standardde<br>nsitet högre<br>än övre<br>gräns (kan<br>ställas in)       | Meddelande                    | Ingen                                     | Ledning 1   | Kontrollera<br>processförhålla<br>ndena. |
| 125                  | LINE 1:<br>OBSERVED<br>DENSITY<br>OUT OF<br>RANGE<br>(LOW<br>LIMIT)<br>(Ledning 1:<br>observerad<br>densitet<br>utanför<br>område (låg<br>gräns))                                                             | 10 s            | Varning                | Observerad<br>densitet<br>lägre än<br>nedre gräns<br>(kan ställas<br>in) | Meddelande                    | Ingen                                     | Ledning 1   | Kontrollera<br>processförhålla<br>ndena. |

| Meddeland<br>enummer | Meddelande<br>text                                                                                                    | Tidsfördröjning | Meddeland<br>ekategori | Orsak                                                                                | Visuell<br>systemreaktio<br>n | Funktionsmäss<br>ig<br>systemreaktio<br>n                                                                                                    | Applikation | Rekommender<br>ad åtgärd                                                                                                    |
|----------------------|----------------------------------------------------------------------------------------------------|-----------------|------------------------|--------------------------------------------------------------------------------------|-------------------------------|----------------------------------------------------------------------------------------------------|-------------|----------------------------------------------------------------------------------------------------|
| 126                  | LINE 1:<br>OBSERVED<br>DENSITY<br>OUT OF<br>RANGE<br>(HIGH<br>LIMIT)<br>(Ledning 1:<br>observerad<br>densitet<br>utanför<br>område (hög<br>gräns)) | 10 s            | Varning                | Observerad<br>densitet<br>högre än<br>övre gräns<br>(kan ställas<br>in)              | Meddelande                    | Ingen                                                                                                    | Ledning 1   | Kontrollera<br>processförhålla<br>ndena.                                                                                                    |
| 127                  | LINE 1:<br>PRESSURE<br>P1 >HIHI<br>(ACKNOWL<br>EDGEMENT<br>REQUIRED!)<br>(Ledning 1:<br>tryck P1 ><br>HÖGHÖG<br>(bekräftelse<br>krävs!))           | 1 s             | Larm                   | Trycket P1<br>högre än<br>HÖGHÖG-<br>gräns                                           | Meddelande                    | Reglerventilen<br>fullständigt<br>öppnad i<br>manuellt läge                                                                                   | Ledning 1   | Minska trycket<br>omedelbart<br>(minska<br>pumpvarvtalet,<br>öppna ventilen).<br>Ventilen återgår<br>endast till<br>automatiskt<br>regleringsläge<br>om detta<br>meddelande har<br>bekräftats. |
| 128                  | LINE 1:<br>PRESSURE<br>P2 >HIHI<br>(ACKNOWL<br>EDGEMENT<br>REQUIRED!)<br>(Ledning 1:<br>tryck P2 ><br>HÖGHÖG<br>(bekräftelse<br>krävs!))           | 1 s             | Larm                   | Trycket P2<br>högre än<br>HÖGHÖG-<br>gräns                                           | Meddelande                    | Reglerventilen<br>fullständigt<br>öppnad i<br>manuellt läge                                                                                   | Ledning 1   | Minska trycket<br>omedelbart<br>(minska<br>pumpvarvtalet,<br>öppna ventilen).<br>Ventilen återgår<br>endast till<br>automatiskt<br>regleringsläge<br>om detta<br>meddelande har<br>bekräftats. |
| 129                  | LINE 1:<br>ERROR<br>PRESENT<br>DURING<br>THIS<br>OPERATION<br>(Ledning 1:<br>fel föreligger<br>under denna<br>operation)                           | 0 s             | Varning                | Minst ett<br>meddelande<br>på nivån<br>larm är<br>aktivt under<br>denna<br>operation | Meddelande                    | Ingen                                                                                                    | Ledning 1   | Meddelandet<br>döljs<br>automatiskt när<br>nästa <b>Reset</b><br><b>Total</b> (Nollställ<br>summa) eller<br><b>Operation</b><br><b>Complete</b><br>(Operation<br>slutförd) utförs.             |
| 131                  | LINE 1:<br>PROMASS<br>CUSTODY<br>TRANSFER<br>LOGBOOK<br>FULL<br>(Ledning 1:<br>promass<br>custody<br>transfer-logg<br>full)                        | 0 s             | Larm                   | Custody<br>transfer-<br>loggen för<br>Promass<br>300 är full                         | Meddelande                    | <ul> <li>Kontinuerlig<br/>mätning</li> <li>Systemet<br/>växlar till<br/>VFR-<br/>mätningsläge<br/>t (i<br/>förekomman<br/>de fall)</li> </ul> | Ledning 1   | 1. Avaktivera<br>custody<br>transfer-läge<br>2. Radera<br>custody<br>transfer-logg<br>(alla 30 poster)<br>3. Aktivera<br>custody<br>transfer-läge                                              |

| Meddeland<br>enummer | Meddelande<br>text                                                                                   | Tidsfördröjning | Meddeland<br>ekategori | Orsak                                                   | Visuell<br>systemreaktio<br>n                                                                 | Funktionsmäss<br>ig<br>systemreaktio<br>n                                                                                                    | Applikation | Rekommender<br>ad åtgärd                                                                                          |
|----------------------|----------------------------------------------------------------------------------------------------|-----------------|------------------------|---------------------------------------------------------|-----------------------------------------------------------------------------------------------|----------------------------------------------------------------------------------------------------|-------------|----------------------------------------------------------------------------------------------------|
| 132                  | LINE1:<br>PROMASS<br>STATUS<br>WARNING<br>(Ledning 1:<br>promass<br>statusvarnin<br>g)               | 0 s             | Varning                | Promass<br>status inte<br>ok                            | Meddelande                                                                                    | <ul> <li>Kontinuerlig<br/>mätning</li> <li>Systemet<br/>växlar till<br/>VFR-<br/>mätningsläge<br/>t (i<br/>förekomman<br/>de fall)</li> </ul> | Ledning 1   | Kontrollera<br>Modbus- och<br>pulssignalkabel,<br>eller<br>flödesmätarens<br>status.<br>Hjälpmätning<br>tar över. |
| 201                  | LINE 2:<br>MASS FLOW<br>F1 <lo<br>(Ledning 2:<br/>massflöde F1<br/>&lt; LÅG)</lo<br>                 | 5 s             | Varning                | Massflödet<br>lägre än<br>LÅG-gräns                     | Meddelande                                                                                    | -                                                                                                    | Ledning 2   | Kontrollera<br>processförhålla<br>ndena.                                                                          |
| 202                  | LINE 2:<br>MASS FLOW<br>F1 >HI<br>(Ledning 2:<br>massflöde F1<br>> HÖG)                              | 5 s             | Varning                | Massflödet<br>högre än<br>HÖG-gräns                     | Meddelande                                                                                    | -                                                                                                    | Ledning 2   | Kontrollera<br>processförhålla<br>ndena.                                                                          |
| 203                  | LINE 2:<br>TEMPERAT<br>URE T1 <lo<br>(Ledning 2:<br/>temperatur<br/>T1 &lt; LÅG)</lo<br>             | 5 s             | Varning                | Temperatur<br>lägre än<br>LÅG-gräns                     | Meddelande                                                                                    | -                                                                                                    | Ledning 2   | Kontrollera<br>processförhålla<br>ndena.                                                                          |
| 204                  | LINE 2:<br>TEMPERAT<br>URE T1 >HI<br>(Ledning 2:<br>temperatur<br>T1 > HÖG)                          | 5 s             | Varning                | Temperatur<br>högre än<br>HÖG-gräns                     | Meddelande                                                                                    | -                                                                                                    | Ledning 2   | Kontrollera<br>processförhålla<br>ndena.                                                                          |
| 205                  | LINE 2:<br>TEMPERAT<br>URE T1 -<br>BROKEN<br>WIRE<br>(Ledning 2:<br>temperatur<br>T1 -<br>trådbrott) | 5 s             | Larm                   | Trådbrott på<br>signalkabeln<br>för<br>temperatur<br>T1 | <ul> <li>Meddelande</li> <li>Systemet<br/>visar det<br/>senaste<br/>giltiga värdet</li> </ul> | Kontinuerlig<br>mätning                                                                                                    | Ledning 2   | Kontrollera<br>sensorns<br>signalkabel.                                                                           |
| 206                  | LINE 2:<br>PRESSURE<br>P1 <lo<br>(Ledning 2:<br/>tryck P1 &lt;<br/>LÅG)</lo<br>                      | 5 s             | Varning                | Trycket P1<br>lägre än<br>LÅG-gräns                     | Meddelande                                                                                    | -                                                                                                    | Ledning 2   | Kontrollera<br>processförhålla<br>ndena.                                                                          |
| 207                  | LINE 2:<br>PRESSURE<br>P1 >HI<br>(Ledning 2:<br>tryck P1 ><br>HÖG)                                   | 5 s             | Varning                | Trycket P1<br>högre än<br>HÖG-gräns                     | Meddelande                                                                                    | -                                                                                                    | Ledning 2   | Kontrollera<br>processförhålla<br>ndena.                                                                          |

| Meddeland<br>enummer | Meddelande<br>text                                                                                                    | Tidsfördröjning | Meddeland<br>ekategori | Orsak                                               | Visuell<br>systemreaktio<br>n                                                                 | Funktionsmäss<br>ig<br>systemreaktio<br>n                                                                                                    | Applikation | Rekommender<br>ad åtgärd                                                              |
|----------------------|----------------------------------------------------------------------------------------------------|-----------------|------------------------|-----------------------------------------------------|-----------------------------------------------------------------------------------------------|----------------------------------------------------------------------------------------------------|-------------|---------------------------------------------------------------------------------------|
| 208                  | LINE 2:<br>PRESSURE<br>P1 -BROKEN<br>WIRE<br>(Ledning 2:<br>tryck P1 -<br>trådbrott)                                                                                                    | 5 s             | Larm                   | Trådbrott på<br>signalkabeln<br>för tryck P1        | <ul> <li>Meddelande</li> <li>Systemet<br/>visar det<br/>senaste<br/>giltiga värdet</li> </ul> | <ul> <li>Kontinuerlig<br/>mätning</li> <li>VFR-driftläge<br/>inte<br/>tillgängligt</li> <li>Pråminstallat<br/>ion:<br/>reglerventile<br/>ns driftläge<br/>ändras om<br/>växling sker<br/>från<br/>automatiskt<br/>till manuellt i<br/>lastningsläge<br/>t</li> </ul>    | Ledning 2   | Kontrollera<br>sensorns<br>signalkabel.                                               |
| 209                  | LINE 2:<br>PRESSURE<br>P2 <lo<br>(Ledning 2:<br/>tryck P2<br/><låg)< td=""><td>5 s</td><td>Varning</td><td>Trycket P2<br/>lägre än<br/>LÅG-gräns</td><td>Meddelande</td><td>-</td><td>Ledning 2</td><td>Kontrollera<br/>processförhålla<br/>ndena.</td></låg)<></lo<br> | 5 s             | Varning                | Trycket P2<br>lägre än<br>LÅG-gräns                 | Meddelande                                                                                    | -                                                                                                    | Ledning 2   | Kontrollera<br>processförhålla<br>ndena.                                              |
| 210                  | LINE 2:<br>PRESSURE<br>P2 >HI<br>(Ledning 2:<br>tryck P1 ><br>HÖG)                                                                                                    | 5 s             | Varning                | Trycket P2<br>högre än<br>HÖG-gräns                 | Meddelande                                                                                    | -                                                                                                    | Ledning 2   | Kontrollera<br>processförhålla<br>ndena.                                              |
| 211                  | LINE 2:<br>PRESSURE<br>P2 -BROKEN<br>WIRE<br>(Ledning 2:<br>tryck P2 -<br>trådbrott)                                                                                                    | 5 s             | Larm                   | Trådbrott på<br>signalkabeln<br>för tryck P2        | <ul> <li>Meddelande</li> <li>Systemet<br/>visar det<br/>senaste<br/>giltiga värdet</li> </ul> | <ul> <li>Kontinuerlig<br/>mätning</li> <li>VFR-driftläge<br/>inte<br/>tillgängligt</li> <li>Fartygsinstall<br/>ation:<br/>reglerventile<br/>ns driftläge<br/>ändras om<br/>växling sker<br/>från<br/>automatiskt<br/>till manuellt i<br/>lastningsläge<br/>t</li> </ul> | Ledning 2   | Kontrollera<br>sensorns<br>signalkabel.                                               |
| 212                  | LINE 2:<br>CONTROL<br>VALVE<br>FEEDBACK –<br>BROKEN<br>WIRE<br>(Ledning 2:<br>reglerventil<br>återkoppling<br>– trådbrott)                                                                                                    | 5 s             | Varning                | Ventilmedde<br>lande:<br>trådbrott/<br>kortslutning | <ul> <li>Meddelande</li> <li>Systemet<br/>visar det<br/>senaste<br/>giltiga värdet</li> </ul> |                                                                                                    | Ledning 2   | Kontrollera<br>kabeldragninge<br>n för<br>reglerventilens<br>återkopplingssi<br>gnal. |

| Meddeland<br>enummer | Meddelande<br>text                                                                                                    | Tidsfördröjning | Meddeland<br>ekategori | Orsak                                                                                                    | Visuell<br>systemreaktio<br>n                                                                              | Funktionsmäss<br>ig<br>systemreaktio<br>n                                                                                                    | Applikation | Rekommender<br>ad åtgärd                                                                                                    |
|----------------------|----------------------------------------------------------------------------------------------------|-----------------|------------------------|----------------------------------------------------------------------------------------------------|----------------------------------------------------------------------------------------------------|----------------------------------------------------------------------------------------------------|-------------|----------------------------------------------------------------------------------------------------|
| 213                  | LINE 2:<br>CONTROL<br>VALVE<br>FAILURE -<br>MANUAL<br>CONTROL<br>REQUIRED<br>(Ledning 2:<br>reglerventil<br>defekt -<br>manuell<br>reglering<br>krävs)   | 5 s             | Larm                   | Avvikelse<br>upptäckt i<br>ventilens<br>styr- och<br>återkoppling<br>ssignal                                                                                                    | Meddelande                                                                                                 | <ul> <li>Kontinuerlig<br/>mätning</li> <li>Reglerventile<br/>ns driftläge<br/>ändras<br/>automatiskt<br/>från<br/>automatiskt<br/>till manuellt</li> </ul> | Ledning 2   | Kontrollera<br>kabeldragning<br>och korrekt<br>funktion för<br>reglerventilen.<br>Om ventilen<br>inte svarar<br>krävs manuell<br>reglering med<br>handratten! |
| 214                  | LINE 2:<br>MODBUS –<br>COMMUNIC<br>ATION<br>FAILURE TO<br>FLOWMETE<br>R (Ledning<br>2: modbus –<br>fel på<br>kommunikat<br>ion till<br>flödesmätare<br>) | 10 s            | Larm                   | Modbus-<br>anslutninge<br>n till<br>flödesmätar<br>en avbruten                                                                                                    | <ul> <li>Meddelande</li> <li>Systemet<br/>visar det<br/>senaste<br/>giltiga värdet</li> </ul>              | <ul> <li>Kontinuerlig<br/>mätning</li> <li>Systemet<br/>växlar till<br/>VFR-<br/>mätningsläge<br/>t (i<br/>förekomman<br/>de fall)</li> </ul>              | Ledning 2   | Kontrollera<br>flödesmätarens<br>Modbus-<br>signalkabel.<br>Primärt<br>mätningsläge<br>inexakt.<br>Hjälpmätning<br>tar över.                                  |
| 215                  | LINE 2:<br>FLOWMETE<br>R PULSE<br>LINE<br>FAILURE<br>(Ledning 2:<br>flödesmätare<br>pulslednings<br>fel)                                                 | 5 s             | Larm                   | Trådbrott på<br>pulssignalka<br>beln<br>(avvikelse<br>jämfört med<br>flödesvärdet<br>som<br>överförts till<br>Modbus<br>under mer<br>än 5<br>sekunder,<br>lastning<br>eller<br>leverans<br>aktiv,<br>Promass<br>status = 1.<br>Avvikelsen<br>kan<br>konfigureras<br>.) | Meddelande                                                                                                 | <ul> <li>Kontinuerlig<br/>mätning</li> <li>Systemet<br/>räknar<br/>samman med<br/>Modbus-<br/>flödesvärdet</li> </ul>                                      | Ledning 2   | Kontrollera<br>flödesmätarens<br>pulssignalkabel.<br>Modbus-<br>processvärdena<br>tas med i<br>beräkningen.                                                   |
| 216                  | LINE 2:<br>FLOWMETE<br>R FAILURE<br>(Ledning 2:<br>flödesmätare<br>defekt)                                                                               | 5 s             | Larm                   | Fel på<br>flödesmätar<br>ens Modbus-<br>anslutning<br>och<br>pulssignal                                                                                                    | <ul> <li>Meddelande</li> <li>Systemet<br/>visar det<br/>senaste<br/>giltiga värdet<br/>(Modbus)</li> </ul> | <ul> <li>Kontinuerlig<br/>mätning</li> <li>Systemet<br/>växlar till<br/>VFR-<br/>mätningsläge<br/>t (i<br/>förekomman<br/>de fall)</li> </ul>              | Ledning 2   | Kontrollera<br>flödesmätarens<br>Modbus- och<br>pulssignalkabel.<br>Hjälpmätning<br>tar över.                                                                 |

| Meddeland<br>enummer | Meddelande<br>text                                                                                                    | Tidsfördröjning       | Meddeland<br>ekategori | Orsak                                                                                                   | Visuell<br>systemreaktio<br>n    | Funktionsmäss<br>ig<br>systemreaktio<br>n                                                        | Applikation | Rekommender<br>ad åtgärd                                                                                                    |
|----------------------|----------------------------------------------------------------------------------------------------|-----------------------|------------------------|----------------------------------------------------------------------------------------------------|----------------------------------|--------------------------------------------------------------------------------------------------|-------------|----------------------------------------------------------------------------------------------------|
| 217                  | LINE 2:<br>POWER UP<br>OF<br>CONTROLLE<br>R CAUSED<br>BY POWER<br>FAILURE<br>(Ledning 2:<br>start av<br>styrenhet<br>orsakad av<br>strömavbrott<br>) | 0 s                   | Larm                   |                                                                                                    | Strömavbrott<br>till styrenheten | Larm,<br>strömavbrott<br>indikerat på<br>BMT                                                     | Ledning 2   | Meddelandet<br>döljs<br>automatiskt när<br>nästa batch<br>startas. Efter<br>start fortsätter<br>systemet<br>automatiskt<br>med<br>mätningarna. |
| 218                  | LINE 2: VFR<br>MEASURING<br>MODE NOT<br>AVAILABLE<br>(Ledning 2:<br>VFR-<br>mätningsläg<br>e inte<br>tillgängligt)                                   | 5 s                   | Larm                   | Trådbrott<br>upptäckt på<br>P1 och/eller<br>P2                                                          | Meddelande                       | Systemet växlar<br>inte till VFR-<br>mätningsläget                                               | Ledning 2   | Kontrollera<br>signalkabeln till<br>sensor P1 och<br>P2. Det går inte<br>att växla till<br>hjälpmätningslä<br>get.                             |
| 219                  | LINE 2:<br>FLOWMETE<br>R<br>MEASURING<br>MODE NOT<br>AVAILABLE<br>(Ledning 2:<br>flödesmätare<br>mätningsläg<br>e inte<br>tillgängligt)              | 5 s                   | Larm                   | Modbus-<br>kommunikat<br>ionsfel till<br>flödesmätar<br>e eller<br>flödesmätar<br>ens status<br>inte OK | Meddelande                       | Systemet<br>kopplar inte om<br>flödesmätaren<br>till<br>mätningsläget                            | Ledning 2   | Kontrollera<br>Modbus- och<br>pulssignalkabel,<br>eller<br>flödesmätarens<br>status.<br>Hjälpmätning<br>tar över.                              |
| 220                  | LINE 2: NO<br>MEASURING<br>MODE<br>AVAILABLE<br>(Ledning 2:<br>inget<br>mätningsläg<br>e<br>tillgängligt)                                            | 5 s                   | Larm                   | Åtkomst<br>saknas till<br>VFR-<br>mätningsläg<br>et och<br>flödesmätar<br>ens<br>mätningsläg<br>e       | Meddelande                       | Systemet visar<br>det senaste<br>giltiga värdet.<br>Sammanräknin<br>gen kan stoppas<br>manuellt. | Ledning 2   | Se ytterligare<br>detaljerat<br>meddelande.                                                                                                    |
| 221                  | LINE 2: AIR<br>INDEX IS<br>ABOVE<br>CRITICAL<br>VALUE<br>(Ledning 2:<br>luftindex är<br>över kritiskt<br>värde)                                      | Se<br>inställningarna | Varning                | <b>Luftindex</b> är<br>högre än EU<br>0,5 %-gräns                                                       | Meddelande                       | Ingen                                                                                            | Ledning 2   | För mycket luft i<br>bunkringsröret.                                                                                                    |

| Meddeland<br>enummer | Meddelande<br>text                                                                                                    | Tidsfördröjning | Meddeland<br>ekategori | Orsak                                                                    | Visuell<br>systemreaktio<br>n | Funktionsmäss<br>ig<br>systemreaktio<br>n | Applikation | Rekommender<br>ad åtgärd                 |
|----------------------|----------------------------------------------------------------------------------------------------|-----------------|------------------------|--------------------------------------------------------------------------|-------------------------------|-------------------------------------------|-------------|------------------------------------------|
| 222                  | LINE 2:<br>WARNING:<br>AIR INDEX<br>HIGH, TAKE<br>STEPS FOR<br>REDUCTION<br>OF<br>ENTRAINED<br>AIR (Ledning<br>2: varning:<br>luftindex<br>högt, vidta<br>åtgärder för<br>reducering<br>av inblandad<br>luft) | 0 s             | Varning                | Luftindex är<br>högre än<br>luftindexgrä<br>ns (kan<br>ställas in)       | Meddelande                    | Ingen                                     | Ledning 2   | För mycket luft i<br>bunkringsröret.     |
| 223                  | LINE 2:<br>STANDARD<br>DENSITY<br>OUT OF<br>RANGE<br>(LOW<br>LIMIT)<br>(Ledning 2:<br>standardden<br>sitet utanför<br>område (låg<br>gräns))                                                                  | 10 s            | Varning                | Standardde<br>nsitet lägre<br>än nedre<br>gräns (kan<br>ställas in)      | Meddelande                    | Ingen                                     | Ledning 2   | Kontrollera<br>processförhålla<br>ndena. |
| 224                  | LINE 2:<br>STANDARD<br>DENSITY<br>OUT OF<br>RANGE<br>(HIGH<br>LIMIT)<br>(Ledning 2:<br>standardden<br>sitet utanför<br>område (hög<br>gräns))                                                                 | 10 s            | Varning                | Standardde<br>nsitet högre<br>än övre<br>gräns (kan<br>ställas in)       | Meddelande                    | Ingen                                     | Ledning 2   | Kontrollera<br>processförhålla<br>ndena. |
| 225                  | LINE 2:<br>OBSERVED<br>DENSITY<br>OUT OF<br>RANGE<br>(LOW<br>LIMIT)<br>(Ledning 2:<br>observerad<br>densitet<br>utanför<br>område (låg<br>gräns))                                                             | 10 s            | Varning                | Observerad<br>densitet<br>lägre än<br>nedre gräns<br>(kan ställas<br>in) | Meddelande                    | Ingen                                     | Ledning 2   | Kontrollera<br>processförhålla<br>ndena. |

| Meddeland<br>enummer | Meddelande<br>text                                                                                                    | Tidsfördröjning | Meddeland<br>ekategori | Orsak                                                                                | Visuell<br>systemreaktio<br>n | Funktionsmäss<br>ig<br>systemreaktio<br>n                   | Applikation | Rekommender<br>ad åtgärd                                                                                                    |
|----------------------|----------------------------------------------------------------------------------------------------|-----------------|------------------------|--------------------------------------------------------------------------------------|-------------------------------|-------------------------------------------------------------|-------------|----------------------------------------------------------------------------------------------------|
| 226                  | LINE 2:<br>OBSERVED<br>DENSITY<br>OUT OF<br>RANGE<br>(HIGH<br>LIMIT)<br>(Ledning 2:<br>observerad<br>densitet<br>utanför<br>område (hög<br>gräns)) | 10 s            | Varning                | Observerad<br>densitet<br>högre än<br>övre gräns<br>(kan ställas<br>in)              | Meddelande                    | Ingen                                                       | Ledning 2   | Kontrollera<br>processförhålla<br>ndena.                                                                                                    |
| 227                  | LINE 2:<br>PRESSURE<br>P1 >HIHI<br>(ACKNOWL<br>EDGEMENT<br>REQUIRED!)<br>(Ledning 2:<br>tryck P1 ><br>HÖGHÖG<br>(bekräftelse<br>krävs!))           | 1 s             | Larm                   | ırm Trycket P1 Meddelande<br>högre än<br>HÖGHÖG-<br>gräns                            |                               | Reglerventilen<br>fullständigt<br>öppnad i<br>manuellt läge | Ledning 2   | Minska trycket<br>omedelbart<br>(minska<br>pumpvarvtalet,<br>öppna ventilen).<br>Ventilen återgår<br>endast till<br>automatiskt<br>regleringsläge<br>om detta<br>meddelande har<br>bekräftats. |
| 228                  | LINE 2:<br>PRESSURE<br>P2 >HIHI<br>(ACKNOWL<br>EDGEMENT<br>REQUIRED!)<br>(Ledning 2:<br>tryck P2 ><br>HÖGHÖG<br>(bekräftelse<br>krävs!))           | 1 s             | Larm                   | Trycket P2<br>högre än<br>HÖGHÖG-<br>gräns                                           | Meddelande                    | Reglerventilen<br>fullständigt<br>öppnad i<br>manuellt läge | Ledning 2   | Minska trycket<br>omedelbart<br>(minska<br>pumpvarvtalet,<br>öppna ventilen).<br>Ventilen återgår<br>endast till<br>automatiskt<br>regleringsläge<br>om detta<br>meddelande har<br>bekräftats. |
| 229                  | LINE 2:<br>ERROR<br>PRESENT<br>DURING<br>THIS<br>OPERATION<br>(Ledning 2:<br>fel föreligger<br>under denna<br>operation)                           | 0 s             | Varning                | Minst ett<br>meddelande<br>på nivån<br>larm är<br>aktivt under<br>denna<br>operation | Meddelande                    | Ingen                                                       | Ledning 2   | Meddelandet<br>döljs<br>automatiskt när<br>nästa <b>Reset</b><br><b>Total</b> (Nollställ<br>summa) eller<br><b>Operation</b><br><b>Complete</b><br>(Operation<br>slutförd) utförs.             |

| Meddeland<br>enummer | Meddelande<br>text                                                                                                    | Tidsfördröjning | Meddeland<br>ekategori | Orsak                                                        | Visuell<br>systemreaktio<br>n | Funktionsmäss<br>ig<br>systemreaktio<br>n                                                                                                    | Applikation | Rekommender<br>ad åtgärd                                                                                                    |
|----------------------|----------------------------------------------------------------------------------------------------|-----------------|------------------------|--------------------------------------------------------------|-------------------------------|----------------------------------------------------------------------------------------------------|-------------|----------------------------------------------------------------------------------------------------|
| 231                  | LINE 2:<br>PROMASS<br>CUSTODY<br>TRANSFER<br>LOGBOOK<br>FULL<br>(Ledning 2:<br>promass<br>custody<br>transfer-<br>loggbok full) | 0 s             | Larm                   | Custody<br>transfer-<br>loggen för<br>Promass<br>300 är full | Meddelande                    | <ul> <li>Kontinuerlig<br/>mätning</li> <li>Systemet<br/>växlar till<br/>VFR-<br/>mätningsläge<br/>t (i<br/>förekomman<br/>de fall)</li> </ul> | Ledning 2   | 1. Avaktivera<br>custody<br>transfer-läge<br>2. Radera<br>custody<br>transfer-logg<br>(alla 30 poster)<br>3. Aktivera<br>custody<br>transfer-läge |
| 232                  | LINE 2:<br>PROMASS<br>STATUS<br>WARNING<br>(Ledning 2:<br>promass<br>statusvarnin<br>g)                                         | 0 s             | Varning                | Promass<br>status inte<br>ok                                 | Meddelande                    | <ul> <li>Kontinuerlig<br/>mätning</li> <li>Systemet<br/>växlar till<br/>VFR-<br/>mätningsläge<br/>t (i<br/>förekomman<br/>de fall)</li> </ul> | Ledning 2   | Kontrollera<br>Promass status<br>och korrigera<br>problemet<br>enligt<br>användarinstru<br>ktionerna för<br>Promass.                              |

# 15.2 Plombering/låsning

## 15.2.1 Plombering av programinställningar

Inställningarna av SBC600 plomberas med en maskinvarubrytare inuti styrskåpet. Om denna brytare ställs in på **Sealed** (Plomberad), är det inte möjligt att ändra några inställningar som är relevanta för custody transfer. Om brytaren ställs in på **Unsealed** (Ej plomberad), visas ett felmeddelande på HMI.

## 15.2.2 Plombering av skåpen

Kabelingångarna till systemskåpen måste skyddas mot obehörig åtkomst. Plåtarna med kabelingångarna är fastsatta med plomberingsskruvar. Dessa skruvar måste plomberas såsom visas på bilden nedan:

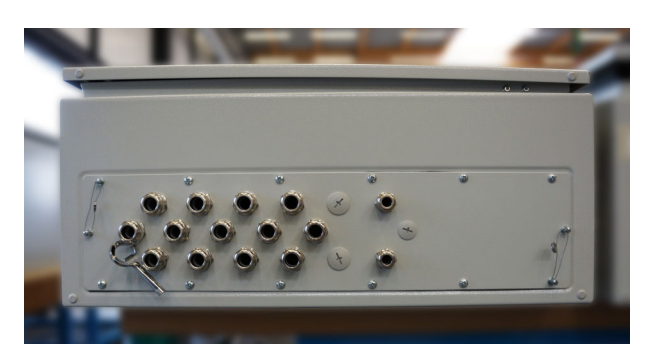

🖻 26 Kabelingångarnas placering

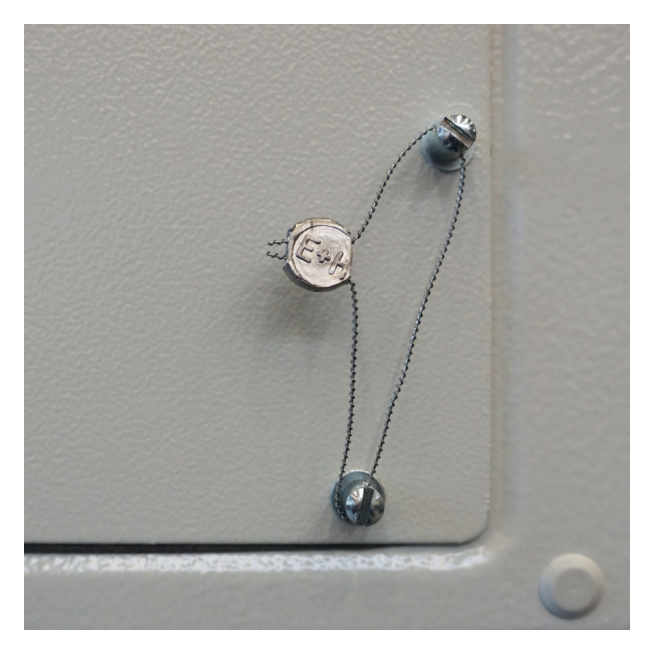

🗟 27 Skruvar plomberade med plomberingstråd

Efter driftsättning av systemet kan dörrlåsen plomberas såsom visas på bilden nedan:

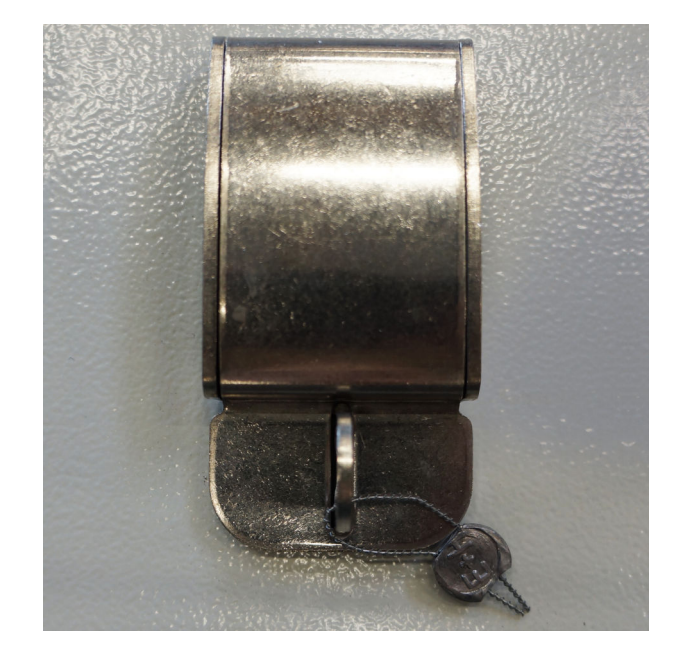

## 15.2.3 USB-portar

Om all åtkomst till systemet är förbjuden måste USB-portarna på manöverpanelen plomberas såsom visas på bilderna nedan.

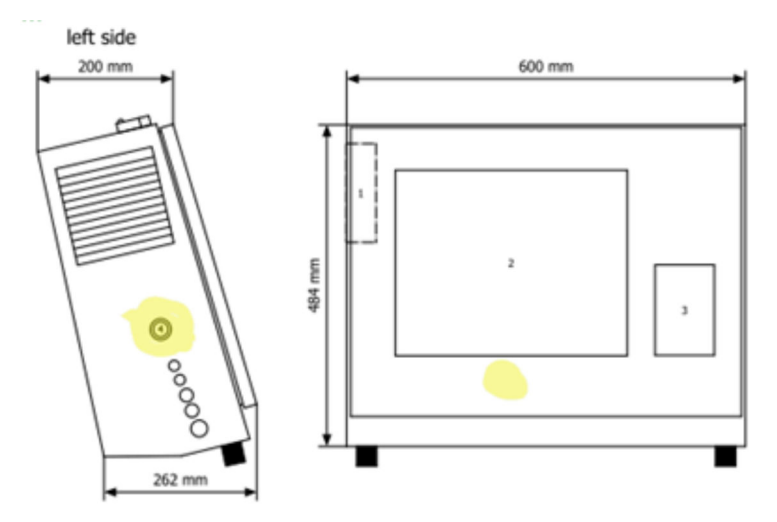

☑ 28 USB-portens placering

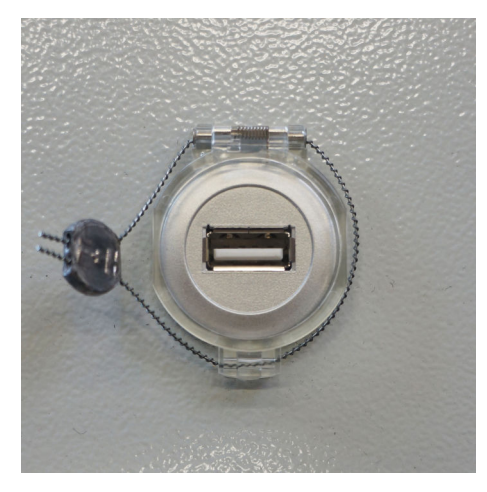

🖻 29 USB-port plomberad med plomberingstråd

# 15.3 Gränssnittsspecifikation

Detta avsnitt beskriver Modbus TCP-gränssnittet mellan SBC600 och det externa systemet. Modbus är kompatibelt med alla versioner av SBC600-programvaran som installerats med en Anybus Modbus TCP-gateway. Inte alla SBC600-programvaruversioner har alla värden. SBC600-applikationens version måste vara känd innan TCP-gränssnittet implementeras.

## 15.3.1 Modbus TCP

#### IP-standardinställningar

| IP-adress:  | 10.126.97.48  |
|-------------|---------------|
| Subnätmask: | 255.255.255.0 |
| Port:       | 502           |

IP-konfigurationen av Anybus Modbus TCP-nätverksgränssnittet kan redigeras med IPconfig-verktyget. IPconfig-verktyget kan laddas ner från <u>www.anybus.com</u>.

#### Definitioner

SBC600 fungerar som en Modbus- server/slav, medan tredjepartssystemet är Modbusklient/master. Registeradresserna som anges i detta dokument är 1-baserade enligt Modbus-datamodellen.

#### Modbus-funktionskoder

Följande Modbus-funktionskoder stödjs:

| Funktionskod | Funktionens namn              | Betydelse                         |
|--------------|-------------------------------|-----------------------------------|
| 04           | Läs ingångsregister (3xxxx)   | Läs sammanhängande register 1–125 |
| 06           | Skriv enkelt register (4xxxx) | Skriv 1 register                  |

#### Flyttal

Flyttal enligt IEEE 754:

| Byte 3  | Byte 2   | Byte 1  | Byte 0  |
|---------|----------|---------|---------|
| SEEEEEE | EMMMMMMM | МММММММ | МММММММ |

#### S = tecken

E = exponent

M = mantissa

#### Byte-överföringssekvens (little endian):

| 1.     | 2.     | 3.     | 4.     |
|--------|--------|--------|--------|
| Byte 0 | Byte 1 | Byte 2 | Byte 3 |

#### Byte-överföringssekvens (big endian):

| 1.     | 2.     | 3.     | 4.     |
|--------|--------|--------|--------|
| Byte 1 | Byte 0 | Byte 3 | Byte 2 |

#### Strängvärden

*Exempel på strängvärden (system-ID, register 30215, max. 20 tecken) med värdet "abcd 1234":* 

| Register 30224 Register 30219 |         | Register 30218 |        | Register 30217 |        | Register 30216 |        | Register 30215 |        |        |        |
|-------------------------------|---------|----------------|--------|----------------|--------|----------------|--------|----------------|--------|--------|--------|
| Byte 19                       | Byte 18 | <br>Byte 9     | Byte 8 | Byte 7         | Byte 6 | Byte 5         | Byte 4 | Byte 3         | Byte 2 | Byte 1 | Byte 0 |
| "NUL" <sup>1)</sup>           | "NUL"   | <br>"NUL"      | "4"    | "3"            | "2"    | "1"            |        | "d"            | "c"    | "b"    | "a"    |
| 0x00                          | 0x00    | <br>0x00       | 0x34   | 0x33           | 0x32   | 0x31           | 0x20   | 0x64           | 0x63   | 0x62   | 0x61   |

1) Bytes som inte används beläggs med "NUL" och ignoreras av målsystemet.

#### Byte-överföringssekvens (little endian):

| 1.     | 2.     | <br>19.     | 20.     |
|--------|--------|-------------|---------|
| Byte 0 | Byte 1 | <br>Byte 18 | Byte 19 |

Byte-överföringssekvens (big endian):

| 1.     | 2.     | <br>19.     | 20.     |
|--------|--------|-------------|---------|
| Byte 1 | Byte 0 | <br>Byte 19 | Byte 18 |

### Heltalsvärden (16-bit)

Byte-överföringssekvens (little endian):

| 1.     | 2.     |
|--------|--------|
| Byte 0 | Byte 1 |

Byte-överföringssekvens (big endian):

| 1.     | 2.     |
|--------|--------|
| Byte 1 | Byte 0 |

### Heltalsvärden (32-bit)

Byte-överföringssekvens (little endian):

| 1.     | 2.     | 3.     | 4.     |
|--------|--------|--------|--------|
| Byte 0 | Byte 1 | Byte 2 | Byte 3 |

Byte-överföringssekvens (big endian):

| 1.     | 2.     | 3.     | 4.     |
|--------|--------|--------|--------|
| Byte 1 | Byte 0 | Byte 3 | Byte 2 |

## 15.3.2 Modbus-dataregisterspecifikation

Följande data hänvisar inte till en specifik SBC600-ledning.

#### Globala data

#### Modbus-watchdog

| Modbus-register:           | 40001                       | Watchdog-signal mottagen från<br>mastern. |
|----------------------------|-----------------------------|-------------------------------------------|
| Registerräkningsvärde:     | 1                           |                                           |
| Datatyp:                   | Heltal<br>(16-bit signerad) |                                           |
| Åtkomst:                   | Skriv                       |                                           |
| SBC600 programvaruversion: | Alla                        |                                           |

#### Modbus-watchdog

| Modbus-register:           | 30001                       | Watchdog-signalen som tas emot<br>från mastern skickas tillbaka till<br>klienten (kopierad från skrivtaggen<br>till lästaggen). Klienten ska<br>kontrollera watchdog-signalen<br>beträffande oavbruten<br>kommunikation. |
|----------------------------|-----------------------------|----------------------------------------------------------------------------------------------------|
| Registerräkningsvärde:     | 1                           |                                                                                                    |
| Datatyp:                   | Heltal<br>(16-bit signerad) |                                                                                                    |
| Åtkomst:                   | Läs                         |                                                                                                    |
| SBC600 programvaruversion: | Alla                        |                                                                                                    |
## Fartygs-ID 1:a raden

| Modbus-register:           | 30002       | Användarkonfigurerbart fartygs-ID                |
|----------------------------|-------------|--------------------------------------------------|
| Registerräkningsvärde:     | 10          | (1:a textraden). Kan anvandas for<br>IMO-nummer. |
| Datatyp:                   | Sträng (20) |                                                  |
| Åtkomst:                   | Läs         |                                                  |
| SBC600 programvaruversion: | Alla        |                                                  |

## Fartygs-ID 2:a raden

| Modbus-register:           | 30205       | Användarkonfigurerbart fartygs-ID |
|----------------------------|-------------|-----------------------------------|
| Registerräkningsvärde:     | 10          | (2:a textraden).                  |
| Datatyp:                   | Sträng (20) |                                   |
| Åtkomst:                   | Läs         |                                   |
| SBC600 programvaruversion: | Alla        |                                   |

# System-ID

| Modbus-register:           | 30215       | SBC600-system-ID (kan ej |
|----------------------------|-------------|--------------------------|
| Registerräkningsvärde:     | 10          | anpassas).               |
| Datatyp:                   | Sträng (20) |                          |
| Åtkomst:                   | Läs         |                          |
| SBC600 programvaruversion: | Alla        |                          |

# SBC600-felstatus – globalt

| Modbus-register:       | 30012  | Bitrefererande SBC600-felstatus enligt tabellen nedan (för meddelandenummer, se användarinstruktionerna). |                        |                              |
|------------------------|--------|----------------------------------------------------------------------------------------------------|------------------------|------------------------------|
| Registerräkningsvärde: | 1      |                                                                                                    |                        |                              |
| Datatyp:               | Heltal |                                                                                                    |                        |                              |
| Åtkomst:               | Läs    |                                                                                                    |                        |                              |
| Bit 0:                 | -      | Inga aktiva felmeddelanden                                                                                | (1 = inget<br>fel)     | Alla<br>programvaruversioner |
| Bit 1:                 | -      | Ingen varning aktiv                                                                                       | (1 = ingen<br>varning) | Alla<br>programvaruversioner |
| Bit 2:                 | 001    | COMMUNICATION BETWEEN<br>HMI AND PLC INTERRUPTED<br>(KOMMUNIKATION MELLAN HMI<br>OCH PLC AVBRUTEN)        | (1 = aktiv)            | Alla<br>programvaruversioner |
| Bit 3:                 | 002    | PARAMETER SWITCH IN<br><b>UNSEALED</b> POSITION<br>(PARAMETERBRYTARE I<br>OPLOMBERAT LÄGE)                | (1 = aktiv)            | Alla<br>programvaruversioner |
| Bit 4:                 | 003    | CONTROL CABINET DOOR<br>OPENED (STYRSKÅPSDÖRR<br>ÖPPNAD)                                                  | (1 = aktiv)            | Alla<br>programvaruversioner |
| Bit 5:                 | 004    | POWER SUPPLY 1 POWER<br>FAILURE (STRÖMFÖRSÖRJNING 1<br>STRÖMAVBROTT)                                      | (1 = aktiv)            | Alla<br>programvaruversioner |
| Bit 6:                 | 005    | POWER SUPPLY 2 POWER<br>FAILURE (STRÖMFÖRSÖRJNING 2<br>STRÖMAVBROTT)                                      | (1 = aktiv)            | Alla<br>programvaruversioner |

| Bit 7:  | 006 | COMMUNICATION ERROR WITH<br>EXTERNAL DATA LOGGER<br>(KOMMUNIKATIONSFEL MED<br>EXTERN DATALOGGARE)                             | (1 = aktiv) | Alla<br>programvaruversioner |
|---------|-----|----------------------------------------------------------------------------------------------------|-------------|------------------------------|
| Bit 8:  | 007 | I/O MODULE FAULT - SEE<br>DIAGNOSTIC INFORMATION FOR<br>DETAILS (FEL PÅ I/O-MODUL –<br>SE DIAGNOSINFORMATION FÖR<br>DETALJER) | (1 = aktiv) | V1.04.00 och högre           |
| Bit 9:  | 008 | MODBUS GATEWAY I/O FAULT<br>(FEL PÅ MODBUS GATEWAY I/O)                                                                       | (1 = aktiv) | V1.04.00 och högre           |
| Bit 10: | 009 | CONTROLLER MAJOR FAULT -<br>SEE DIAGNOSTIC INFO<br>(ALLVARLIGT FEL PÅ STYRENHET<br>- SE DIAGNOSINFORMATION)                   | (1 = aktiv) | V1.05.00 och högre           |

# Ledningsspecifika SBC600-data

Följande data gäller specifikt SBC600-ledningen.

| SBC600-felstatus – | ledningss | pecifik |
|--------------------|-----------|---------|
|--------------------|-----------|---------|

| Modbus-register:       | Ledning<br>1: 30014,<br>30015<br>Ledning<br>2: 30069,<br>30070 | Bitrefererande SBC600-felstatus enligt tabellen nedan (för<br>meddelandenummer, se användarinstruktionerna). |                |                              |
|------------------------|----------------------------------------------------------------|----------------------------------------------------------------------------------------------------|----------------|------------------------------|
| Registerräkningsvärde: | 2                                                              |                                                                                                    |                |                              |
| Datatyp:               | Heltal                                                         |                                                                                                    |                |                              |
| Åtkomst:               | Läs                                                            |                                                                                                    |                |                              |
| Register 1:            |                                                                |                                                                                                    |                |                              |
| Bit 0:                 | 101/201                                                        | MASS FLOW F1 < LO (Massflöde<br>F1 < LÅG)                                                                    | (1 =<br>aktiv) | Alla<br>programvaruversioner |
| Bit 1:                 | 102/202                                                        | MASS FLOW F1 > HI (Massflöde<br>F1 > HÖG)                                                                    | (1 =<br>aktiv) | Alla<br>programvaruversioner |
| Bit 2:                 | 103/203                                                        | TEMPERATURE T1 < LO<br>(Temperatur T1 < LÅG)                                                                 | (1 =<br>aktiv) | Alla<br>programvaruversioner |
| Bit 3:                 | 104/204                                                        | TEMPERATURE T1 > HI<br>(Temperatur T1 > HÖG)                                                                 | (1 =<br>aktiv) | Alla<br>programvaruversioner |
| Bit 4:                 | 105/205                                                        | TEMPERATURE T1 - BROKEN<br>WIRE (Temperatur T1 – trådbrott)                                                  | (1 =<br>aktiv) | Alla<br>programvaruversioner |
| Bit 5:                 | 106/206                                                        | PRESSURE P1 < LO (Tryck P1 < LÅG)                                                                            | (1 =<br>aktiv) | Alla<br>programvaruversioner |
| Bit 6:                 | 107/207                                                        | PRESSURE P1 > HI (Tryck P1 ><br>HÖG)                                                                         | (1 =<br>aktiv) | Alla<br>programvaruversioner |
| Bit 7:                 | 108/208                                                        | PRESSURE P1 - BROKEN WIRE<br>(Tryck P1 – trådbrott)                                                          | (1 =<br>aktiv) | Alla<br>programvaruversioner |
| Bit 8:                 | 109/209                                                        | PRESSURE P2 < LO (Tryck P2 < LÅG)                                                                            | (1 =<br>aktiv) | Alla<br>programvaruversioner |
| Bit 9:                 | 110/210                                                        | PRESSURE P2 > HI (Tryck P2 ><br>HÖG)                                                                         | (1 =<br>aktiv) | Alla<br>programvaruversioner |
| Bit 10:                | 111/211                                                        | PRESSURE P2 - BROKEN WIRE<br>(Tryck P2 – trådbrott)                                                          | (1 =<br>aktiv) | Alla<br>programvaruversioner |
| Bit 11:                | 112/212                                                        | CONTROL VALVE FEEDBACK -<br>BROKEN WIRE (Reglerventil<br>återkoppling – trådbrott)                           | (1 =<br>aktiv) | Alla<br>programvaruversioner |

| 113/213 | CONTROL VALVE FAILURE -<br>MANUAL CONTROL REQUIRED<br>(Reglerventil defekt – manuell<br>reglering krävs)                                                                                                    | (1 =<br>aktiv)                                                                                                    | Alla<br>programvaruversioner                                                                                                    |
|---------|----------------------------------------------------------------------------------------------------|----------------------------------------------------------------------------------------------------|----------------------------------------------------------------------------------------------------|
| 114/214 | MODBUS - COMMUNICATION<br>FAILURE TO FLOWMETER<br>(Modbus – fel på kommunikation<br>till flödesmätare)                                                                                                    | (1 =<br>aktiv)                                                                                                    | Alla<br>programvaruversioner                                                                                                    |
| 115/215 | FLOWMETER PULSE LINE<br>FAILURE (Flödesmätare<br>pulsledning defekt)                                                                                                    | (1 =<br>aktiv)                                                                                                    | Alla<br>programvaruversioner                                                                                                    |
| 116/216 | FLOWMETER FAILURE<br>(Flödesmätare defekt)                                                                                                    | (1 =<br>aktiv)                                                                                                    | Alla<br>programvaruversioner                                                                                                    |
|         |                                                                                                    |                                                                                                    |                                                                                                    |
| 117/217 | POWER UP OF CONTROLLER<br>CAUSED BY POWER FAILURE<br>(Start av styrenhet orsakad av<br>strömavbrott)                                                                                                    | (1 =<br>aktiv)                                                                                                    | Alla<br>programvaruversioner                                                                                                    |
| 118/218 | VFR MEASURING MODE NOT<br>AVAILABLE (VFR-mätningsläge<br>inte tillgängligt)                                                                                                    | (1 =<br>aktiv)                                                                                                    | Alla<br>programvaruversioner                                                                                                    |
| 119/219 | FLOWMETER MEASURING MODE<br>NOT AVAILABLE (Flödesmätare<br>mätningsläge inte tillgängligt)                                                                                                    | (1 =<br>aktiv)                                                                                                    | Alla<br>programvaruversioner                                                                                                    |
| 120/220 | NO MEASURING MODE<br>AVAILABLE (Inget mätningsläge<br>tillgängligt)                                                                                                    | (1 =<br>aktiv)                                                                                                    | Alla<br>programvaruversioner                                                                                                    |
| 121/221 | AIR INDEX IS ABOVE CRITICAL<br>VALUE (Luftindex är över kritiskt<br>värde)                                                                                                    | (1 =<br>aktiv)                                                                                                    | Alla<br>programvaruversioner                                                                                                    |
| 127/227 | PRESSURE P1 > HIHI<br>(ACKNOWLEDGEMENT<br>REQUIRED!) (Tryck P1 > HÖGHÖG<br>(bekräftelse krävs!))                                                                                                    | (1 =<br>aktiv)                                                                                                    | V1.04.00 eller senare                                                                                                    |
| 128/228 | PRESSURE P2 > HIHI<br>(ACKNOWLEDGEMENT<br>REQUIRED!) (Tryck P2 > HÖGHÖG<br>(bekräftelse krävs!))                                                                                                    | (1 =<br>aktiv)                                                                                                    | V1.04.00 eller senare                                                                                                    |
| 122/222 | WARNING: AIR INDEX HIGH,<br>TAKE STEPS FOR REDUCTION OF<br>ENTRAINED AIR (Varning:<br>luftindex högt, vidta åtgärder för<br>reducering av inblandad luft)                                                                               | (1 =<br>aktiv)                                                                                                    | V1.04.00 eller senare                                                                                                    |
| 123/223 | STANDARD DENSITY OUT OF<br>RANGE (LOW LIMIT)<br>(Standarddensitet utanför område<br>(låg gräns))                                                                                                    | (1 =<br>aktiv)                                                                                                    | V1.04.00 eller senare                                                                                                    |
| 124/224 | STANDARD DENSITY OUT OF<br>RANGE (HIGH LIMIT)<br>(Standarddensitet utanför område<br>(hög gräns))                                                                                                    | (1 =<br>aktiv)                                                                                                    | V1.04.00 eller senare                                                                                                    |
| 125/225 | OBSERVED DENSITY OUT OF<br>RANGE (LOW LIMIT) (Observerad<br>densitet utanför område (låg<br>gräns))                                                                                                    | (1 =<br>aktiv)                                                                                                    | V1.04.00 eller senare                                                                                                    |
| 126/226 | OBSERVED DENSITY OUT OF<br>RANGE (HIGH LIMIT) (Observerad<br>densitet utanför område (hög<br>gräns))                                                                                                    | (1 =<br>aktiv)                                                                                                    | V1.04.00 eller senare                                                                                                    |
|         | 113/213         114/214         115/215         116/216         117/217         118/218         119/219         120/220         121/221         122/222         123/223         123/223         124/224         126/225         126/226 | 113/213CONTROL VALVE FAILURE -<br>MANUAL CONTROL REQUIRED<br>(Reglerventil defekt - manuell<br>reglering krävs)114/214MODBUS - COMMUNICATION<br>FAILURE TO FLOWMETER<br>(Modbus - fel på kommunikation<br>till flödesmätare)115/215FLOWMETER PULSE LINE<br>FAILURE (Flödesmätare<br>pulsledning defekt)116/216FLOWMETER FAILURE<br>(Flödesmätare defekt)117/217POWER UP OF CONTROLLER<br>CAUSED BY POWER FAILURE<br>(Start av styrenhet orsakad av<br>strömavbrott)118/218VFR MEASURING MODE NOT<br>AVAILABLE (VFR-mätningsläge<br>inte tillgängligt)119/219FLOWMETER MEASURING MODE<br>NOT AVAILABLE (Flödesmätare<br>mätningsläge inte tillgängligt)120/220NO MEASURING MODE<br>AVAILABLE (Inget mätningsläge<br>tillgängligt)121/221AIR INDEX IS ABOVE CRITICAL<br>VALUE (Luftindex är över kritiskt<br>värde)128/228PRESSURE P1 > HIH<br>(ACKNOWLEDGEMENT<br>REQUIRED!) (Tryck P1 > HÖGHÖG<br>(bekräftelse krävs!))128/228PRESSURE P2 > HIHI<br>(ACKNOWLEDGEMENT<br>REQUIRED!) (Tryck P2 > HÖGHÖG<br>(bekräftelse krävs!))122/222STANDARD DENSITY OUT OF<br>RANGE (LOW LIMIT)<br>(Standarddensitet utanför område<br>(låg gräns))124/224STANDARD DENSITY OUT OF<br>RANGE (LOW LIMIT)<br>(Standarddensitet utanför område<br>(hög gräns))126/226OBSERVED DENSITY OUT OF<br>RANGE (LOW LIMIT) (Observerad<br>densitet utanför område (låg<br>gräns))126/226OBSERVED DENSITY OUT OF<br>RANGE (HIGH LIMIT) (Observerad<br>densitet utanför område (låg<br>gräns)) | 113/213CONTROL VALVE FAILURE -<br>MANUAL CONTROL REQUIRED<br>(Reglerventil defekt - manuell<br>reglering krävs)(1 =<br>aktiv)114/214MODBUS - COMMUNICATION<br>FAILURE TO FLOWMETER<br>(Modbus - fel på kommunikation<br>till flödesmåtare)(1 =<br>aktiv)115/215FLOWMETER PULSE LINE<br>FAILURE (Flödesmåtare<br>pulsledning defekt)(1 =<br>aktiv)116/216FLOWMETER FAILURE<br>(I =<br>(Ridesmåtare defekt)(1 =<br>aktiv)117/217POWER UP OF CONTROLLER<br>(Start av styrenhet orsakad av<br>strömavbrott)(1 =<br>aktiv)118/218VFR MEASURING MODE NOT<br>AVAILABLE (VFR-mätningsläge<br>inte tillgångligt)(1 =<br>aktiv)119/219FLOWMETER MEASURING MODE<br>NOT AVAILABLE (Flödesmätare<br>mätningsläge inte tillgångligt)(1 =<br>aktiv)120/220NO MEASURING MODE<br>AVAILABLE (Inget mätningsläge<br>tillgångligt)(1 =<br>aktiv)121/221AR INDEX IS ABOVE CRITICAL<br>VALUE (Luftindex är över kritiskt<br>värde)(1 =<br>aktiv)128/228PRESSURE P1 > HIHI<br>(ACKNOWLEDGEMENT<br>REQURED!) (Tryck P1 > HÖGHÖG<br>(bekräftelse krävs!))(1 =<br>aktiv)128/228PRESSURE P2 > HIHI<br>(ACKNOWLEDGEMENT<br>REQURED!) (Tryck P2 > HÖGHÖG<br>(bekräftelse krävs!))(1 =<br>aktiv)123/223STANDARD DENSITY OUT OF<br>RANGE (LOW LIMIT) (Observerad<br>(den gräns))(1 =<br>aktiv)124/224STANDARD DENSITY OUT OF<br>RANGE (LOW LIMIT) (Observerad<br>densitet utanför område (låg<br>gräns))(1 =<br>aktiv)126/226OBSERVED DENSITY OUT OF<br>RANGE (HIGH LIMIT)<br>(Observerad<br>densitet utanför område (låg<br>gräns))(1 =<br>aktiv) |

| Bit 12: | 129/229 | ERROR PRESENT DURING THIS<br>OPERATION (Fel föreligger under<br>denna operation)    | (1 =<br>aktiv) | V1.04.00 eller senare |
|---------|---------|-------------------------------------------------------------------------------------|----------------|-----------------------|
| Bit 13: | 131/231 | PROMASS CUSTODY TRANSFER<br>LOGBOOK FULL (Promass custody<br>transfer-loggbok full) | (1 =<br>aktiv) | V1.09.00 eller senare |
| Bit 14: | 132/232 | PROMASS STATUS WARNING<br>(Promass statusvarning)                                   | (1 =<br>aktiv) | V1.09.00 eller senare |

# Massflöde

| Modbus-register:           | Rad 1: 30016<br>Rad 2: 30071 | Aktuellt massflöde i [t/h] |
|----------------------------|------------------------------|----------------------------|
| Registerräkningsvärde:     | 2                            |                            |
| Datatyp:                   | Flottör                      |                            |
| Åtkomst:                   | Läs                          |                            |
| SBC600-programvaruversion: | Alla                         |                            |

# Luftindex

| Modbus-register:           | Ledning 1: 30018<br>Ledning 2: 30073 | Luftindex för aktuell operation |
|----------------------------|--------------------------------------|---------------------------------|
| Registerräkningsvärde:     | 2                                    |                                 |
| Datatyp:                   | Flottör                              |                                 |
| Åtkomst:                   | Läs                                  |                                 |
| SBC600-programvaruversion: | Alla                                 |                                 |

# Rördämpning

| Modbus-register:           | Ledning 1: 30020<br>Ledning 2: 30075 | Rördämpning för Promass in<br>[A/m]. Om ogiltigt, visas värdet |
|----------------------------|--------------------------------------|----------------------------------------------------------------|
| Registerräkningsvärde:     | 2                                    | som -9999.                                                     |
| Datatyp:                   | Flottör                              |                                                                |
| Åtkomst:                   | Läs                                  |                                                                |
| SBC600-programvaruversion: | Alla                                 |                                                                |

## Temperatur T1

| Modbus-register:           | Ledning 1: 30022<br>Ledning 2: 30077 | Temperatur T1 i [°C]. Om ogiltigt,<br>visas värdet som - <b>9999</b> . |
|----------------------------|--------------------------------------|------------------------------------------------------------------------|
| Registerräkningsvärde:     | 2                                    |                                                                        |
| Datatyp:                   | Flottör                              |                                                                        |
| Åtkomst:                   | Läs                                  |                                                                        |
| SBC600-programvaruversion: | Alla                                 |                                                                        |

# Tryck P1

| Modbus-register:       | Ledning 1: 30024<br>Ledning 2: 30079 | Tryck P1 i [bar (a)]. Om ogiltigt,<br>visas värdet som <b>-9999</b> . |
|------------------------|--------------------------------------|-----------------------------------------------------------------------|
| Registerräkningsvärde: | 2                                    |                                                                       |
| Datatyp:               | Flottör                              |                                                                       |

| I | Åtkomst:                   | Läs  |
|---|----------------------------|------|
| 5 | SBC600-programvaruversion: | Alla |

# Tryck P2

| Modbus-register:           | Ledning 1: 30026<br>Ledning 2: 30081 | Tryck P2 i [bar (a)]. Om ogiltigt,<br>visas värdet som <b>-9999</b> . |
|----------------------------|--------------------------------------|-----------------------------------------------------------------------|
| Registerräkningsvärde:     | 2                                    |                                                                       |
| Datatyp:                   | Flottör                              |                                                                       |
| Åtkomst:                   | Läs                                  |                                                                       |
| SBC600-programvaruversion: | Alla                                 |                                                                       |

#### Flödesdensitet

| Modbus-register:           | Ledning 1: 30028<br>Ledning 2: 30083 | Flödesdensitet för Promass i [kg/<br>m3]. Om ogiltigt, visas värdet som |
|----------------------------|--------------------------------------|-------------------------------------------------------------------------|
| Registerräkningsvärde:     | 2                                    | -9999.                                                                  |
| Datatyp:                   | Flottör                              |                                                                         |
| Åtkomst:                   | Läs                                  |                                                                         |
| SBC600-programvaruversion: | Alla                                 |                                                                         |

# Magnetspoleström

| Modbus-register:           | Ledning 1: 30030<br>Ledning 2: 30085 | Magnetspoleström för Promass i<br>[mA]. Om ogiltigt, visas värdet som |
|----------------------------|--------------------------------------|-----------------------------------------------------------------------|
| Registerräkningsvärde:     | 2                                    | -9999.                                                                |
| Datatyp:                   | Flottör                              |                                                                       |
| Åtkomst:                   | Läs                                  |                                                                       |
| SBC600-programvaruversion: | Alla                                 |                                                                       |

# Total mängd (levererad – lastad)

| Modbus-register:           | Ledning 1: 30032<br>Ledning 2: 30087 | Total mängd i [t] för den aktuella<br>operationen. Värdet visas med tre |
|----------------------------|--------------------------------------|-------------------------------------------------------------------------|
| Registerräkningsvärde:     | 10                                   | decimaler.                                                              |
| Datatyp:                   | Sträng (20)                          |                                                                         |
| Åtkomst:                   | Läs                                  |                                                                         |
| SBC600-programvaruversion: | Alla                                 |                                                                         |

# Total mängd (levererad – lastad) [FLYT]

| Modbus-register:           | Ledning 1: 30132<br>Ledning 2: 30134 | Total mängd i [t] för den aktuella<br>operationen.                                |
|----------------------------|--------------------------------------|-----------------------------------------------------------------------------------|
| Registerräkningsvärde:     | 2                                    | Noggrannheten för detta                                                           |
| Datatyp:                   | Flottör                              | decimaler som visas beror på<br>totalräknarens värde. För<br>maximal noggrannhet. |
| Åtkomst:                   | Läs                                  |                                                                                   |
| SBC600-programvaruversion: | V1.05.00 eller senare                | använd strängvärdet (register 30032/30087).                                       |

# Total volym (levererad – lastad)

| Modbus-register:           | Ledning 1: 30042<br>Ledning 2: 30097 | Total volym i [m3] för den aktuella<br>operationen. Värdet visas med tre |
|----------------------------|--------------------------------------|--------------------------------------------------------------------------|
| Registerräkningsvärde:     | 10                                   | aecimaier.                                                               |
| Datatyp:                   | Sträng (20)                          |                                                                          |
| Åtkomst:                   | Läs                                  |                                                                          |
| SBC600-programvaruversion: | Alla                                 |                                                                          |

# Total volym (levererad – lastad) vid standard T

| Modbus-register:           | Ledning 1: 30136<br>Ledning 2: 30146 | Total volym i [m3] vid<br>standardtemperatur för den     |
|----------------------------|--------------------------------------|----------------------------------------------------------|
| Registerräkningsvärde:     | 10                                   | aktuella operationen. Värdet visas<br>med tre decimaler. |
| Datatyp:                   | Sträng (20)                          |                                                          |
| Åtkomst:                   | Läs                                  |                                                          |
| SBC600-programvaruversion: | V1.06 eller senare                   |                                                          |

## Datum – tid senaste nollställning

| Modbus-register:           | Ledning 1: 30052<br>Ledning 2: 30107 | Datum och tid då operatören tryckt<br>på någon av knapparna <b>Operation</b><br><b>Complete</b> (Operation slutförd) eller<br><b>Reset Total</b> (Nollställ summa).<br>Format: ÅÅÅÅ/MMM/DD<br>hh:mm:ss |
|----------------------------|--------------------------------------|----------------------------------------------------------------------------------------------------|
| Registerräkningsvärde:     | 10                                   |                                                                                                    |
| Datatyp:                   | Sträng (20)                          |                                                                                                    |
| Åtkomst:                   | Läs                                  |                                                                                                    |
| SBC600-programvaruversion: | Alla                                 |                                                                                                    |

## Promass-felstatus

| Modbus-register:           | Ledning 1: 30062<br>Ledning 2: 30117 | Promass-felkod. För felkoder, se<br>handboken till Promass |
|----------------------------|--------------------------------------|------------------------------------------------------------|
| Registerräkningsvärde:     | 1                                    | 1 = inget fel                                              |
| Datatyp:                   | Heltal<br>(16-bit signerad)          |                                                            |
| Åtkomst:                   | Läs                                  |                                                            |
| SBC600-programvaruversion: | Alla                                 |                                                            |

## Reglerventilens återkoppling

| Modbus-register:           | Ledning 1: 30063<br>Ledning 2: 30118 | Återkoppling från<br>mottrycksreglerventilen i [%]. Om |
|----------------------------|--------------------------------------|--------------------------------------------------------|
| Registerräkningsvärde:     | 2                                    | ogiltigt, visas vardet som <b>-9999</b> .              |
| Datatyp:                   | Flottör                              |                                                        |
| Åtkomst:                   | Läs                                  |                                                        |
| SBC600-programvaruversion: | Alla                                 |                                                        |

## Batchnummer

| Modbus-register:       | Ledning 1: 30065<br>Ledning 2: 30120 | Aktuellt batchnummer. |
|------------------------|--------------------------------------|-----------------------|
| Registerräkningsvärde: | 2                                    |                       |

| Datatyp:                   | Dubbelt heltal<br>(32-bit signerad) |
|----------------------------|-------------------------------------|
| Åtkomst:                   | Läs                                 |
| SBC600-programvaruversion: | Alla                                |

# Driftläge

| Modbus-register:           | Ledning 1: 30067<br>Ledning 2: 30122 | Aktuellt SBC600-driftläge<br>(flödesriktning). |
|----------------------------|--------------------------------------|------------------------------------------------|
| Registerräkningsvärde:     | 1                                    | pråm)                                          |
| Datatyp:                   | Heltal<br>(16-bit signerad)          | 2 = LASTNING (från pråm till<br>fartyg)        |
| Åtkomst:                   | Läs                                  |                                                |
| SBC600-programvaruversion: | Alla                                 |                                                |

# Batchläge

| Modbus-register:           | Ledning 1: 30068<br>Ledning 2: 30123 | Aktuellt batchläge (massenhet).<br>1 = MASSA (VAKUUM) |
|----------------------------|--------------------------------------|-------------------------------------------------------|
| Registerräkningsvärde:     | 1                                    | Z = MASSA (ILUFT)                                     |
| Datatyp:                   | Heltal<br>(16-bit signerad)          |                                                       |
| Åtkomst:                   | Läs                                  |                                                       |
| SBC600-programvaruversion: | V1.00.00 - V1.05.xx                  |                                                       |

# Batchläge

| Modbus-register:           | Ledning 1: 30068<br>Ledning 2: 30123 | Aktuellt batchläge.<br>4 siffror (siffra 4   siffra 3   siffra 2                                                                                                    |
|----------------------------|--------------------------------------|----------------------------------------------------------------------------------------------------|
| Registerräkningsvärde:     | 1                                    | siffra 1)                                                                                                    |
| Datatyp:                   | Heltal<br>(16-bit signerad)          | <ul> <li>I = MASSA (VAKUUM)</li> <li>2 = MASSA (I LUFT)</li> </ul>                                                                                                    |
| Åtkomst:                   | Läs                                  | Siffra 2: standardtemperatur                                                                                                    |
| SBC600-programvaruversion: | V1.06.00 eller senare                | <ul> <li>0 = v15</li> <li>Siffra 3: standarddensitet</li> <li>0 = genomsnittlig flödesviktad</li> <li>1 = fast laboratorie-</li> <li>2 = standardinställning (lab)</li> </ul> |
|                            |                                      | Siffra 4: fluidgrupp<br>1 = råolja<br>2 = bensin<br>3 = överföringsområde<br>4 = jetgrupp<br>5 = tjockolja<br>6 till 8 = fri fyllning 1 till 3                                |

## Driftstatus

| Modbus-register:           | Ledning 1: 30226<br>Ledning 2: 30227 | Aktuell driftstatus. Driftstatus som<br>definieras av de två knapparna                                                                                                 |
|----------------------------|--------------------------------------|----------------------------------------------------------------------------------------------------|
| Registerräkningsvärde:     | 1                                    | slutförd) eller <b>Reset Total</b> (Nollställ                                                                                                    |
| Datatyp:                   | Heltal<br>(16-bit signerad)          | summa) i vyn <b>Batch Control</b><br>(Batchstyrning).                                                                                                    |
| Åtkomst:                   | Läs                                  | (operatören tryckte senast på                                                                                                    |
| SBC600-programvaruversion: | V1.00.00-V1.04.02                    | knappen <b>Operation Complete</b><br>(Operation slutförd))<br>1 = OPERATION PÅGÅR<br>(operatören tryckte senast på<br>knappen <b>Reset Total</b> (Nollställ<br>summa)) |

## Driftstatus

| Modbus-register:           | Ledning 1: 30226<br>Ledning 2: 30225 | Aktuell driftstatus. Driftstatus som<br>definieras av de två knapparna                                                                                                 |
|----------------------------|--------------------------------------|----------------------------------------------------------------------------------------------------|
| Registerräkningsvärde:     | 1                                    | slutförd) eller <b>Reset Total</b> (Nollställ                                                                                                    |
| Datatyp:                   | Heltal<br>(16-bit signerad)          | summa) i vyn <b>Batch Control</b><br>(Batchstyrning).<br>0 = INGEN OPERATION                                                                                           |
| Åtkomst:                   | Läs                                  | (operatören tryckte senast på                                                                                                    |
| SBC600-programvaruversion: | V1.05.00 eller senare                | knappen <b>Operation Complete</b><br>(Operation slutförd))<br>1 = OPERATION PÅGÅR<br>(operatören tryckte senast på<br>knappen <b>Reset Total</b> (Nollställ<br>summa)) |

## Standarddensitet vid standard-T

| Modbus-register:           | Ledning 1: 30227<br>Ledning 2: 30231 | Standarddensitet för aktuell operation. |
|----------------------------|--------------------------------------|-----------------------------------------|
| Registerräkningsvärde:     | 2                                    |                                         |
| Datatyp:                   | Flottör                              |                                         |
| Åtkomst:                   | Läs                                  |                                         |
| SBC600-programvaruversion: | V1.04.00 eller senare                |                                         |

## Observerad densitet

| Modbus-register:           | Ledning 1: 30229<br>Ledning 2: 30233 | Observerad densitet för aktuell operation. |
|----------------------------|--------------------------------------|--------------------------------------------|
| Registerräkningsvärde:     | 2                                    | -                                          |
| Datatyp:                   | Flottör                              |                                            |
| Åtkomst:                   | Läs                                  |                                            |
| SBC600-programvaruversion: | V1.04.00 eller senare                |                                            |

# Genomsnittlig flödesviktad Standarddensitet vid standard- T

| Modbus-register:       | Ledning 1: 30124<br>Ledning 2: 30128 | Genomsnittlig flödesviktad<br>standarddensitet för aktuell |
|------------------------|--------------------------------------|------------------------------------------------------------|
| Registerräkningsvärde: | 2                                    | operation.                                                 |
| Datatyp:               | Flottör                              |                                                            |

| Åt | komst:                   | Läs                   |
|----|--------------------------|-----------------------|
| SB | C600-programvaruversion: | V1.05.00 eller senare |

#### Genomsnittlig flödesviktad Observerad densitet

| Modbus-register:           | Ledning 1: 30126<br>Ledning 2: 30130 | Genomsnittlig flödesviktad<br>observerad densitet för aktuell |
|----------------------------|--------------------------------------|---------------------------------------------------------------|
| Registerräkningsvärde:     | 2                                    | operation.                                                    |
| Datatyp:                   | Flottör                              |                                                               |
| Åtkomst:                   | Läs                                  |                                                               |
| SBC600-programvaruversion: | V1.05.00 eller senare                |                                                               |

#### Fast laboratoriestandarddensitet

| Modbus-register:           | Ledning 1: 30156<br>Ledning 2: 30158 | Fast laboratoriestandarddensitet för aktuell operation. |
|----------------------------|--------------------------------------|---------------------------------------------------------|
| Registerräkningsvärde:     | 2                                    |                                                         |
| Datatyp:                   | Flottör                              |                                                         |
| Åtkomst:                   | Läs                                  |                                                         |
| SBC600-programvaruversion: | V1.06.00 eller senare                | 1                                                       |

#### Totalräknare massa lastning som inte kan nollställas

| Modbus-register:           | Ledning 1: 30160<br>Ledning 2: 30170 | Totalräknare massa lastning som<br>inte kan nollställas i [t] eller<br>[t(luft)] beroende på de<br>konfigurerade<br>systeminställningarna. Värdet visas<br>med tre decimaler. |
|----------------------------|--------------------------------------|----------------------------------------------------------------------------------------------------|
| Registerräkningsvärde:     | 10                                   |                                                                                                    |
| Datatyp:                   | Sträng (20)                          |                                                                                                    |
| Åtkomst:                   | Läs                                  |                                                                                                    |
| SBC600-programvaruversion: | V1.08.04 eller senare                |                                                                                                    |

Totalräknare massa leverans som inte kan nollställas

| Modbus-register:           | Ledning 1: 30180<br>Ledning 2: 30190 | Totalräknare massa leverans som<br>inte kan nollställas i [t] eller<br>[t(luft)] beroende på de<br>konfigurerade<br>systeminställningarna. Värdet visas<br>med tre decimaler. |
|----------------------------|--------------------------------------|----------------------------------------------------------------------------------------------------|
| Registerräkningsvärde:     | 10                                   |                                                                                                    |
| Datatyp:                   | Sträng (20)                          |                                                                                                    |
| Åtkomst:                   | Läs                                  |                                                                                                    |
| SBC600-programvaruversion: | V1.08.04 eller senare                |                                                                                                    |

# 15.4 Information om programvara från tredje part som används

## 15.4.1 Rockwell Factory Talk View – Site Edition och RSLinx

Copyright (c) 2012 Rockwell Automation, Inc. Alla rättigheter förbehållna.

#### Begränsad garanti

Denna programvara tillhandahålls med en garanti som sträcker sig nittio dagar efter mottagen leverans. Den överensstämmer i stort sett med dess dokumentation som levereras av Rockwell Automation vid tiden för mottagandet av programvaran. Defekta medier ersätts kostnadsfritt om de returneras under garantiperioden. Denna garanti upphör att gälla om programvaran modifieras på något sätt. Rockwell Automation hävdar inte, och garanterar inte heller, varken uttryckligen eller underförstått att användning av programvaran kommer att vara avbrottsfri eller felfri, eller att programvarans funktioner kommer att uppfylla användarens avsedda användning eller krav. Användaren är helt och hållet ansvarig för beslut som fattats eller åtgärder som vidtagits utifrån information som erhållits vid användning av programvaran.

Så långt som lagen tillåter ersätter den föreliggande begränsade garantin alla andra garantier, uttryckliga eller underförstådda, och Rockwell Automation frånsäger sig alla underförstådda garantier eller villkor, inklusive (utan begränsning) någon äganderättsgaranti, icke intrång i tredje parts rättigheter, säljbarhet eller lämplighet för ett visst ändamål eller någon garanti under UCITA. Vissa jurisdiktioner tillåter inte uteslutning av underförstådda garantier, därför är det möjligt att undantaget ovan inte gäller för dig. Denna garanti ger dig särskilda juridiska rättigheter, och det är möjligt att du även har andra rättigheter som varierar från jurisdiktion till jurisdiktion.

#### Begränsade skyldigheter

Så långt som gällande lag tillåter, ska Rockwell Automation eller dess licensgivare från tredje part inte i några händelser vara ansvarig för några som helst särskilda, oförutsedda, indirekta, bestraffande eller efterföljande skador (inklusive, men inte begränsat till, för skador från utebliven vinst eller från sekretessbelagd eller annan information, för avbruten affärsverksamhet, för förlorade besparingar, för förlorad integritet eller för förlust av ekonomisk eller annan art) som härrör från eller på annat sätt är relaterat till användningen av eller oförmågan att använda programvaran, även om Rockwell Automation eller dess återförsäljare har informerats om möjligheten för sådana skador.

Vissa jurisdiktioner tillåter inte begränsning eller uteslutning av skadeståndsskyldighet för oförutsedda skador eller följdskador, därför är det möjligt att ovanstående begränsning inte gäller för dig. Rockwell Automations maximala skadeståndsskyldighet beträffande alla anspråk och skyldigheter, inklusive beträffande direkta skador och skyldigheter för ersättning, oavsett om försäkring föreligger eller inte, kommer inte att överstiga kostnaden för programvaran som ger upphov till skadeståndsanspråket. Alla dessa ansvarsfriskrivningar och begränsningar av kompensation och eller skadeståndsskyldighet gäller oavsett om det föreligger motsägande villkor i detta slutanvändaravtal eller i något annat avtal mellan dig och Rockwell Automation, och oavsett åtgärdens form, vare sig det gäller i kontrakt, skadestånd eller annat, och kommer utsträckas till förmån för Automations återförsäljare, utsedda distributörer och andra auktoriserade återförsäljare som förmånstagare från tredje part.

Du kan erhålla ett exemplar av licensen från: http://www.rockwellautomation.com/

## 15.4.2 Microsoft(R) Windows(R) XP Professional

Copyright (c) 2001 Microsoft Corporation. Alla rättigheter förbehållna.

## Begränsad skadeståndsskyldighet och rätten till kompensation

Oavsett eventuella skador som du av någon anledning kan ådra dig (inklusive, utan begränsning, alla skador som hänvisas till i detta, och alla direkta eller allmänna skador i avtal eller någonting annat), ska tillverkarens och dess leverantörers hela skyldighet (inklusive MS, Microsoft Corporation (inklusive dess dotterbolag) och deras respektive leverantörer) enligt villkoren i detta slutanvändaravtal och din exklusiva kompensation härav (med undantag för kompensation för reparation eller byte som tillverkaren valt med hänsyn till brott av den begränsade garantin) begränsas till den större av de faktiska skadorna som du ådrar dig i rimlig tillit till programvaran upp till det belopp som du faktiskt betalade för programvaran eller 5,00 USD. De föreliggande begränsningarna, undantagen och ansvarsfriskrivningarna (inklusive avsnitt 23, 24 och 25) ska tillämpas i full utsträckning i den mån gällande lagstiftning tillåter, även om kompensationen inte uppfyller sitt ursprungliga syfte.

Du kan erhålla ett exemplar av licensen på: http://www.microsoftstore.com/store/msusa/ en\_US/DisplayHelpEULAPage

## 15.4.3 Microsoft(R) Windows(R) Embedded Standard 7

Copyright (c) 2010 Microsoft Corporation. Alla rättigheter förbehållna.

#### Begränsade skyldigheter

Du kan endast erhålla kompensation från Microsoft och dess dotterbolag upp till tvåhundrafemtio USA-dollar (250,00 USD). Du kan inte erhålla kompensation för andra skador, inklusive följdskador, förlorad vinst, särskilda, indirekta eller oförutsedda skador.

Denna begränsning gäller:

- allting som kan förknippas med programvaran, tjänster, innehåll (inklusive kod) på tredje parts webbplatser, eller tredje parts program, och
- skadeståndsanspråk på grund av avtalsbrott, brott mot garantin eller villkor, strikt skadeståndsskyldighet, vårdslöshet eller annan otillåten handling i den utsträckning som tillåts av gällande lagstiftning.

Det gäller även om Microsoft hade varit medveten om skadornas möjlighet. De ovan nämnda begränsningarna kanske inte gäller dig eftersom ditt land inte tillåter undantag eller begränsningar av oförutsedda, efterföljande eller andra skador.

Du kan erhålla ett exemplar av licensen på: http://www.microsoftstore.com/store/msusa/ en\_US/DisplayHelpEULAPage

## 15.4.4 MICROSOFT SQL SERVER 2008 R2 EXPRESS

Copyright (c) 2010 Microsoft Corporation. Alla rättigheter förbehållna.

## Ansvarsfriskrivning från garantin

Programvaran licensieras som den är. Du är ansvarig för risken vid användning. Microsoft utlovar inga uttryckliga garantier eller villkor. Du kan ha ytterligare konsumenträttigheter enligt din lokala lagstiftning, som detta avtal inte kan ändra. I den utsträckning din lokala lagstiftning tillåter det, undantar Microsoft underförstådda garantier för säljbarhet, lämplighet för ett särskilt syfte och icke intrång.

#### Begränsningar och undantag av kompensationer och skador

Du kan endast erhålla kompensation för direkta skador från Microsoft och dess leverantörer upp till 5,00 USD. Du kan inte erhålla kompensation för andra skador, inklusive följdskador, förlorad vinst, särskilda, indirekta eller oförutsedda skador.

Du kan erhålla ett exemplar av licensen på: http://www.microsoftstore.com/store/msusa/ en\_US/DisplayHelpEULAPage

## 15.4.5 Komfortskärmtangentbord

Copyright (c) 2006-2015 Comfort Software Group. Alla rättigheter förbehållna.

#### Begränsad garanti

Om du följer anvisningarna kommer programvaran att prestera i stort sett enligt beskrivningen i COMFORTSOFTWARE-materialet som du har fått i eller med programvaran. Garantivillkor; garantimottagare; underförstådda garantiers längd. Den begränsade garantin täcker programvaran i ett år efter att den första användaren införskaffade den. Om du tar emot tillägg, uppdateringar eller ersättningsprogramvara under det året, kommer de att täckas för återstoden av garantin eller 30 dagar, det som är längre. Om den första användaren överför programvaran kommer återstoden av garantin att gälla för mottagaren. I den utsträckning lagstiftningen tillåter det, gäller underförstådda garantier, andra garantier eller villkor endast under den begränsade garantins giltighetstid. Vissa stater tillåter inte begränsningar av underförstådda garantiers giltighetstid, så dessa begränsningar kanske inte gäller dig. De kanske inte gäller dig eftersom vissa länder kanske inte tillåter begränsningar av giltighetstider för en underförstådd garanti, annan garanti eller villkor.

#### Undantag från garantin

Denna garanti täcker inte problem som orsakas av dina handlingar (eller icke utförda handlingar), andras handlingar eller händelser utanför COMFORTSOFTWARE:s rimliga kontroll.

#### Kompensation för brott mot garantin

COMFORTSOFTWARE kommer att reparera eller ersätta programvaran kostnadsfritt. Om COMFORTSOFTWARE inte kan reparera eller ersätta den, kommer COMFORTSOFTWARE att återbetala beloppet som anges på ditt kvitto för programvaran. Det kommer även att kostnadsfritt reparera eller ersätta tillägg, uppdateringar och ersättningsprogramvara. Om COMFORTSOFTWARE inte kan reparera eller ersätta dem, kommer det att återbetala beloppet som du betalade för dem. Du måste avinstallera programvaran och returnera eventuella medier och andra tillhörande material till COMFORTSOFTWARE med köpbevis för att erhålla återbetalning. Dessa är din enda kompensation för brott mot den begränsade garantin.

#### Konsumenträttigheter som inte påverkas

Du kan ha ytterligare konsumenträttigheter enligt din lokala lagstiftning, som detta avtal inte kan ändra.

## Garantiförfaranden

Du behöver köpbevis för garantiärenden. För garantiärenden eller information hur återbetalning erhålls för programvara, kontakta COMFORTSOFTWARE på http://www.comfort-software.com/.

## Inga andra garantier

Den begränsade garantin är den enda direkta garantin från COMFORTSOFTWARE. COMFORTSOFTWARE utlovar inga andra uttryckliga garantier eller villkor. Där din lokala lagstiftning tillåter det, undantar COMFORTSOFTWARE garantier för säljbarhet, lämplighet för ett särskilt syfte och icke intrång. Om din lokala lagstiftning ger dig underförstådda garantier, andra garantier eller villkor, som motsäger detta undantag, beskrivs din kompensation i avsnittet om kompensation för brott mot garantin ovan, i den utsträckning din lokala lagstiftning tillåter det.

## Begränsning och undantag av skador vid brott mot garantin

Avsnittet om begränsning och undantag av skador ovan gäller brott mot denna begränsade garanti. Denna garanti ger dig särskilda juridiska rättigheter, och det är möjligt att du även har andra rättigheter som varierar från stat till stat. Du kan även ha andra rättigheter som varierar från land till land.

Du kan erhålla ett exemplar av licensen från: http://www.comfort-software.com/

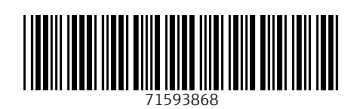

www.addresses.endress.com

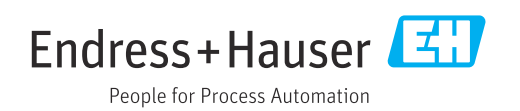